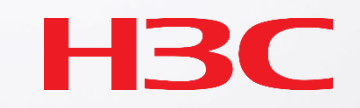

# H3C CloudAPでのポータル認証設定

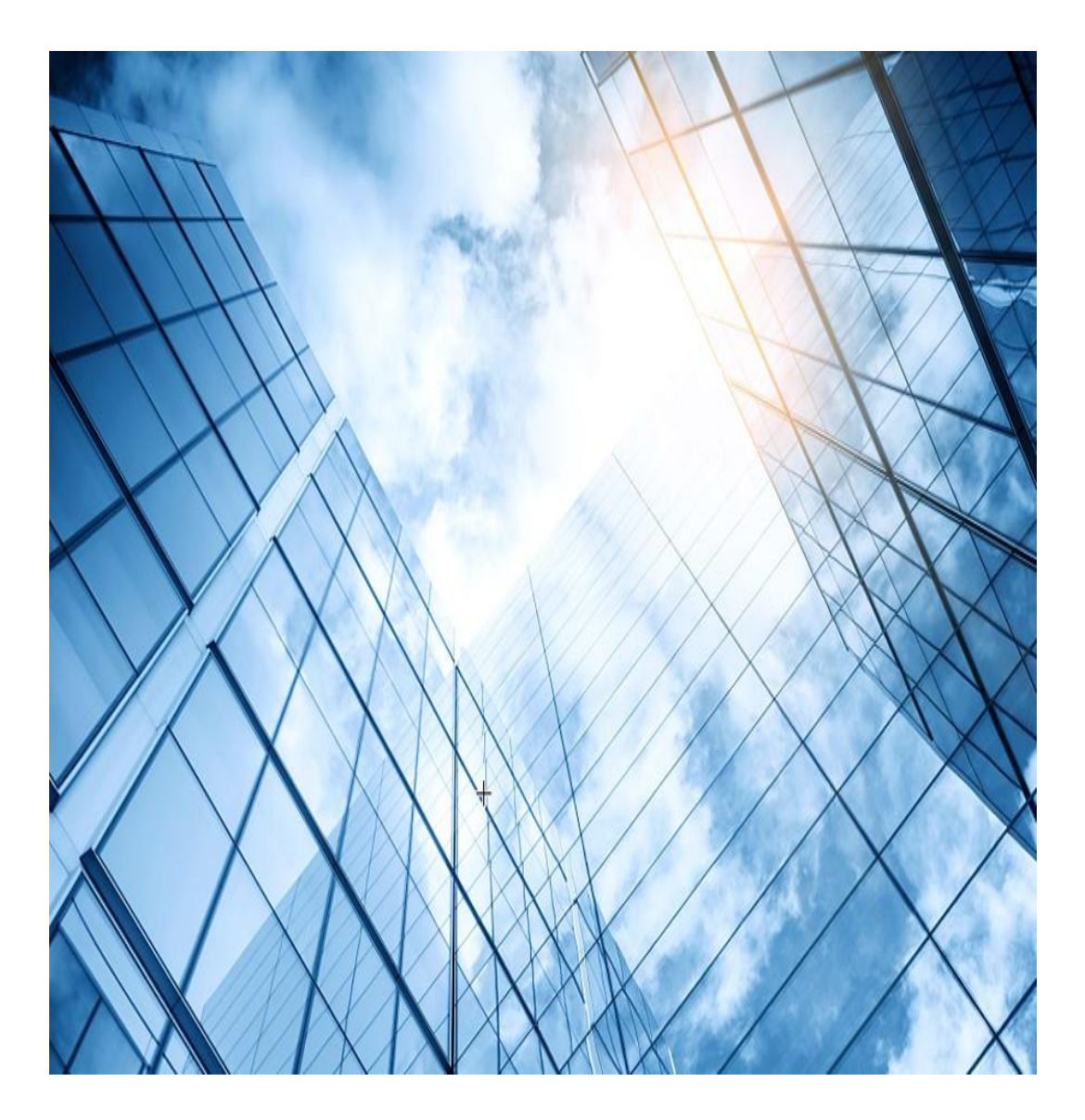

#### 01 CloudApでのワンクリック認証

02 CloudApでのユーザー自身でのアカウント登録認証

#### 03 CloudApでのMAC認証

- 04 CloudApでの802.1x認証(ローカルRADIUS)
- 05 CloudApでの802.1x認証(リモートRADIUS)

#### 06 CloudApでのゲスト認証

## ワンクリック認証

#### 設定はSSID毎で背景や画像は独自のものをUPLOAD可能

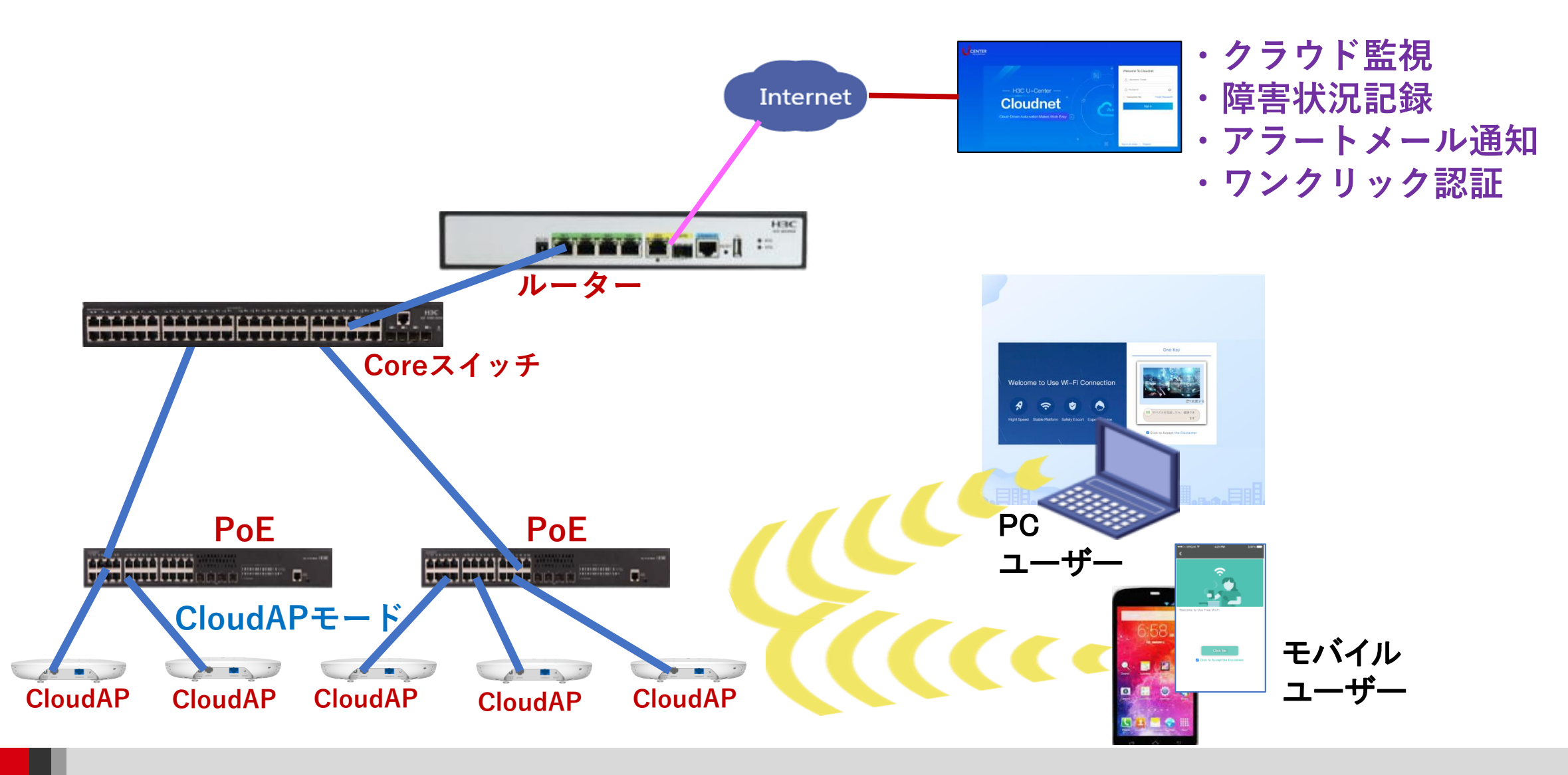

## ワンクリック認証用のSSIDを作成

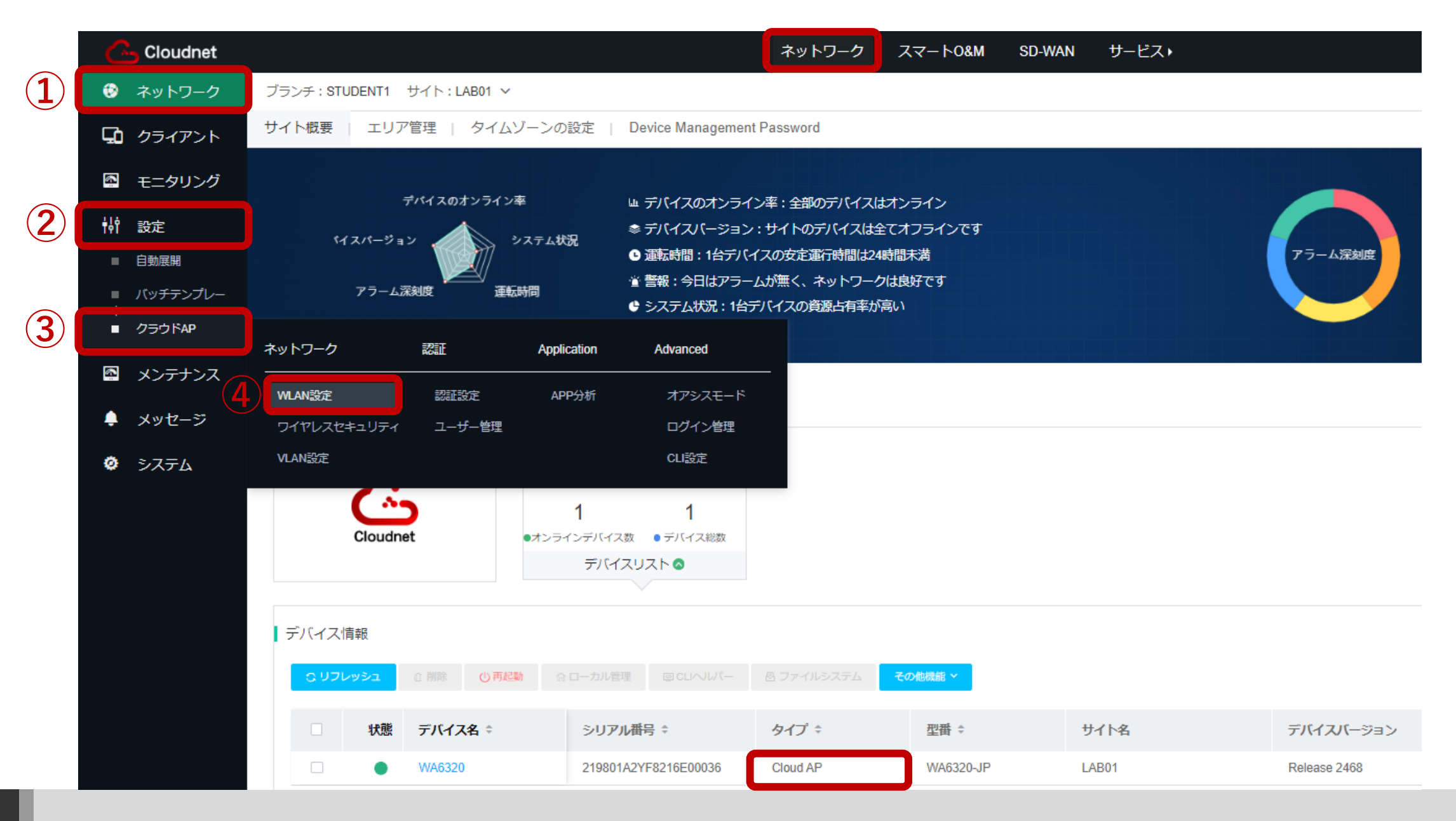

# SSIDの設定ページを開く

| Cloudnet                |        |                    |                        |                            |           | ¢              | २ 🖽 🗘 🛞 🗐 र=: | רעב H3CTRAINING ו - ו וּש<br>− |
|-------------------------|--------|--------------------|------------------------|----------------------------|-----------|----------------|---------------|--------------------------------|
| 😳 ネットワーク                | ブランチ:S | TUDENT1 サイト:L      | AB01 🗸                 |                            |           |                |               |                                |
| 🖸 クライアント                | エリアコー  | ド Wi-Fi設定          | 無線帯域設定                 | ネットワーク最適化                  |           |                | クラウドAP設定      | 司期スイッチ ⑦ 🛛 🔿                   |
| 🕾 モニタリング                | ■無線サー  | -ビス設定 Olympic (Som | ne cloud-managed AP mo | odels support only wireles | s service |                |               |                                |
| <b>钟</b> 設定             | יקבה   | ッシュ + 追加           | 前削除 ドオープン              | ンサービス ドクロース                | (サービス     |                |               |                                |
| ■ 自動展開                  |        |                    |                        |                            |           |                |               |                                |
| ■ バッチ <del>テ</del> ンプレー |        | 番号 ≑               | SSID ¢                 | サービス状態 🗧                   | SSID경     | 時間指定シャットダウンの詳細 | 実行結果          | 操作                             |
| ■ クラウドAP                |        | 1                  | PUBLIC                 | オープン                       | クロー       | なし             | 詳細 (2         | C. * ~ 7                       |
| 🖾 メンテナンス                |        | 2                  | H3C_WiFi_2             | クローズ                       | クロー       | なし             | 詳細            | 区 品 华 写 前                      |
| -                       |        | 3                  | H3C_WiFi_3             | クローズ                       | クロー       | なし             | 詳細            | C 舟 伊 豆 前                      |
| 📮 メッセージ                 |        | 4                  | H3C_WiFi_4             | クローズ                       | クロー       | なし             | 詳細            | 乙                              |
| 🧔 システム                  |        | 5                  | H3C_WiFi_5             | クローズ                       | クロー       | なし             | 詳細            | 乙 舟 @ ໑ 前                      |
|                         |        | 6                  | H3C_WiFi_6             | クローズ                       | クロー       | なし             | 詳細            | 乙 舟 🕼 ឆ 🔟                      |
|                         |        | 7                  | H3C_WiFi_7             | クローズ                       | クロー       | なし             | 詳細            | 乙                              |
|                         |        | 8                  | H3C_WiFi_8             | クローズ                       | クロー       | なし             | 詳細            | 乙 / 16 🐨 🗊                     |
|                         |        | 9                  | H3C_WiFi_9             | クローズ                       | クロー       | なし             | 詳細            | 乙 12 @ 53 前                    |
|                         |        | 10                 | H3C_WiFi_10            | クローズ                       | クロー       | なし             | 詳細            | 区 A & I II                     |
|                         | 第1~10  | )エントリーを表示する(       | 総計 15エントリー)            |                            |           |                | トップ頁 前頁 次頁 ジ  | 末頁 頁毎 10 ~                     |

# 認証機能を有効にする

| 高級な構成            |                       |
|------------------|-----------------------|
| AP転送モード:         | Bridgeモード ∨           |
| VLAN:            | 1 ~                   |
| SSIDを隠す ⑦:       | ○ オープン                |
| 暗号化状態 ⑦:         | ○ PSK ○ 802.1X ○ クローズ |
| * Radioタイプ ⑦:    | ✓ 2.4GHz ✓ 5GHz       |
| ユーザ分離 ⑦:         | ○ オープン   ○ クローズ       |
| ユーザー制限速度 ⑦:      | ○ オープン ○ クローズ         |
| 常忍言正:            | ○ オープン ○ クローズ         |
| 認証脱出:            | ○ オープン ○ クローズ         |
| DHCP Option82 ⑦: | ○ オープン   ○ クローズ       |
| EoGRE ⑦:         | ◎ オープン                |
| クライアント MAC フィル   |                       |
| タリング ②:          | OFF                   |

# Web認証画面を設定する

| Cloudnet        |                   |                              |                           |             | ¢              | 2 🗄 🗘 🎕 | ) 国 マニュアル   H3CTRAINING |
|-----------------|-------------------|------------------------------|---------------------------|-------------|----------------|---------|-------------------------|
| 😌 ネットワーク        | ブランチ:STUDENT1 サイト | ·:LAB01 ∨                    |                           |             |                |         |                         |
| 🖸 クライアント        | エリアコード Wi-Fi設定    | 無線帯域設定                       | ネットワーク最適化                 | Ś           |                | クラ      | ラウドAP設定同期スイッチ ⑦ 🛛 🔿     |
| E モニタリング        | 無線サービス設定          | )<br>Some cloud-managed AP r | nodels support only wirel | ess service |                |         |                         |
| 説定              | ● リフレッシュ + 追加     | 前削除 ドオーン                     | プンサービス ドクロー               | -ズサービス      |                |         |                         |
| ■ 自動展開          | 1 ALIA            |                              |                           |             |                |         |                         |
| ■ バッチテンプレー<br>ト | □ 番号 ≑            | SSID ¢                       | サービス状態 🗧                  | SSID경 I     | 時間指定シャットダウンの詳細 | 実行結果    | 操作                      |
| ■ クラウドAP        | □ 1               | PUBLIC                       | オープン                      | クロー な       | なし             | 詳細      |                         |
| 🔄 メンテナンス        | 2                 | H3C_WiFi_2                   | クローズ                      | クロー な       | なし             | 詳細      | CA ¢ G D                |
|                 | 3                 | H3C_WiFi_3                   | クローズ                      | クロー た       | なし             | 詳細      | CA ¢ G D                |
| 📮 メッセージ         | 4                 | H3C_WiFi_4                   | クローズ                      | クロー な       | なし             | 詳細      | 12 26 46 58 10          |
| 🙋 システム          | 5                 | H3C_WiFi_5                   | クローズ                      | クロー た       | なし             | 詳細      | 2 2 4 6 3 回             |
|                 | 6                 | H3C_WiFi_6                   | クローズ                      | クロー た       | なし             | 詳細      | 2 2 4 6 回 回             |
|                 | □ 7               | H3C_WiFi_7                   | クローズ                      | クロー た       | なし             | 詳細      | 2 2 4 6 5 百             |
|                 | 8                 | H3C_WiFi_8                   | クローズ                      | クロー た       | なし             | 詳細      | ビんのほう                   |
|                 | 9                 | H3C_WiFi_9                   | クローズ                      | クロー た       | なし             | 詳細      | 2 2 4 6 5 百             |
|                 | □ <b>10</b>       | H3C_WiFi_10                  | クローズ                      | クロー た       | なし             | 詳細      | C A ¢ G D               |
|                 | 第1~10エントリーを表示す    | 「る(総計 15エントリー)               |                           |             |                | トップ頁 前頁 | ē 次頁 末頁 頁每 10 ~         |

## モバイル端末用の設定をする

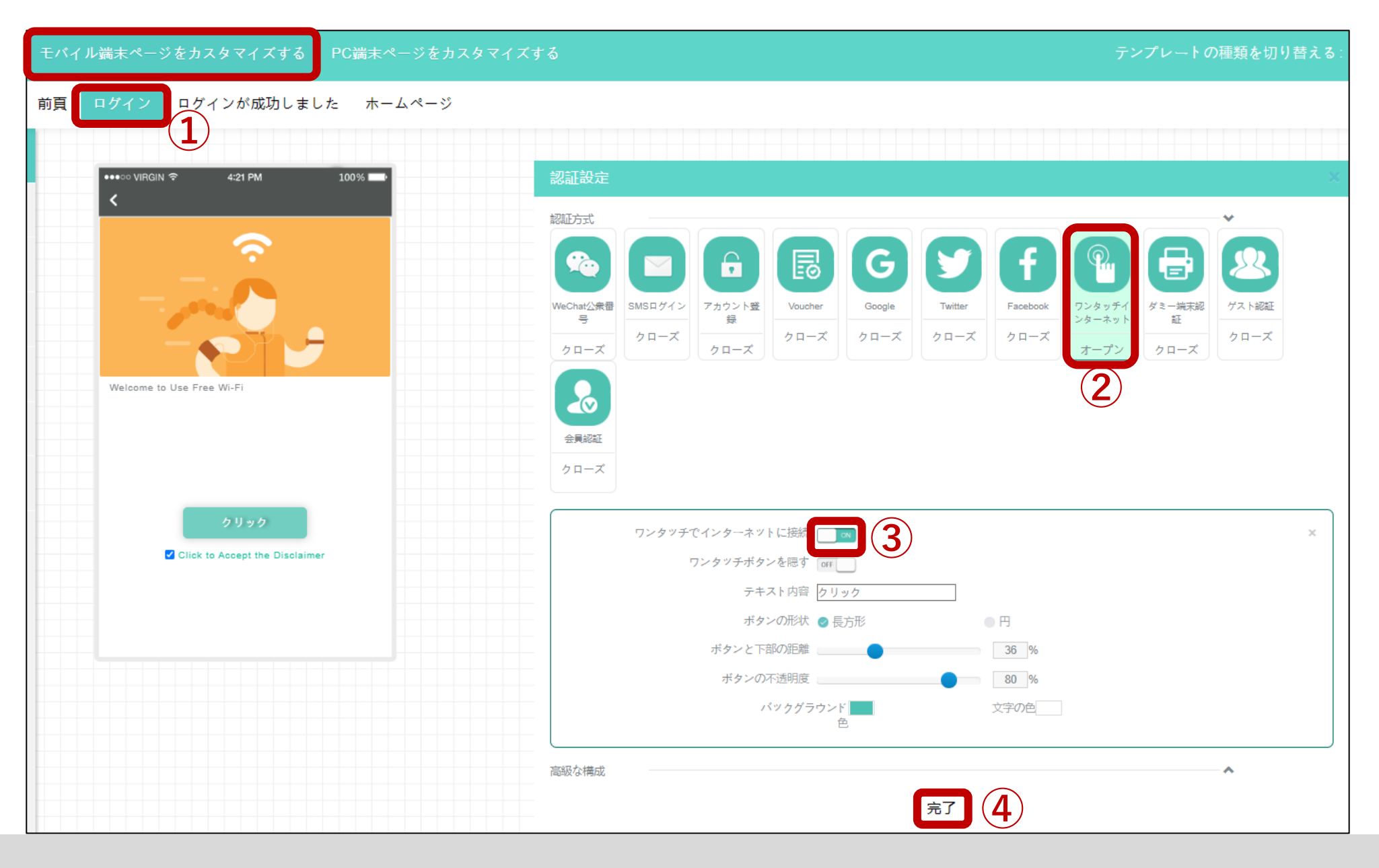

#### 認証後のアクションを設定する

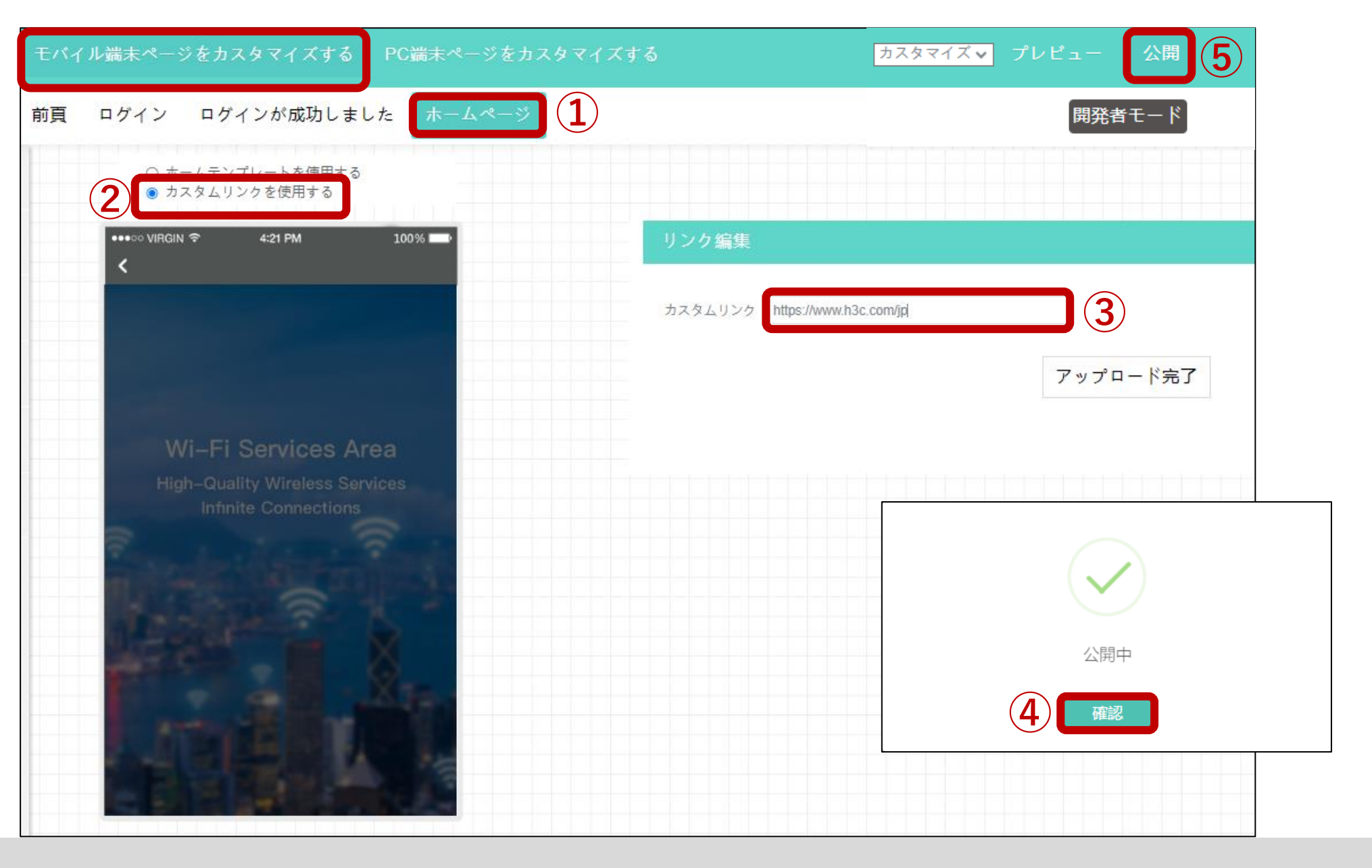

## モバイル端末でPUBLICというSSIDに接続する

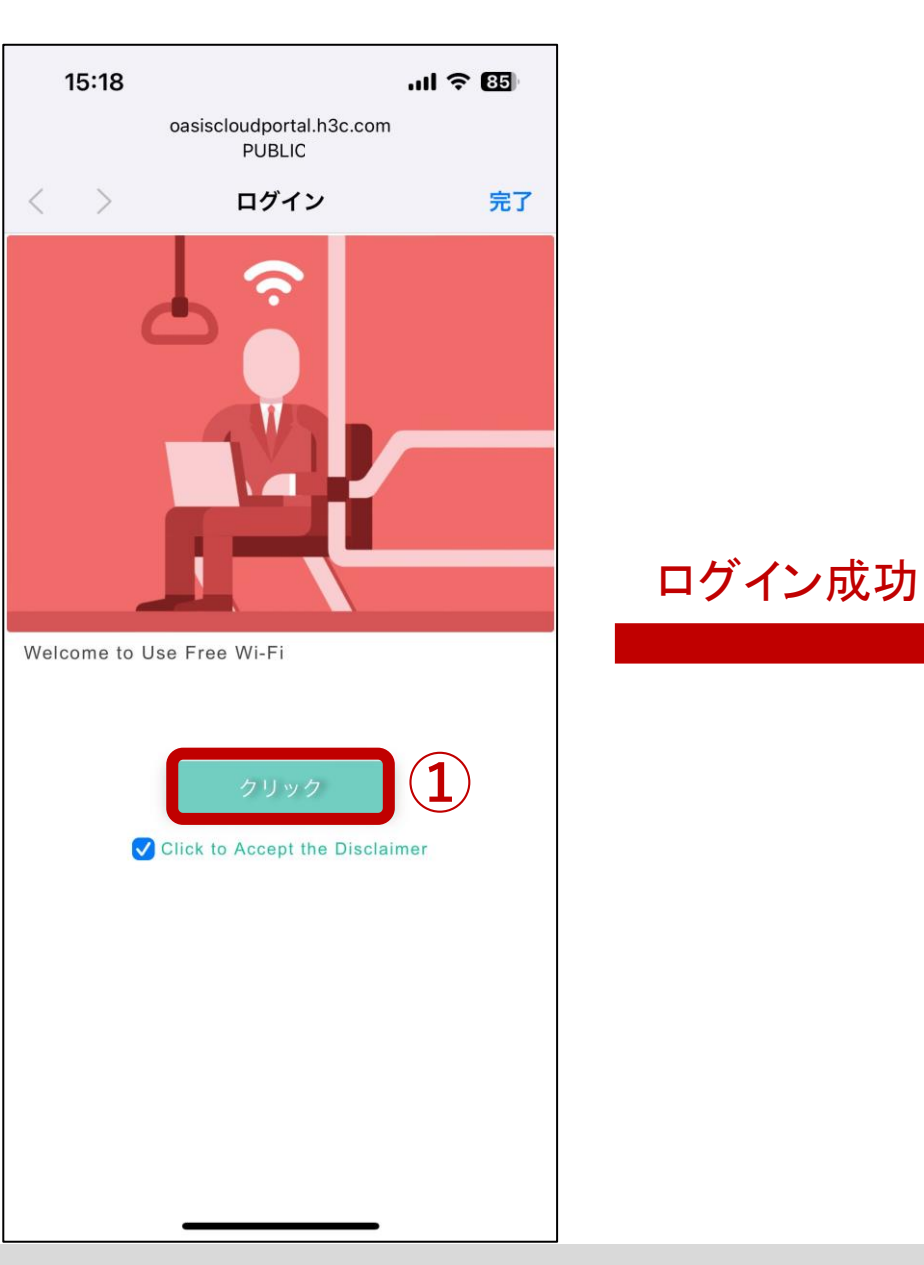

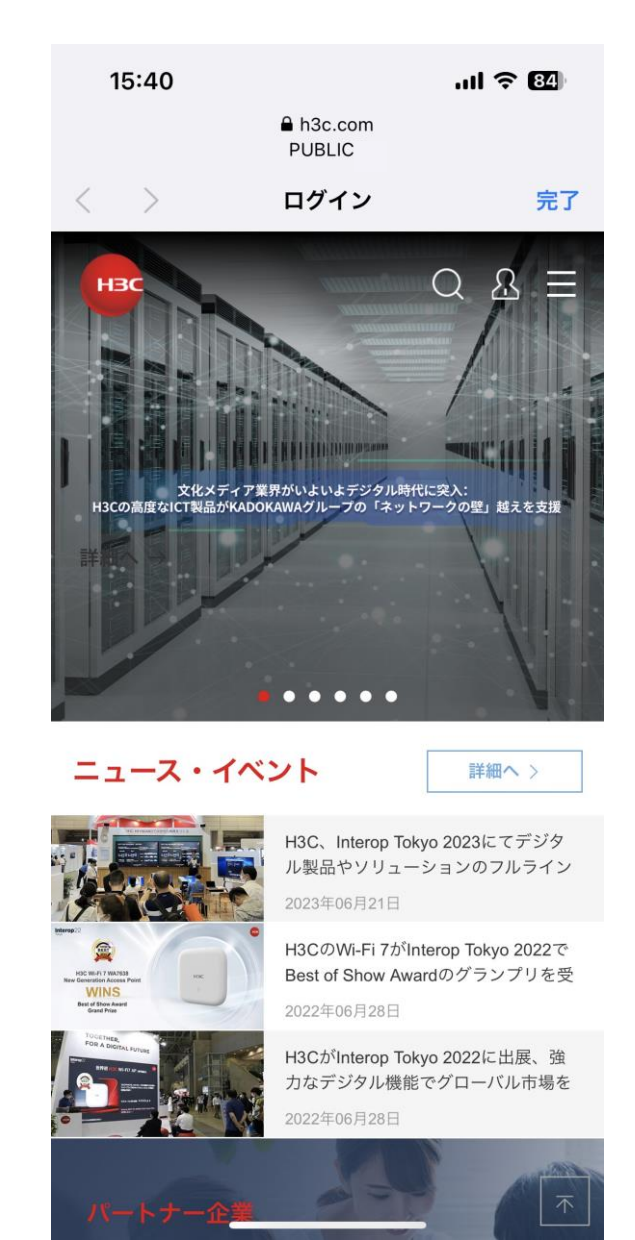

# PC端末用の設定をする

| PUBLIC       モバイル端末ページをカスタマイズする       PC端末ページをカスタマイズする       ①         ②       PC端末認証をオンにする       画       ログイン       ログインが成功しました       ホームページ         ③       ③       ③       ●       ●       ●       ● | 記証方式<br>認証方式<br>SMSログイン<br>クローズ<br>1 $1$ $1$ $1$ $1$ $1$ $1$ $1$ $1$ $1$ | * |
|----------------------------------------------------------------------------------------------------|--------------------------------------------------------------------------|---|
| Welcome to Use Wi-Fi Connection         Image: Content of the provided states                                                                                                    | ワンタッチでインターネットに接続 5<br>トに接続 5<br>高級な構成 <u>完了 6</u>                        | × |
| Click to Accept the Disclaimer                                                                                                    | Logo                                                                     | ~ |
|                                                                                                    | 〒 テキスト                                                                   | ~ |
|                                                                                                    | ₩ 背景図                                                                    | ~ |
|                                                                                                    | ▶ 左側エリア                                                                  | ~ |

#### 認証後のアクションを設定する

| PUBLIC            | モバイル端末ページ    | をカスタマイズする | PC端末ページを | カスタマイズする 1      |
|-------------------|--------------|-----------|----------|-----------------|
| PC端末認証をオンにす       | る 🔲 2 前頁     | ログイン ログイ  | ンが成功しました | <u>ホームページ</u> 3 |
| 〒 ホームリンク          | 編集           |           |          |                 |
| リンク http://www.h3 | c.com<br>アッフ | デフォルトリング  | 復元       |                 |
|                   |              |           |          |                 |
|                   |              |           |          |                 |

# 設定の保存

| モバイル端末ページをカスタマイズするPC端末ページをカスタマイ                                               | イズする                                 |
|-------------------------------------------------------------------------------|--------------------------------------|
| 前頁 ログイン ログインが成功しました ホームページ                                                    |                                      |
| ○ ホームテンプレートを使用する<br>● カスタムリンクを使用する                                            |                                      |
| ••••○ VIRGIN 중 4:21 PM 100% -                                                 | リンク編集                                |
|                                                                               | カスタムリンク https://www.h3c.com/jpj      |
|                                                                               | アップロード完了                             |
| Wi-Fi Services Area<br>High-Quality Wireless Services<br>Infinite Connections | ?                                    |
|                                                                               | ジャンプしようとしています。構成を保存するかを確認<br>してください。 |
|                                                                               | 1 確認 キャンセル                           |

#### PCでPUBLICというSSIDに接続する

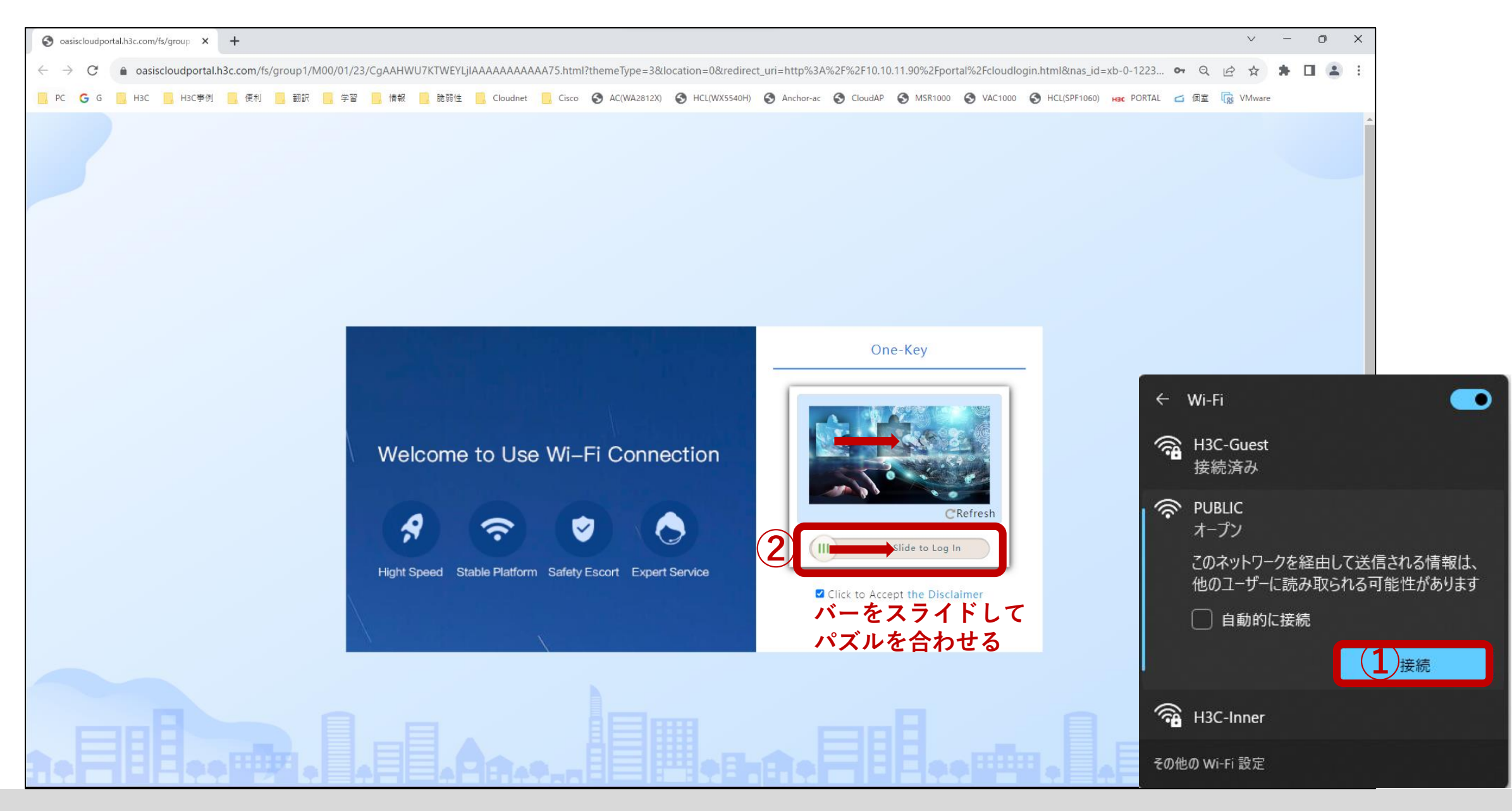

## 認証完了後のページが表示される

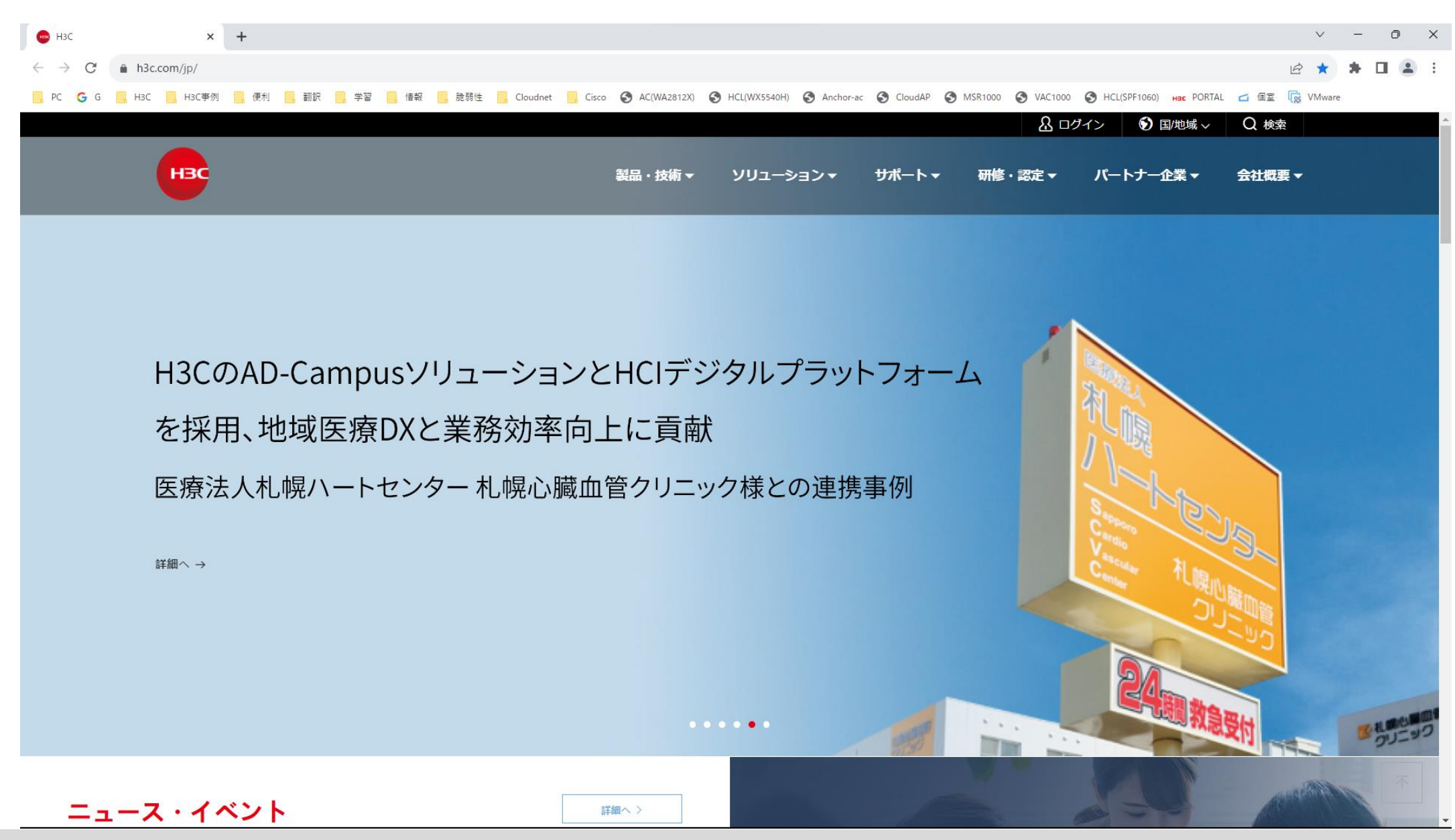

# 生成されたワンクリック認証のコンフィグ

#

wlan service-template 3 ssid PUBLIC bss transition-management enable portal enable method direct portal domain cloud portal apply web-server 3 portal apply mac-trigger-server cloud portal temp-pass enable service-template enable #

interface WLAN-Radio1/0/1 option client reject disable service-template 3

#### #

#### domain cloud

authentication portal none authorization portal none accounting portal none # 5

#### portal web-server 3

url http://oasiscloudportal.h3c.com/portal/protocol captive-bypass ios optimize enable server-type oauth

#### url-parameter template\_id value 10572

if-match user-agent CaptiveNetworkSupport redirect-url http://oasiscloudportal.h3c.com/generate 404 if-match user-agent "Dalvik/2.1.0(Linux; U; Android7.0; HUAWEI" redirect-url http://oasisauth.h3c.com/generate 404 if-match user-agent Dalvik/2.1.0(Linux:U:Android7.0:HUAWEI redirect-url http://oasiscloudportal.h3c.com/generate 404 if-match original-url http://10.168.168.168 temp-pass if-match original-url http://captive.apple.com/hotspot-detect.html user-agent Mozilla temp-pass redirect-url http://oasiscloudportal.h3c.com/portal/protocol if-match original-url http://www.apple.com user-agent Mozilla temp-pass redirect-url http://oasiscloudportal.h3c.com/portal/protocol # portal local-web-server http portal local-web-server https ip http enable ip https enable wlan client bss-load-ie enable portal mac-trigger-server cloud binding-retry 2 interval 3 cloud-binding enable cloud-management server domain cloudnet.h3c.com #

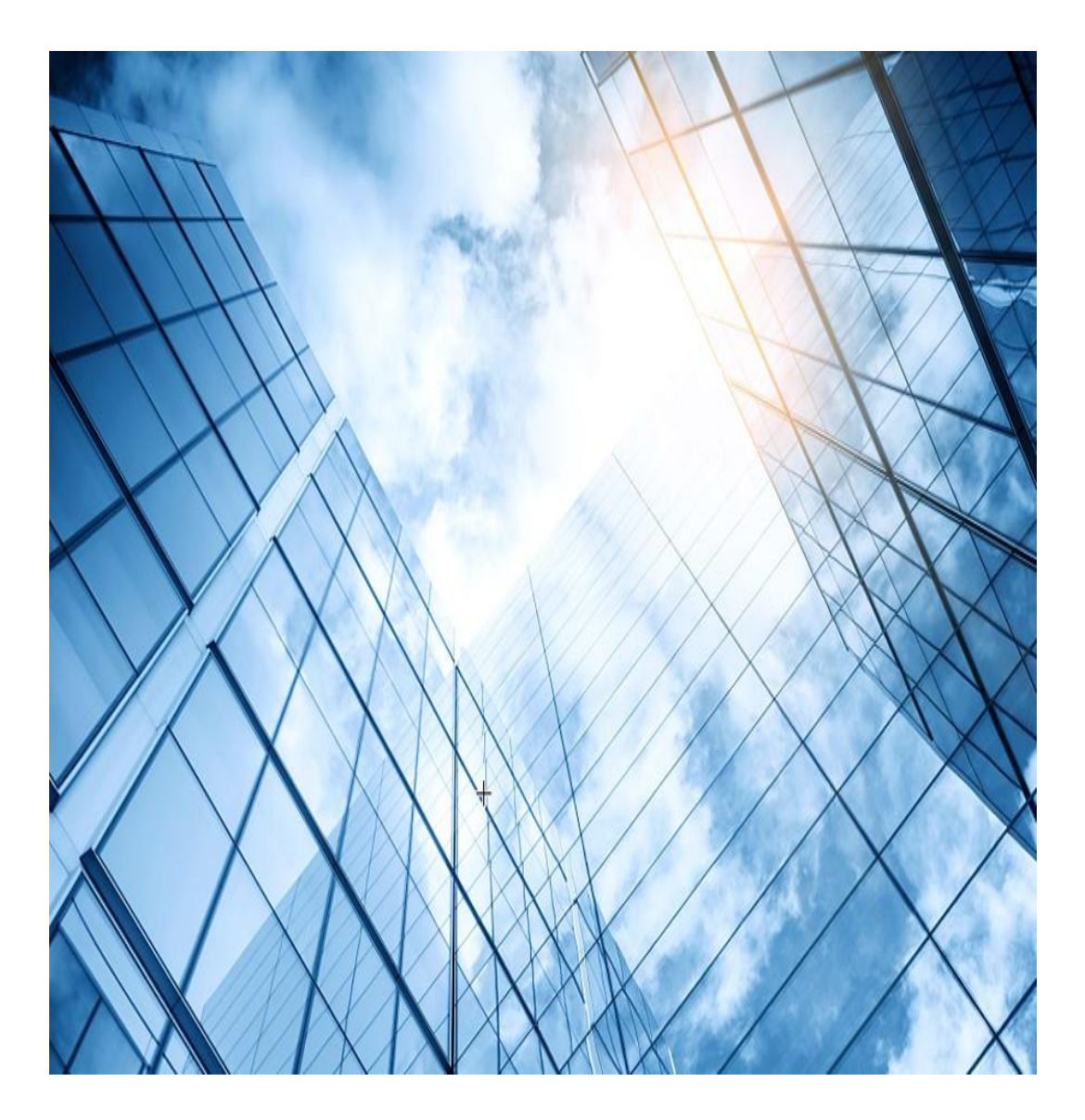

- 01 CloudApでのワンクリック認証
- 02 CloudApでのユーザー自身でのアカウント登録認証
- 03 CloudApでのMAC認証
- 04 CloudApでの802.1x認証(ローカルRADIUS)
- 05 CloudApでの802.1x認証(リモートRADIUS)
- 06 CloudApでのゲスト認証

#### ユーザー自身がアカウント登録して認証

#### 設定はSSID毎で背景や画像は独自のものをUPLOAD可能

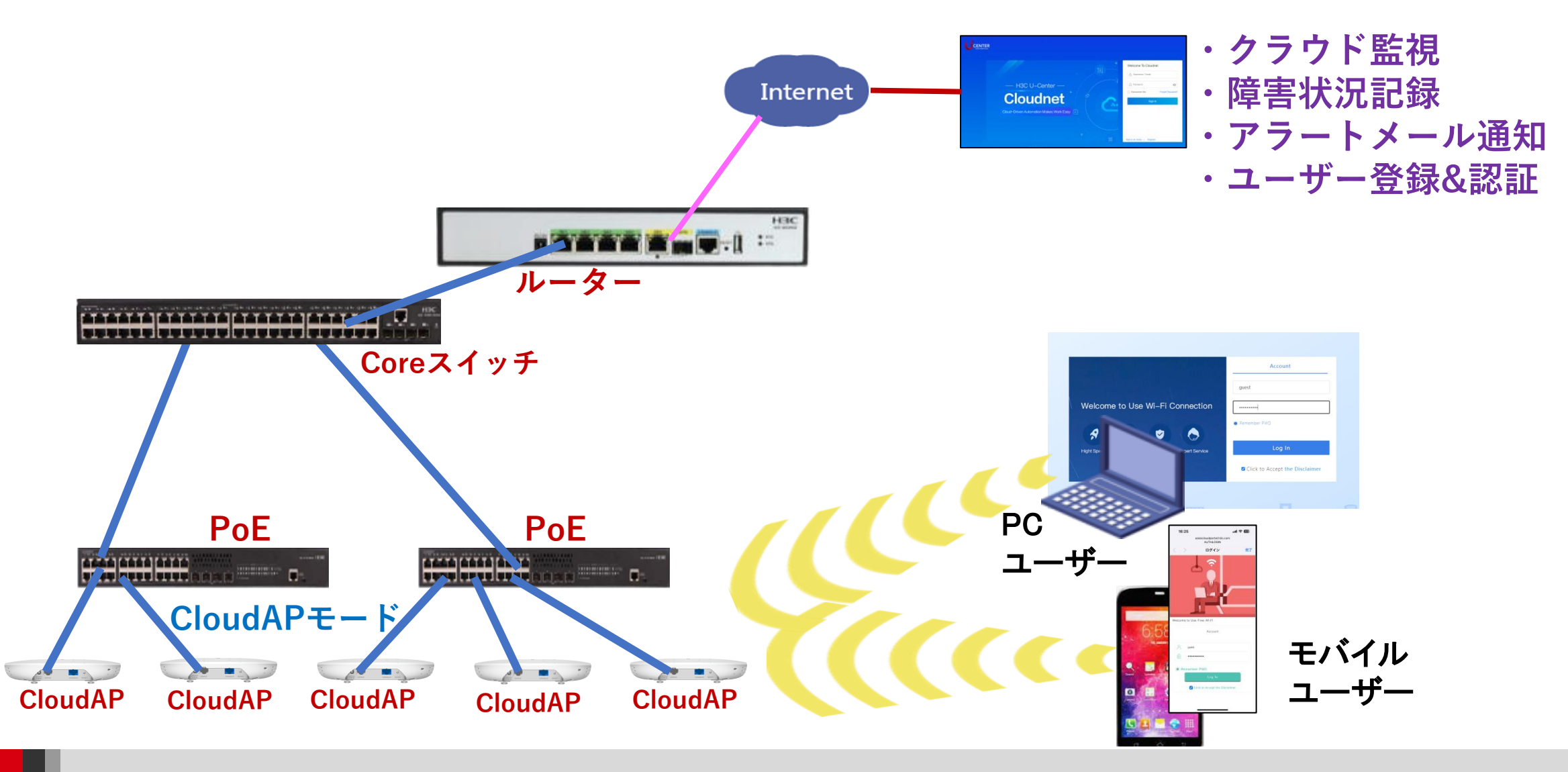

### ユーザー登録用のSSIDを作成

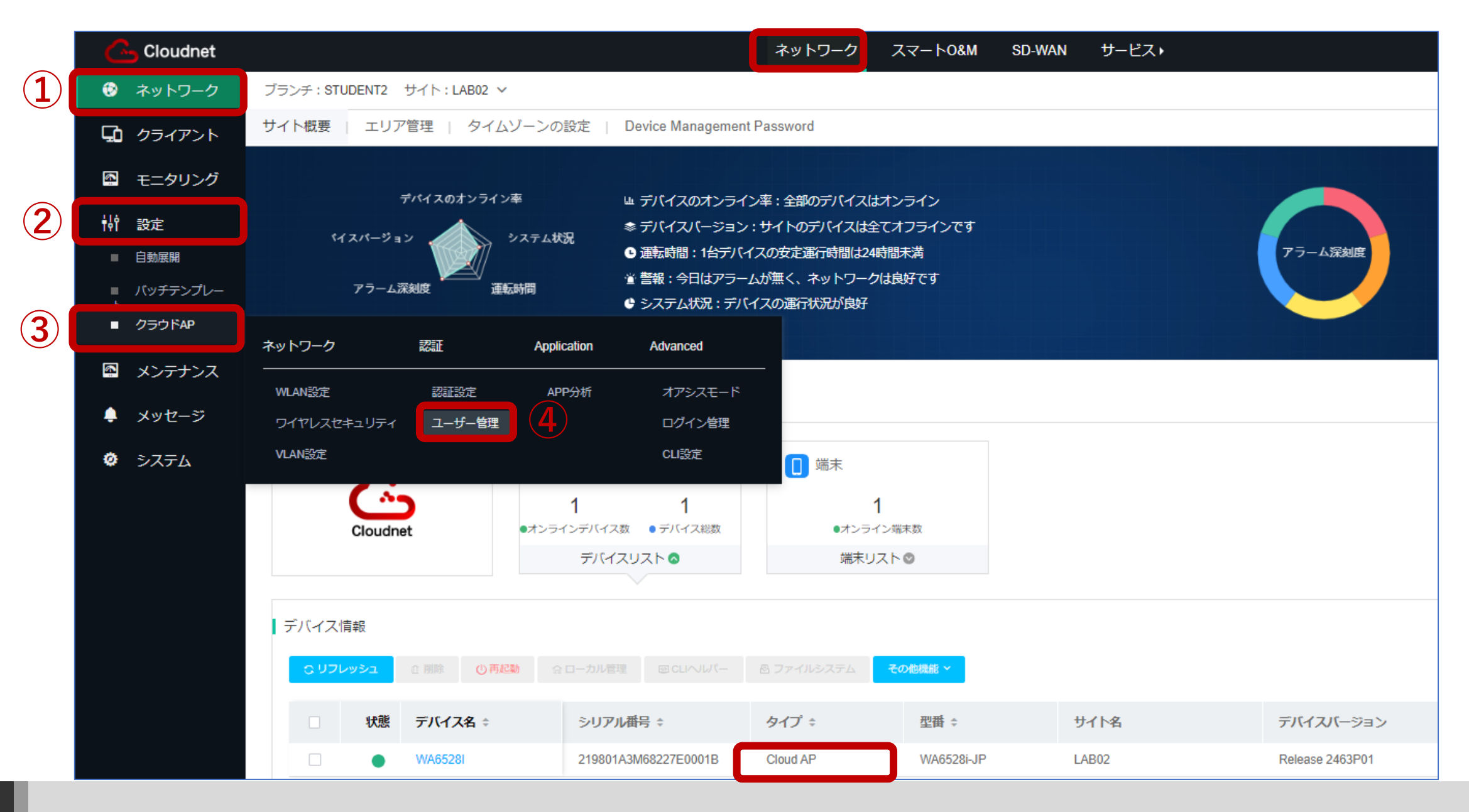

# 固定アカウントを作成

|          | Ċ  | Cloudnet           |               |                       |                |                             | ネット  | ・ワーク スマー                | ԻO&M SD-WAN                                                 | サービス・               |                    |    |
|----------|----|--------------------|---------------|-----------------------|----------------|-----------------------------|------|-------------------------|-------------------------------------------------------------|---------------------|--------------------|----|
|          | ۲  | ネットワーク             | ブランチ:STUDENT2 | サイト:LAB02 🗸           |                |                             |      |                         |                                                             |                     |                    |    |
|          | ςò | クライアント             | Portal Users  | IX Users              |                |                             |      | アカウントを追加                |                                                             |                     |                    | ×  |
|          | 6  | モニタリング             | 固定アカウント       | Self-Registration Acc | counts Voucher | r 訪問客リスト                    | ブラ   | *アカウント名:                | tanaka                                                      |                     | $\mathbf{\hat{b}}$ |    |
|          | ţţ | 設定                 | € リフレッシュ      | + 追加 5 除              | 2 インポート        | ピエクスポート                     |      | *パスワード:<br>*パスワードを確認してく |                                                             | <u>م</u>            |                    |    |
|          |    | 自動展開               | 操作            |                       |                |                             | アカウン | たさい:<br>備考:             |                                                             |                     |                    | 期限 |
| (1)      |    | ハッテテンフレー<br>クラウドAP | ネットワーク        | 認証                    | Application    | Advanced                    |      | メールボックス:                |                                                             |                     |                    |    |
| <u> </u> | 6  | メンテナンス             | WLAN設定        | 認証設定                  | APP分析          | オアシスモード                     |      | 有効期間:                   | <ul> <li>□ メールでアカウント名のパスワ<sup>-</sup></li> <li>0</li> </ul> | ードを送信する日            |                    |    |
|          | ۴  | メッセージ              | ワイヤレスセキュリティ   | ユーザー管理                | 2              | ログイン管理                      |      | May Upload Rate (2).    | (空白または0は、永続的な有効性                                            | を意味します)<br>Mbns     |                    |    |
|          | ø  | システム               | VLAN設定        |                       |                | CLI設定<br>Config Deployments |      | Max Download Rate ():   | 3                                                           | Mbps                |                    |    |
|          |    |                    |               |                       |                |                             |      | 設定情報:                   | ○ バインディングMAC <mark>○</mark> 人数制                             | 順                   |                    |    |
|          |    |                    |               |                       |                |                             |      |                         | 許可されたインターネット利用者数<br>:1                                      | 数 (1-255) を入力してください |                    |    |
|          |    |                    |               |                       |                |                             |      |                         |                                                             | 8                   | 定 キャンセル            | -  |
|          |    |                    |               |                       |                |                             |      |                         |                                                             |                     |                    |    |
|          |    |                    |               |                       |                |                             |      |                         |                                                             |                     |                    |    |
|          |    |                    |               |                       |                |                             |      |                         |                                                             |                     |                    |    |

## 固定アカウントが登録されました

| G        | Cloudnet                  |             |                                                                                                    |                     |               | ネットワーク      | スマート0&M                 | SD-WAN   | サービス・      |        |
|----------|---------------------------|-------------|----------------------------------------------------------------------------------------------------|---------------------|---------------|-------------|-------------------------|----------|------------|--------|
| ۲        | ネットワーク                    | ブランチ:[      | DEMO サイト:FOREIGN                                                                                                    | ~                   |               |             |                         |          |            |        |
| Ω        | クライアント                    | Portal User | rs 812.1X Users                                                                                                    |                     |               |             |                         |          |            |        |
| 6        | モニタリング                    | 固定アカ        | コウント Celf-Registrat                                                                                                    | ion Accounts Vouch  | ner 訪問客リスト    | ブラックリス      | ショートメール                 | のホワイトリス  | ~          |        |
| ţ        | 設定                        | כע ס        | レッシュ + 追加                                                                                                    | ◎ 削除 2 インボート        | ピェクスポート       |             |                         |          |            |        |
|          | 自動展開                      |             |                                                                                                    |                     |               |             |                         |          |            |        |
| ■        | バッチテンプレー                  |             | 操作                                                                                                    | アカウント名 🗧            | 登録日付 🗧 有効     | 朋限 Max Uplo | ad Rate Max Dov<br>Rate | /nload 募 | 計オンライン時間 ≑ | 人数制限 ≑ |
| _        |                           |             |                                                                                                    |                     |               |             |                         |          |            |        |
|          | クラウドAP                    |             | <i>0</i> Ū                                                                                                    | 3) tanaka           | 2023-11-01 なし | 1Mbps       | 3Mbps                   | 0        |            | 1      |
| <b>6</b> | クラウドAP<br>メンテナンス          | <br>第1~1    | ②… 回 ( 10 ( 10 ( | 3) tanaka<br>エントリー) | 2023-11-01 なし | 1Mbps       | 3Mbps                   | 0        |            | 1      |
| <br>₽    | クラウドAP<br>メンテナンス<br>メッセージ | □<br>第1~1   | ②… 回 (1)                                                                                                    | 3)tanaka<br>エントリー)  | 2023-11-01 なし | 1Mbps       | 3Mbps                   | 0        |            | 1      |

## 固定アカウント用のSSIDを作成します

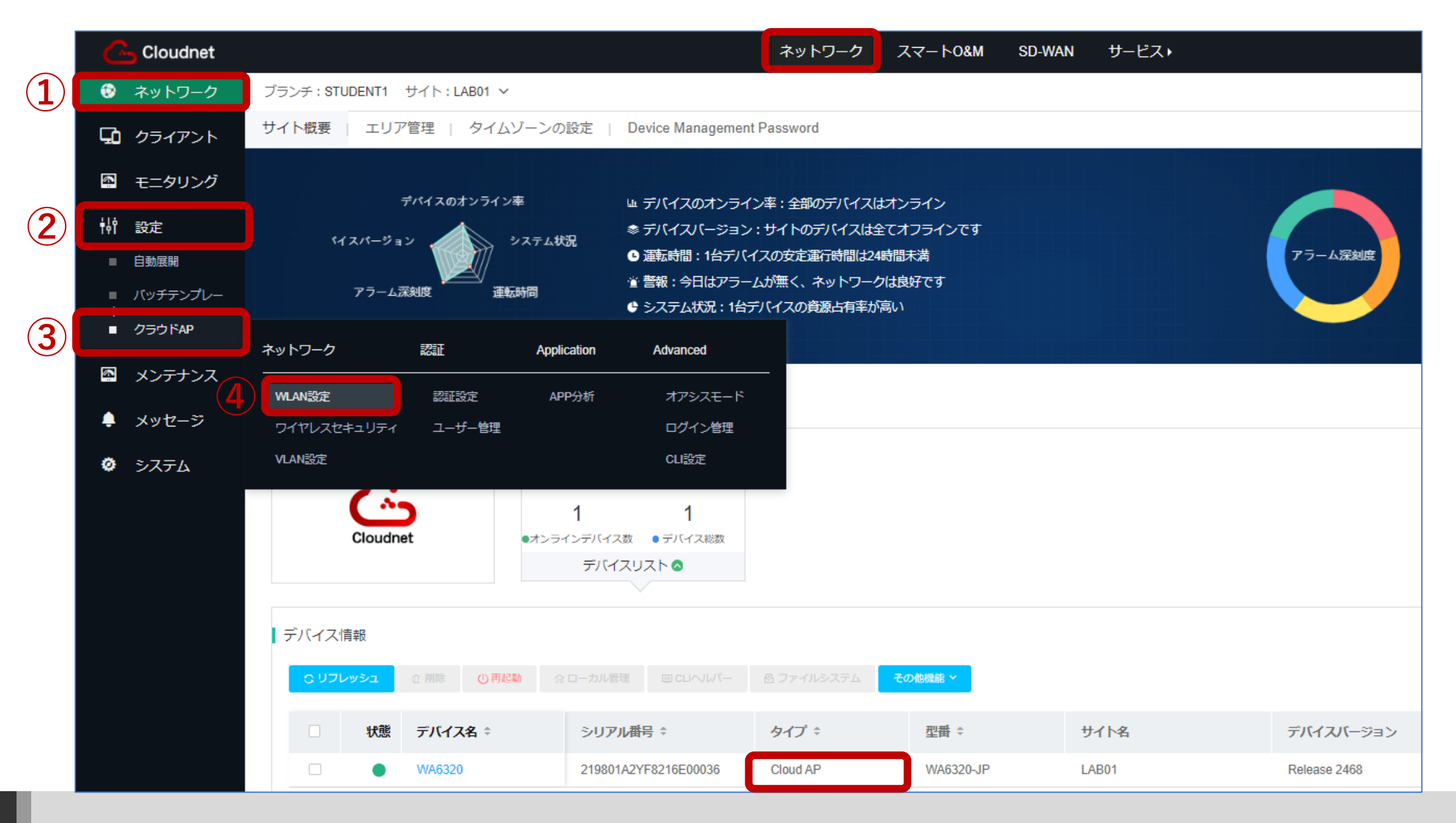

# SSIDの設定ページを開く

| Cloudnet                |                    |                       |                           |            | ¢              | 2 🗄 4 🖗 🗐 र=== | דיעק H3CTRAINING |
|-------------------------|--------------------|-----------------------|---------------------------|------------|----------------|----------------|------------------|
| 😨 ネットワーク                | ブランチ:STUDENT1 サイト: | LAB01 🗸               |                           |            |                |                |                  |
| 🖸 クライアント                | エリアコード Wi-Fi設定     | 無線帯域設定                | ネットワーク最適化                 |            |                | クラウドAP設定同      | 期スイッチ ② 🛛 🔿      |
| 🚳 モニタリング                | 無線サービス設定           | me cloud-managed AP m | odels support only wirele | ss service |                |                |                  |
| <b>榊</b> 設定             | ● リフレッシュ + 追加      | 面削除 ドオープ              | ンサービス 「百クロー」              | ズサービス      |                |                |                  |
| ■ 自動展開                  |                    |                       |                           |            |                |                |                  |
| ■ バッチ <del>テ</del> ンプレー | 番号 ≑               | SSID ¢                | サービス状態 🗧                  | SSID경      | 時間指定シャットダウンの詳細 | 実行結果           | 操作               |
| ■ クラウドAP                | □ 1                | REGISTER              | オープン                      | クロー        | なし             | 詳細 (2)         | C                |
| 🖾 メンテナンス                | 2                  | H3C_WiFi_2            | クローズ                      | クロー        | なし             | 詳細             | 区 糸 � 写 前        |
|                         | 3                  | H3C_WiFi_3            | クローズ                      | クロー        | なし             | 詳細             | 226050           |
| 📮 メッセージ                 | _ 4                | H3C_WiFi_4            | クローズ                      | クロー        | なし             | 詳細             | 22%              |
| 🧔 システム                  | 5                  | H3C_WiFi_5            | クローズ                      | クロー        | なし             | 詳細             | 226050           |
|                         | 6                  | H3C_WiFi_6            | クローズ                      | クロー        | なし             | 詳細             | 28050            |
|                         | □ 7                | H3C_WiFi_7            | クローズ                      | クロー        | なし             | 詳細             | 乙 名 @ 每 面        |
|                         | 8                  | H3C_WiFi_8            | クローズ                      | クロー        | なし             | 詳細             | 28050            |
|                         | 9                  | H3C_WiFi_9            | クローズ                      | クロー        | なし             | 詳細             | 226050           |
|                         | □ 10               | H3C_WiFi_10           | クローズ                      | クロー        | なし             | 詳細             | 226050           |
|                         | 第1~10エントリーを表示する    | (総計 15エントリー)          |                           |            |                | トップ頁 前頁 次頁 末   | 頁 頁毎 10 ~        |

# 認証機能を有効にする

| 高級な構成            |                       |
|------------------|-----------------------|
| AP転送モード:         | Bridgeモ−ド ∨           |
| VLAN:            | 1 ~                   |
| SSIDを隠す ⑦:       | ○ オープン   ○ クローズ       |
| 暗号化状態 ⑦:         | ○ PSK ○ 802.1X ○ クローズ |
| * Radioタイプ ⑦:    | ✓ 2.4GHz ✓ 5GHz       |
| ユーザ分離 ⑦:         | ○ オープン   ○ クローズ       |
| ユーザー制限速度 ⑦:      | ○ オープン   ○ クローズ       |
| 款2点正:            | ○ オープン ○ クローズ         |
| 認証脱出:            | ○ オープン ○ クローズ         |
| DHCP Option82 ③: | ○ オープン   ○ クローズ       |
| EoGRE 🕐:         | ◎ オープン                |
| クライアント MAC フィル   |                       |
| タリング ⑦:          | OFF                   |

# Web認証画面を設定する

| Cloudnet                |                    |                        |                            |            | C             | 2 🗄 4 🖗 🗐 र== | אוק H3CTRAINING  |
|-------------------------|--------------------|------------------------|----------------------------|------------|---------------|---------------|------------------|
| 😨 ネットワーク                | ブランチ:STUDENT1 サイト: | LAB01 🗸                |                            |            |               |               |                  |
| 🖵 クライアント                | エリアコード Wi-Fi設定     | 無線帯域設定                 | ネットワーク最適化                  |            |               | クラウドAP設定同     | 期スイッチ ⑦ 🛛 🔿      |
| Eニタリング                  | ▲線サービス設定 •         | me cloud-managed AP mo | odels support only wirele: | ss service |               |               |                  |
| <b>钟</b> 設定             | Q リフレッシュ + 追加      | □ 削除 ドオーブ              | ンサービス 「「クロー」               | ズサービス      |               |               |                  |
| ■ 自動展開                  |                    |                        |                            |            |               |               |                  |
| ■ バッチ <del>テ</del> ンプレー | 番号 ♣               | SSID ¢                 | サービス状態 🗢                   | SSIDを 時    | 制指定シャットダウンの詳細 | 実行結果          | 操作               |
| ■ クラウドAP                | 1                  | REGISTER               | オープン                       | クロー な      | с.            | 詳細            | <b>2 k e e e</b> |
| 🚳 メンテナンス                | 2                  | H3C_WiFi_2             | クローズ                       | クロー な      | <i>د</i> ل    | 詳細            | CA ¢ 50 D        |
|                         | 3                  | H3C_WiFi_3             | クローズ                       | クロー な      | <i>د</i> ل    | 詳細            | C A ¢ G D        |
| 📮 メッセージ                 | 4                  | H3C_WiFi_4             | クローズ                       | クロー な      | ÷۲            | 詳細            | C L ¢ G D        |
| 🙋 システム                  | 5                  | H3C_WiFi_5             | クローズ                       | クロー な      | с.            | 詳細            | C A ¢ G D        |
|                         | 6                  | H3C_WiFi_6             | クローズ                       | クロー な      | ю.            | 詳細            | C A ¢ G D        |
|                         | 7                  | H3C_WiFi_7             | クローズ                       | クロー な      | с <b>ь</b>    | 詳細            | 12 2 4 4 5 1     |
|                         | 8                  | H3C_WiFi_8             | クローズ                       | クロー な      | ε <b>υ</b>    | 詳細            | 区名农场前            |
|                         | 9                  | H3C_WiFi_9             | クローズ                       | クロー な      | ε <b>υ</b>    | 詳細            | 12 26 49 59 10   |
|                         | □ 10               | H3C_WiFi_10            | クローズ                       | クロー な      | ε <b>υ</b>    | 詳細            | 22600            |
|                         | 第1~10エントリーを表示する    | (総計 15エントリー)           |                            |            |               | トップ頁 前頁 次頁 未  | 頁 頁毎 10 ~        |

## モバイル端末用の設定をする

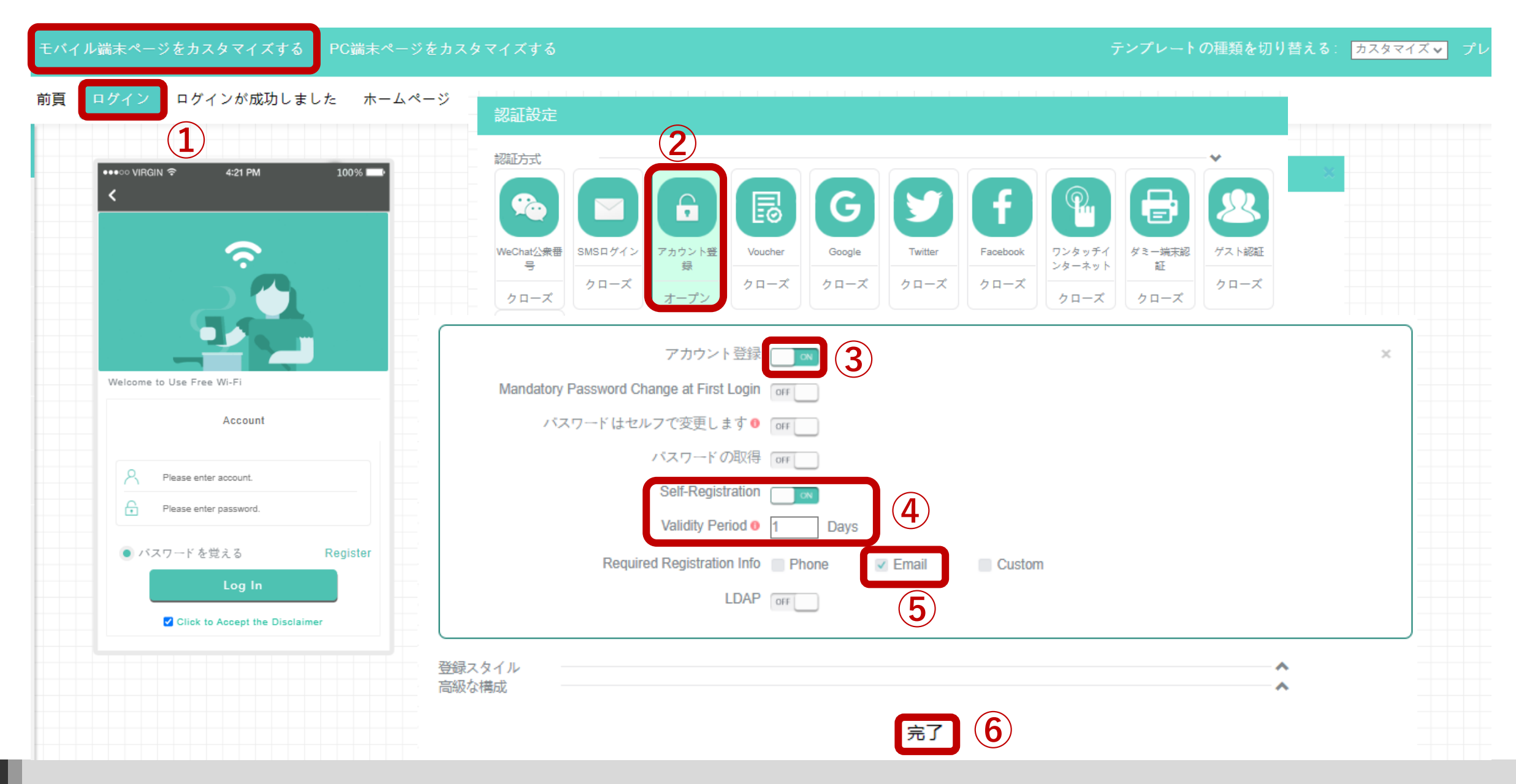

#### 設定を保存してPC端末用設定ページへ移動

| モバイル端末ページをカスタマイズする PC端末ページをカスタマイズする | テンプレートの種類を切り替える: 💈                                                          |
|-------------------------------------|-----------------------------------------------------------------------------|
| 前頁 ログイン ログインが成功しました ホームページ          |                                                                             |
|                                     |                                                                             |
| •••••• VIRGIN                       |                                                                             |
|                                     |                                                                             |
|                                     | ��】   】 6 】 <b>6 】 6 】 ∀ 】 f 】  2 】 <del>6</del> 】 &amp;</b>                |
|                                     | xChat公衆番 SMSログイン アカウント登 Voucher Google Twitter Facebook ワンタッチイ ダミー端末記 ゲスト認証 |
|                                     | マーズ クローズ クローズ クローズ クローズ クローズ クローズ クローズ クロ                                   |
| Welcome to Use Free Wi-Fi           |                                                                             |
| Account                             | $\overline{2}$                                                              |
|                                     | f                                                                           |
| Please enter account.               | ジャンプしようとしています。構成を保存するかを確認                                                   |
| Please enter password.              | してください。                                                                     |
| ● バスワードを覚える Register                | <ol> <li>1</li> <li>確認 キャンセル</li> </ol>                                     |
| Log In                              | バスワードの取得の                                                                   |
| Click to Accept the Disclaimer      | Self-Registration                                                           |
|                                     | Validity Period • 1 Days                                                    |
|                                     | Required Registration Info Phone Email Custom                               |
|                                     |                                                                             |
|                                     |                                                                             |
|                                     | 完了                                                                          |

#### PC端末用の設定をする(新規登録機のなし)

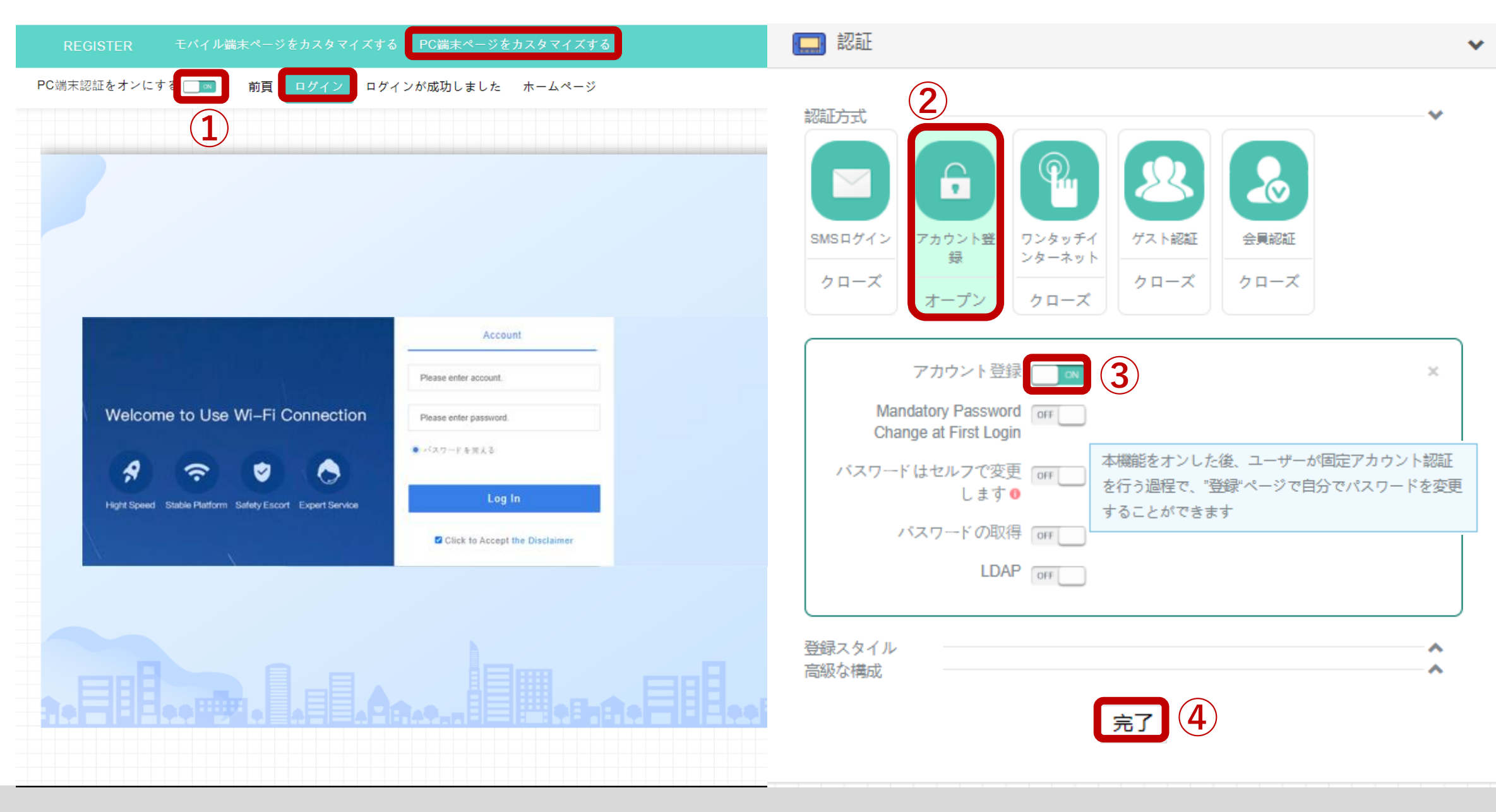

28

#### 認証後のアクションを設定する

| REGISTER モバイル端末ページをカスタマイズする PC端末ページをカスタマイズする |  |  |  |  |  |  |  |  |  |  |
|----------------------------------------------|--|--|--|--|--|--|--|--|--|--|
| PC端末認証をオンにする 1前頁 ログイン ログインが成功しました ホームページ 2   |  |  |  |  |  |  |  |  |  |  |
| ▼ ホームリンク編集                                   |  |  |  |  |  |  |  |  |  |  |
| U ンク http://www.h3c.com     デフォルトリンク復元       |  |  |  |  |  |  |  |  |  |  |
| $7 \sqrt{7 - k}$                             |  |  |  |  |  |  |  |  |  |  |
|                                              |  |  |  |  |  |  |  |  |  |  |
|                                              |  |  |  |  |  |  |  |  |  |  |
|                                              |  |  |  |  |  |  |  |  |  |  |
|                                              |  |  |  |  |  |  |  |  |  |  |
|                                              |  |  |  |  |  |  |  |  |  |  |
|                                              |  |  |  |  |  |  |  |  |  |  |

#### モバイル端末で新規ユーザーを登録する

ユーザー登録

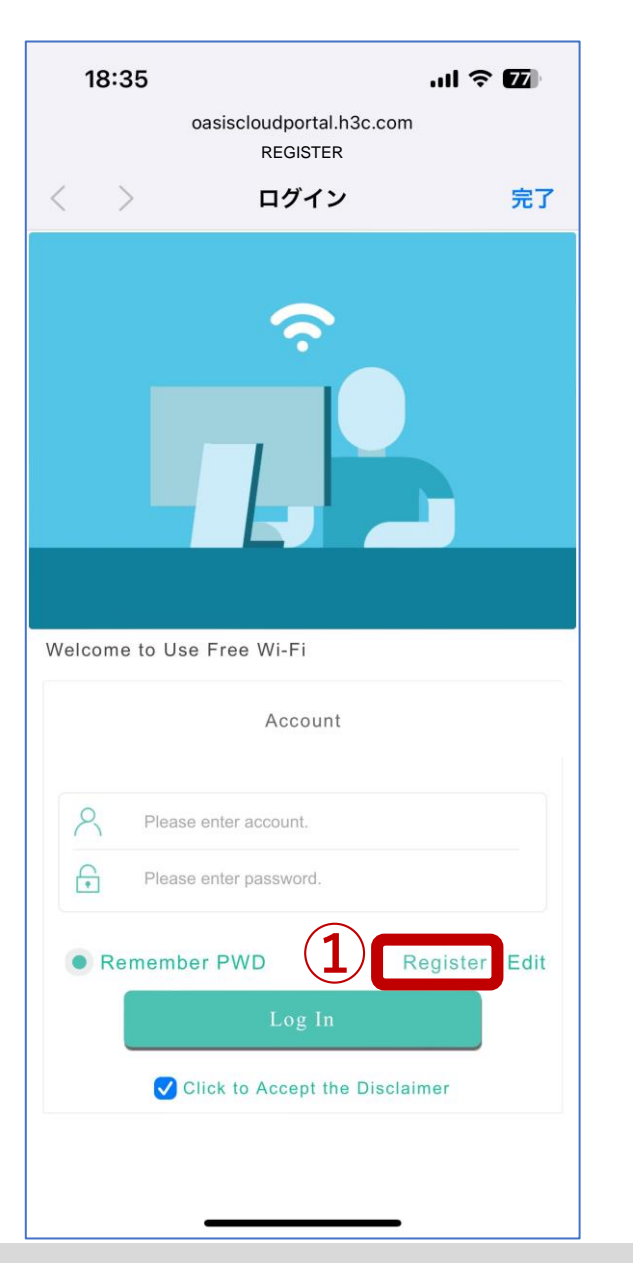

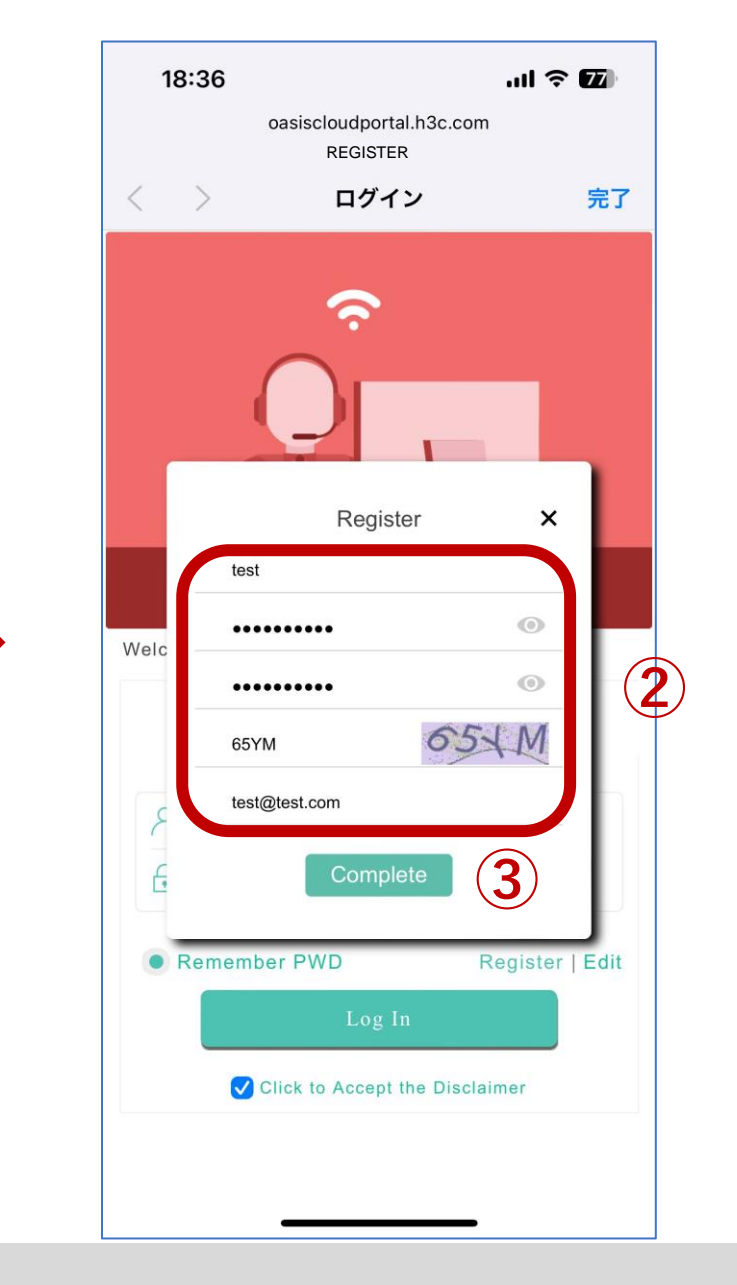

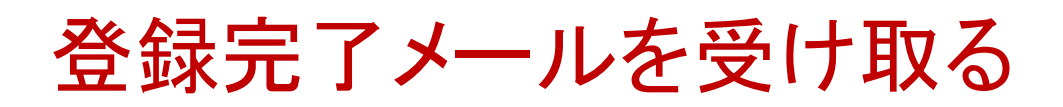

差出人: cloudnet@oasisinfo.h3c.com 日時: 2023年10月17日 18:37:02 JST 宛先: test@test.com 件名: Cloudnet System Notifications Dear customer:

Your account( MANAGER ) has applied for a Wi-Fi authentication account from the Cloudnet platform(oasiscloud.h3c.com) on 2023-10-17 18:36:51.

Account: test

Password: h3cjapan

Best regards.

#### 登録したユーザー情報でログイン

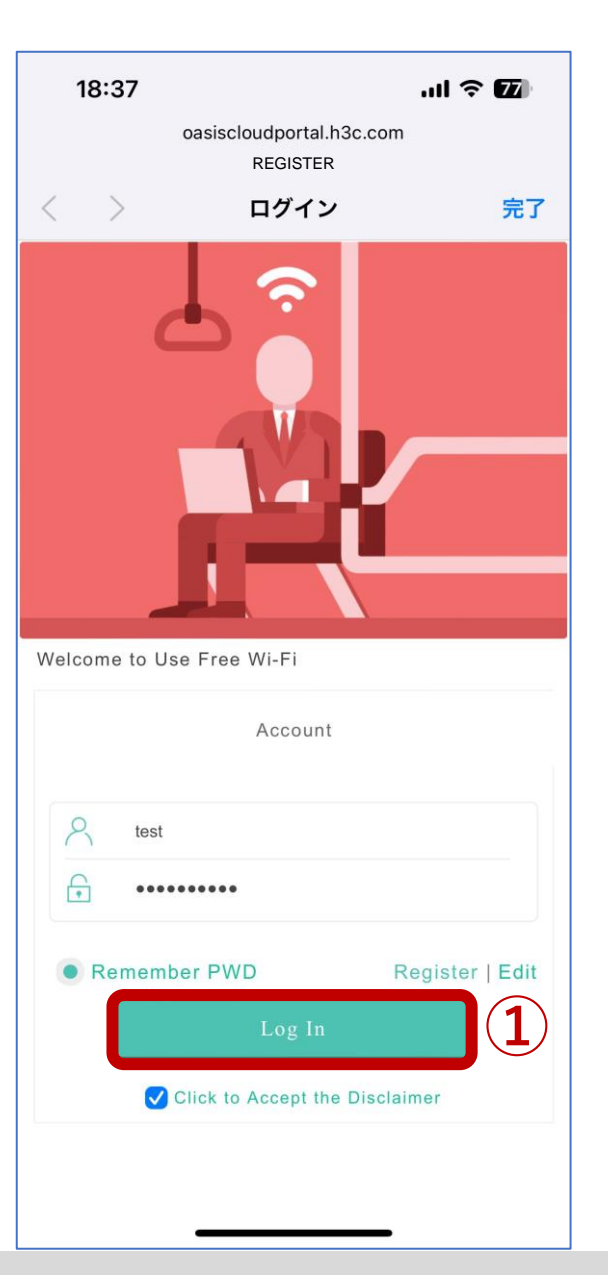

ログイン成功

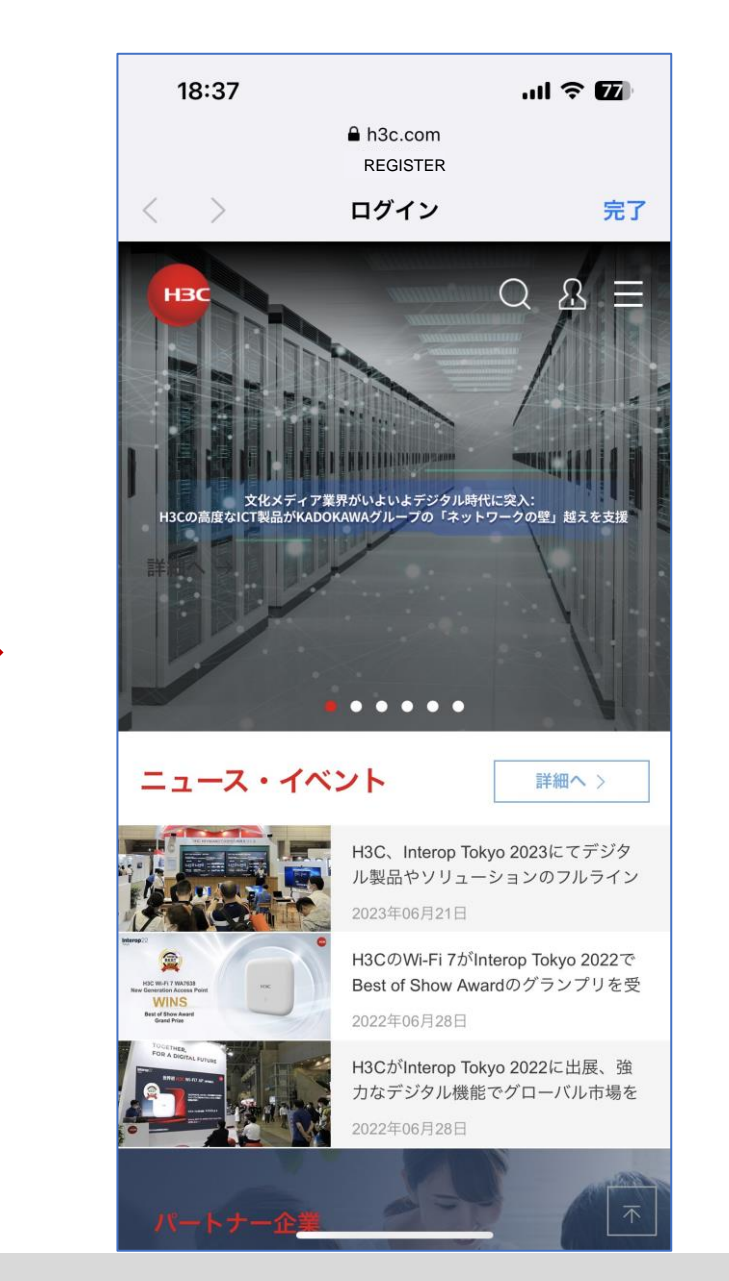

## 予め登録したユーザー情報でログイン

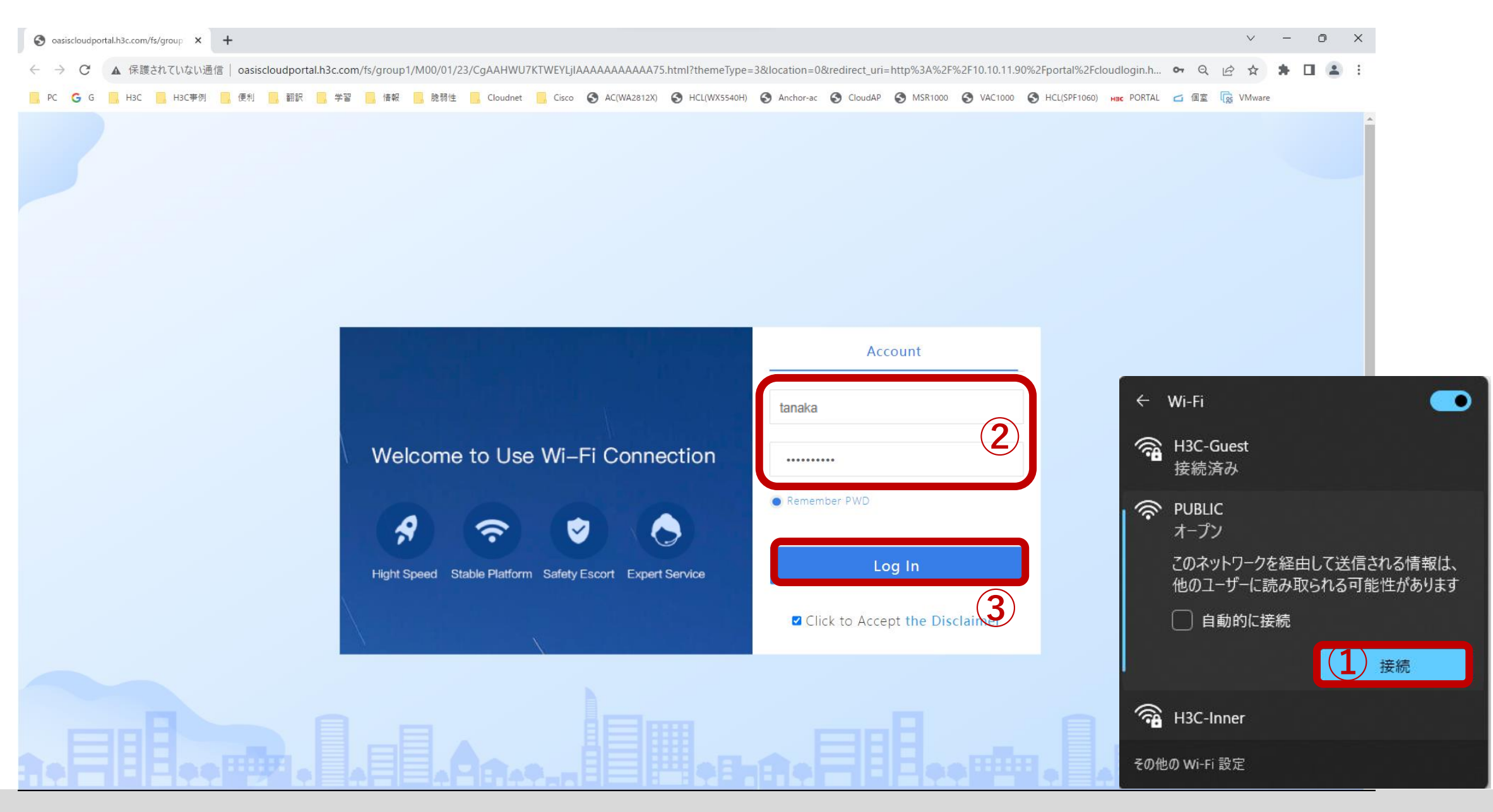

## ログインが成功してログイン後のページに移動

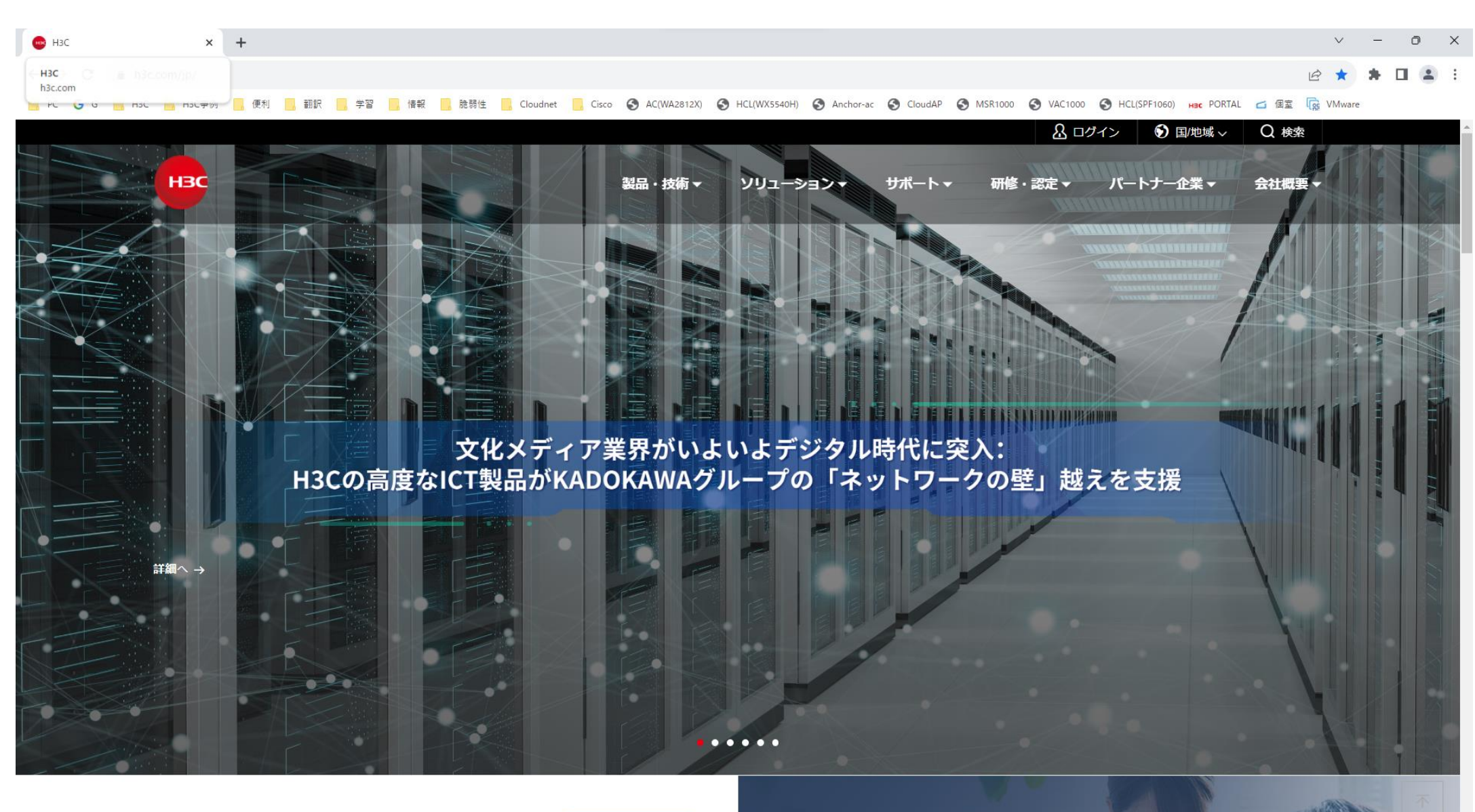

ニュース・イベント

# Registerによって登録されたユーザーを確認します

|                               | Cloudnet                            |                                                         |                       |          |                         |                          |                                                                                                    | スマートO&M         | SD-WAN | サービス▶ |         |
|-------------------------------|-------------------------------------|---------------------------------------------------------|-----------------------|----------|-------------------------|--------------------------|----------------------------------------------------------------------------------------------------|-----------------|--------|-------|---------|
| 1 ジョンチ: STUDENT2 サイト: LAB02 ∨ |                                     |                                                         |                       |          |                         |                          |                                                                                                    |                 |        |       |         |
|                               | Ģ                                   | クライアント サイト概要 エリア管理 タイムゾーンの設定 Device Management Password |                       |          |                         |                          |                                                                                                    |                 |        |       |         |
|                               | モニタリング     デバイスのオンライング              |                                                         |                       |          | <b>奉</b> 山              | デバイフのオンライ                | へを・今年のデパイフリー                                                                                                    | オンニイン           |        |       |         |
| (2)                           | ţ                                   | 設定                                                      |                       |          |                         | *デバイスパージョン               | インフィンギ・主部のアバイスはスインフィン<br>ージョン:サイトのデバイスは全てオフラインです<br>1台デバイスの安定運行時間は24時間未満<br>はアラームが無く、ネットワークは良好です<br>兄:デバイスの運行状況が良好 |                 |        |       |         |
|                               |                                     | 自動展開                                                    |                       |          |                         | ) 運転時間:1台デバ              |                                                                                                    |                 |        |       | アラーム深刻度 |
|                               |                                     | バッチテンプレー                                                |                       |          |                         | (警報:今日はアラー<br>・システム状況:デノ |                                                                                                    |                 |        |       |         |
| (3)                           | •                                   | クラウドAP                                                  | ネットワーク                | 575T     | Application             | Advanced                 |                                                                                                    |                 |        |       |         |
|                               | ا                                   | メンテナンス                                                  |                       | PiDall.  |                         | Auvanceu                 | -                                                                                                    |                 |        |       |         |
|                               | ۰                                   | メッセージ                                                   | WLAN設定                | 認証設定     | APP分析                   | オアシスモード                  |                                                                                                    |                 |        |       |         |
|                               | à                                   | ~ 7 - 1                                                 | リイヤレスピキュリティ<br>VLAN設定 | ユールー品店   |                         | ロッキ フ<br>e<br>CLI設定      |                                                                                                    |                 |        |       |         |
|                               | Ŷ                                   | システム                                                    |                       |          |                         |                          |                                                                                                    | 示               |        |       |         |
|                               |                                     |                                                         | Cloudnet              |          | 1<br>- キン <i>ーバノフ</i> 称 | 1<br>= 11/7 \$\$\$\$#    | 1                                                                                                    | · ##主教          |        |       |         |
|                               |                                     |                                                         |                       |          | デバイスリスト                 |                          | ■オンワイン編末数                                                                                                    |                 |        |       |         |
|                               |                                     |                                                         |                       |          |                         |                          |                                                                                                    |                 |        |       |         |
|                               |                                     | デバイス情報                                                  |                       |          |                         |                          |                                                                                                    |                 |        |       |         |
|                               | ローカル管理 回 CLIヘルバー ◎、ファイルシステム その他機能 × |                                                         |                       |          |                         |                          |                                                                                                    |                 |        |       |         |
|                               |                                     |                                                         |                       |          |                         |                          |                                                                                                    |                 |        |       |         |
|                               |                                     |                                                         |                       | タイプ 🗧    | 型番≑                     | ť                        | ተኮዳ                                                                                                    | デバイスバージョン       |        |       |         |
|                               |                                     | WA6528I 219801A3M68227E0001B                            |                       | Cloud AP | WA6528i-JP              | LA                       | AB02                                                                                                    | Release 2463P01 |        |       |         |

# Registerによって登録されたユーザーを確認します

| C        | Cloudnet |                                    |                 | ネットワーク     | スマートO&M | SD-WAN | サービス・ |
|----------|----------|------------------------------------|-----------------|------------|---------|--------|-------|
| ۲        | ネットワーク   | ブランチ:STUDENT1 サイト:LAB01 ~          |                 |            |         |        |       |
| G        | クライアント   | Portal Users 802.1X Users          |                 |            |         |        |       |
| <u>,</u> | モニタリング   | 固定アカウント Self-Registration Accounts | Voucher 訪問客リスト  | ブラックリスト    | ショートメール | ~      |       |
| ţ        | 設定       | € リフレッシュ € エクスポート                  |                 |            |         |        |       |
| •        | 自動展開     |                                    |                 |            |         |        |       |
|          | バッチテンプレー | Account Name ≑                     | Registered At ≑ | Expire At  |         |        |       |
|          | クラウドAP   | test                               | 2023-10-31      | 2023-11-01 |         |        |       |
| 6        | メンテナンス   | 第1~1エントリーを表示する(総計1エントリー)           | 3               |            |         |        |       |
|          | メッセージ    |                                    |                 |            |         |        |       |
| ø        | システム     |                                    |                 |            |         |        |       |
|          |          |                                    |                 |            |         |        |       |
|          |          |                                    |                 |            |         |        |       |
|          |          |                                    |                 |            |         |        |       |
|          |          |                                    |                 |            |         |        |       |
# 固定アカウントでログインしたユーザー情報の表示

| 6              | Cloudnet |                                                        |                           | ネットワーク      | スマート0&M 5   | SD-WAN サービスト        |   |  |  |  |
|----------------|----------|--------------------------------------------------------|---------------------------|-------------|-------------|---------------------|---|--|--|--|
| ۲              | ネットワーク   | ブランチ:DEMO サイト:FOREIGN ~                                |                           |             |             |                     |   |  |  |  |
| ςò             | クライアント   | Portal Users 802.1X Users                              | Portal Users 802.1X Users |             |             |                     |   |  |  |  |
| <mark>8</mark> | モニタリング   | ■ Example Self-Registration Accounts Voucher           |                           |             |             |                     |   |  |  |  |
| ţţ             | 設定       | <b>ロ</b> リフレッシュ                                        | (2)                       |             |             |                     |   |  |  |  |
|                | 自動展開     |                                                        |                           |             |             |                     |   |  |  |  |
|                | バッチテンプレー | MAC ÷                                                  | ユーザ名認証方式                  | インターネットの回数: | 累積オンライン時間 ≑ | 最後のオンライン時間 ≑ ≑      |   |  |  |  |
|                | クラウドAP   | 66-D3-FA-B2-7E-97                                      | tanaka 固定アカウント認証          | 1           | 0           | 2023-11-01 12:49:10 | J |  |  |  |
| ية<br>ا        | メンテナンス   | Total entries: 2 , current entries: 1 - 2. Page 1 of 1 |                           |             |             |                     |   |  |  |  |
| ¢              | メッセージ    |                                                        |                           |             |             |                     |   |  |  |  |
| ø              | システム     |                                                        |                           |             |             |                     |   |  |  |  |

## 生成された登録したアカウントでの認証のコンフィグ

#### #

wlan service-template 4 ssid REGISTER bss transition-management enable portal enable method direct portal domain cloud portal apply web-server 4 portal apply mac-trigger-server cloud portal temp-pass enable service-template enable # interface WLAN-Radio1/0/1

option client reject disable service-template 4

#### #

#### domain cloud

authentication portal none authorization portal none accounting portal none #

#### #

#### portal web-server 4

url http://oasiscloudportal.h3c.com/portal/protocol captive-bypass ios optimize enable

server-type oauth

#### url-parameter template\_id value 10575

if-match user-agent CaptiveNetworkSupport redirect-url http://oasiscloudportal.h3c.com/generate 404 if-match user-agent "Dalvik/2.1.0(Linux; U; Android7.0; HUAWEI" redirect-url http://oasisauth.h3c.com/generate 404 if-match user-agent Dalvik/2.1.0(Linux:U:Android7.0:HUAWEI redirect-url http://oasiscloudportal.h3c.com/generate 404 if-match original-url http://10.168.168.168 temp-pass if-match original-url http://captive.apple.com/hotspot-detect.html user-agent Mozilla temp-pass redirect-url http://oasiscloudportal.h3c.com/portal/protocol if-match original-url http://www.apple.com user-agent Mozilla temp-pass redirect-url http://oasiscloudportal.h3c.com/portal/protocol # portal local-web-server http portal local-web-server https ip http enable ip https enable wlan client bss-load-ie enable # portal mac-trigger-server cloud binding-retry 2 interval 3 cloud-binding enable cloud-management server domain cloudnet.h3c.com

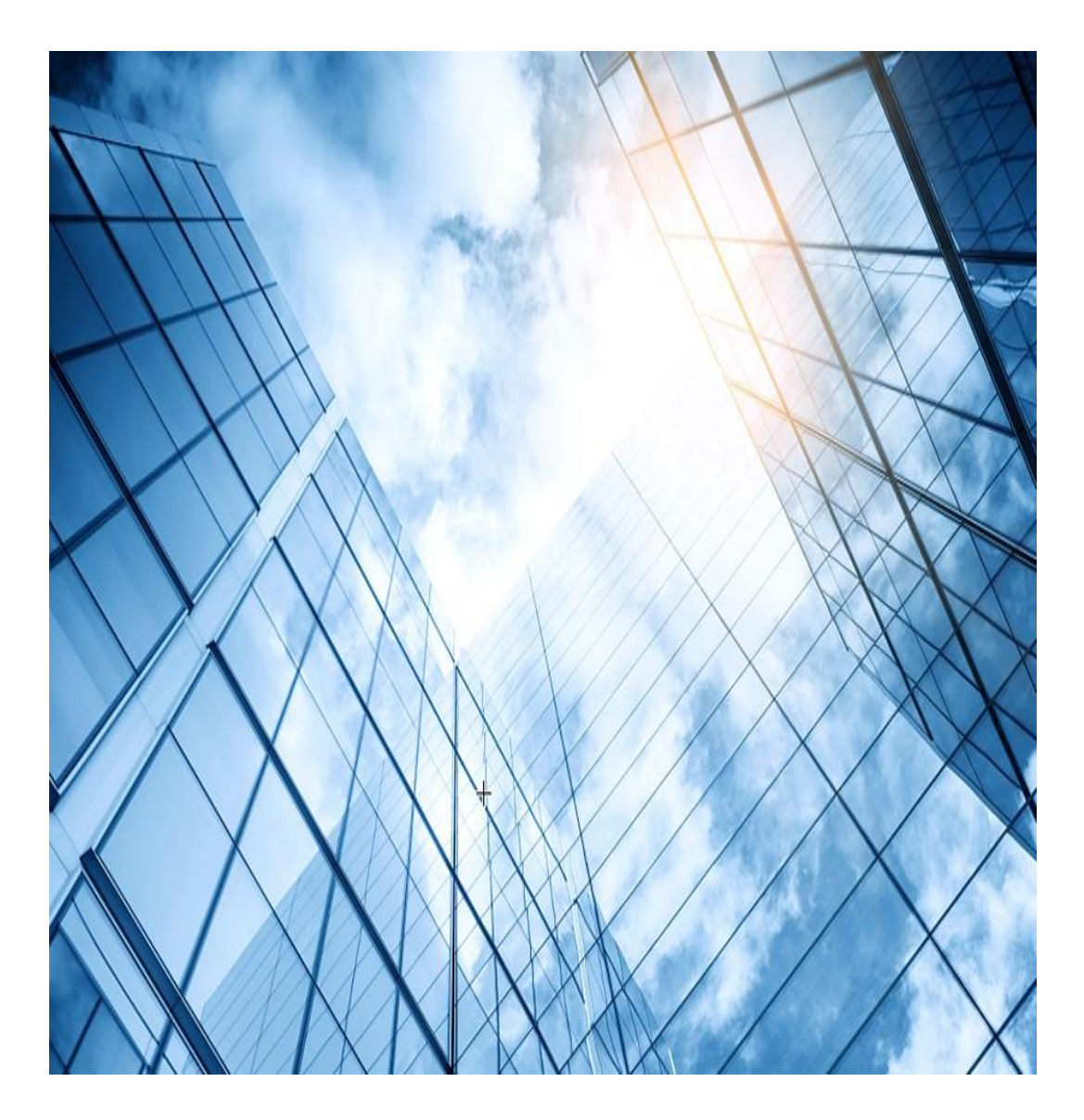

- 01 CloudApでのワンクリック認証
- 02 CloudApでのユーザー自身でのアカウント登録認証

#### 03 CloudApでのMAC認証

- 04 CloudApでの802.1x認証(ローカルRADIUS)
- 05 CloudApでの802.1x認証(リモートRADIUS)

#### 06 CloudApでのゲスト認証

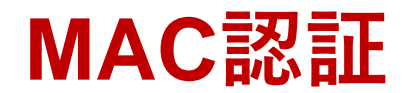

#### 設定はSSID毎で背景や画像は独自のものをUPLOAD可能

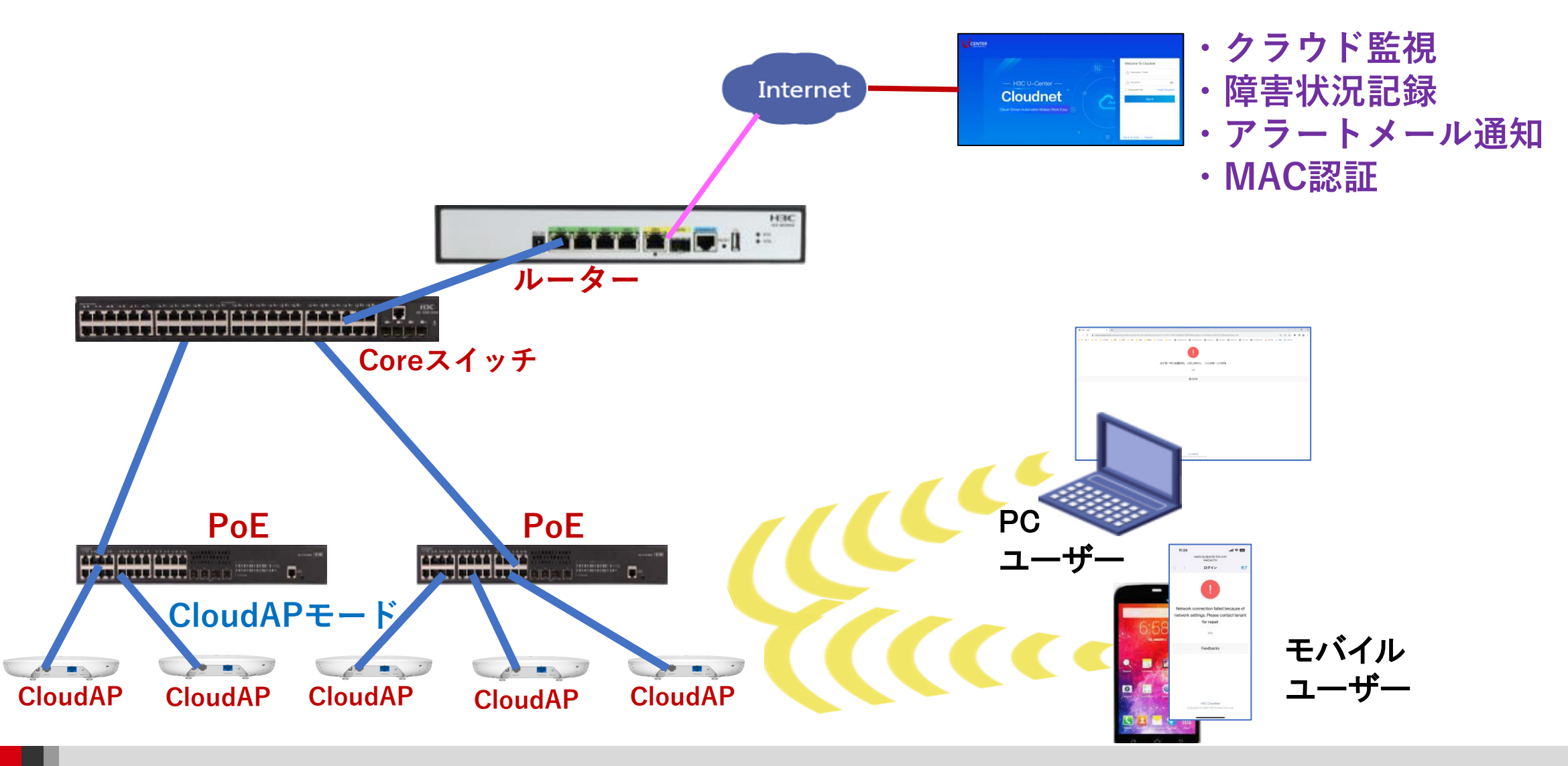

### MACアドレスを登録する

|    |             |                                                  |                            | _                                        | 4                            |
|----|-------------|--------------------------------------------------|----------------------------|------------------------------------------|------------------------------|
|    | 💪 Cloudnet  |                                                  | ネットワーク                     | スマートO&M SD-WAN サー                        | -ビス )                        |
| 1) | 😧 ネットワーク    | ブランチ:STUDENT1 サイト:LAB01 ~ 3                      |                            | サービス                                     |                              |
| ~  | ■ ダッシュボード   | サイト概要 エリア管理   タイムゾーンの設定   Device Manageme        | ant Password               | PPSK                                     | ホテル管理                        |
| 2) | ∎ #イト       |                                                  |                            | 中小企業無線アクセスの最適な実践                         | ホテルに基づくネットワークの精密管理           |
|    | ■ デバイス      | デバイスのオンライン率 い デバイスのオンラ                           | イン率:全部のデバイ                 | カニウドエ受調本                                 | カフタルナ画画                      |
|    | ■ 組織        | * デバイスパージョン<br>*イスパージョン システム状況                   | ン:サイトのデバイス<br>バイスの安定運行時間!! | シンシャエテ調査<br>ワンストップ高効率無線探査機               | カスシロス 画面<br>高度自由定義のモニター大画面表示 |
|    | 🖸 クライアント    |                                                  | ームが無く、ネットワ                 |                                          | 资产管理                         |
|    | 🔷 モニタリング    | ● システム状況: テ                                      | バイスの運行状況が良                 | 無線端末に複数の認証方式。<br>を提供する                   | 員産自生設備と端末の資産管理情報             |
|    | <b>时</b> 設定 |                                                  |                            | 1 1 at m                                 |                              |
|    | 🕿 メンテナンス    | サイト概要                                            |                            | レホート官理<br>画像化マルチビューカスタムレポートサブ<br>スクリプション |                              |
|    | 🌲 メッセージ     |                                                  | 1                          |                                          |                              |
|    | 🤷 システム      |                                                  |                            |                                          |                              |
|    |             | Cloudnet     ●オンラインデバイス数     ●デバイス総数     デバイフリフト |                            |                                          |                              |
|    |             | 77712321-0                                       |                            |                                          |                              |

# MACアドレスはグループ毎に登録

|            |                                                                                                    | ネットワーク スマ・  |
|------------|----------------------------------------------------------------------------------------------------|-------------|
| ✓ Portal認証 | 認証テンプレート アカウント管理 1                                                                                                    |             |
|            | ダミーエンド認証アカウント ゲスト認証承認者                                                                                                    |             |
|            | * 認証方式では、ダミー端末認証を選択してアカウントグループを指定し、グループ内のダミー端末だけがSSIDに接続                                                                                                    | できるようにする    |
|            | アカウントグループ test v 編集アカウントグループ                                                                                                    |             |
|            | ♀リフレッシュ + 追加 凾 一括削除 凶 導入 凶 端末資産からのインポート []エクスポー                                                                                                    | -ト マスクリーニング |
|            |                                                                                                    | 4           |
|            | MAC ♥ 説明 端末名 ♥ 端末タイプ ♥                                                                                                    | 矢双時間 ♥      |
|            |                                                                                                    |             |
|            | Q         EABRON         P         P </th <th></th>                                                                                                    |             |
|            | PM/TH <sup>-1</sup> G         270 <sup>+</sup> / <sub>2</sub> G         E28 <sup>-</sup> / <sub>2</sub> ID         Base         Clip         E2         Clip         E3         Clip         E3         Clip                                                                                                    |             |
|            | <ul> <li>Andread to a second second seco</li></ul> |             |

アップロードするMACアドレス一覧を記録するテンプレート

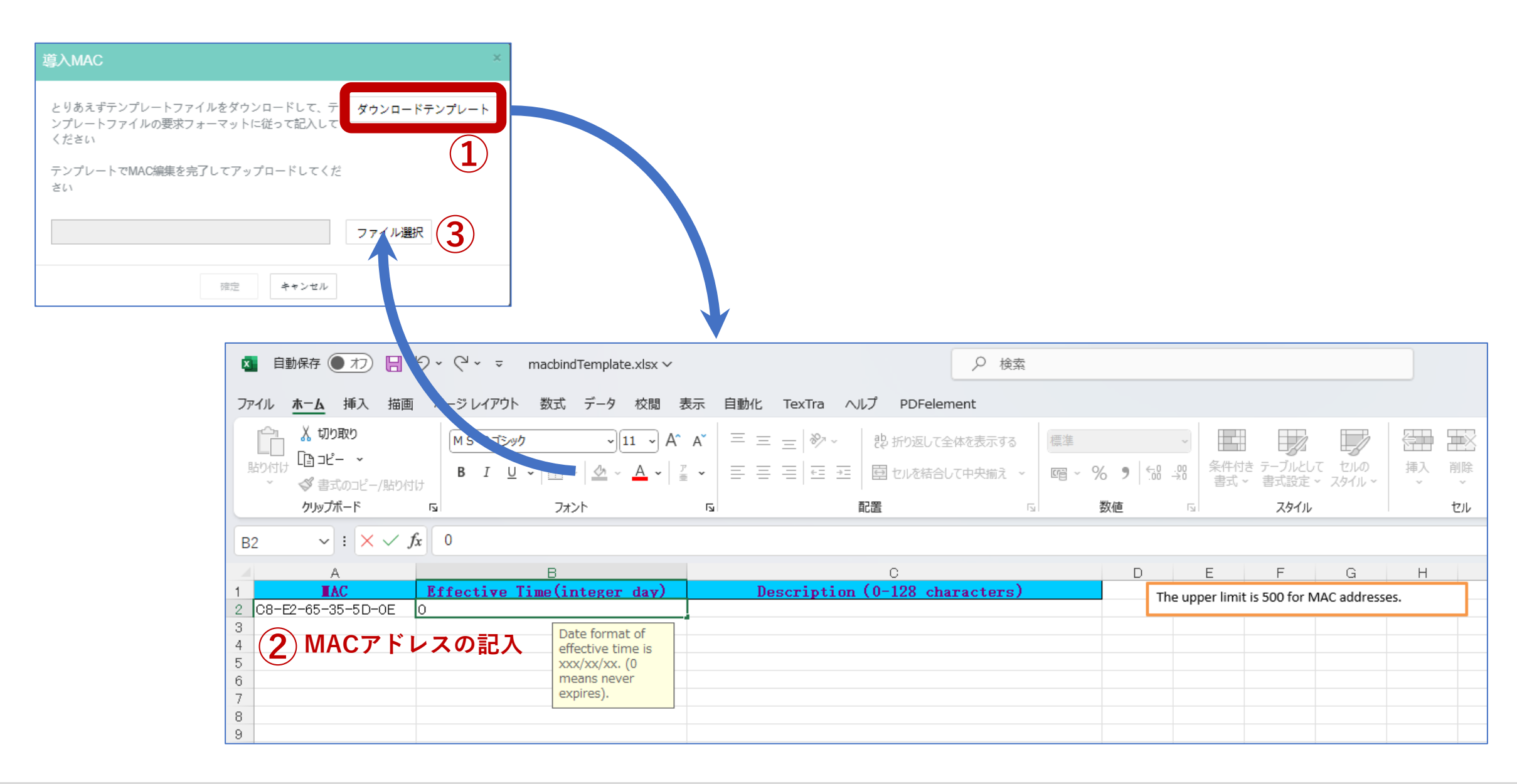

アップロードされたMACアドレス一覧

|          |                                                     | ネットワーク スマート          | N&O |
|----------|-----------------------------------------------------|----------------------|-----|
| Portal認証 | 認証テンプレート アカウント管理 1                                  |                      |     |
|          | ダミーエンド認証アカウント ゲスト認証承認者                              |                      |     |
|          | 2.<br>認証方式では、ダミー端末認証を選択してアカウントグループを指定し、グループ内のダミー端末だ | けがSSIDに接続できるようにする    |     |
|          | アカウントグループ: test v 3 <sub>歳集アカウントグループ</sub>          |                      |     |
|          | ○ リフレッシュ + 追加 → 「括削除 辺 導入 辺 端末資産からのインポート            | [ウ] エクスポート ∨ スクリーニング |     |
|          | MAC ♦ 説明 端末名 ♦ 端末タイプ                                | ↑ ◆ 失效時間 ◆           |     |
|          | C8-E2-65-35-5D-0E                                   | 永続的に有効               |     |
|          | 第1~1エントリーを表示する(総計1エントリー) 4                          |                      |     |

### MAC認証用のSSIDを作成する

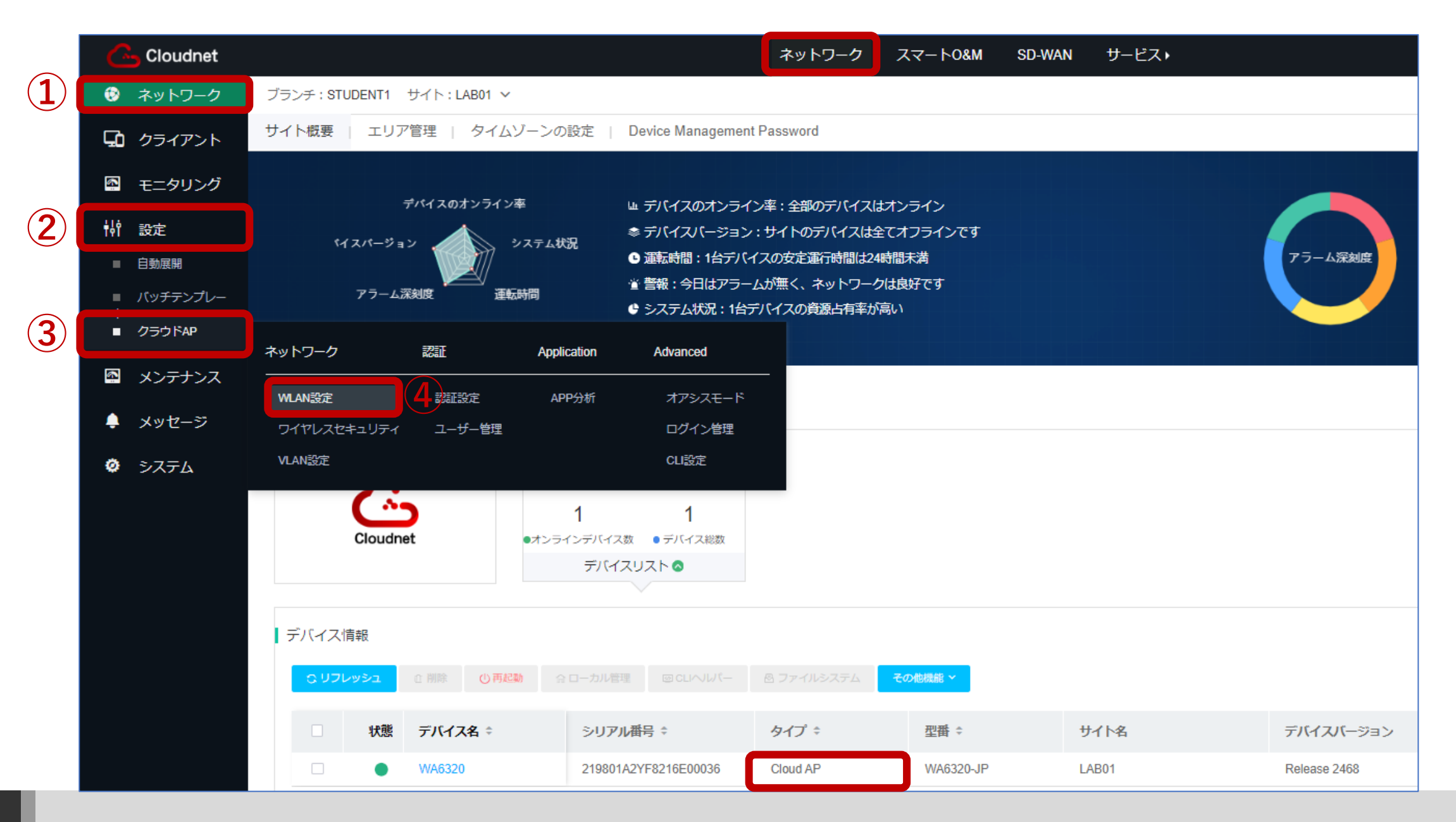

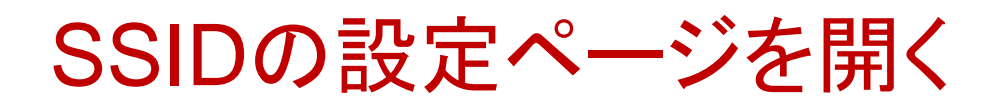

| Cloudnet    |                   |                       |                           |                      | (              | 2 🗄 🗘 🐵 | 国マニュアル   H3CTRAINING               |
|-------------|-------------------|-----------------------|---------------------------|----------------------|----------------|---------|------------------------------------|
| 😨 ネットワーク    | ブランチ:STUDENT1 サイト | : LAB01               |                           |                      |                |         |                                    |
| 🖸 クライアント    | エリアコード Wi-Fi設定    | 無線帯域設定                | ネットワーク最適化                 |                      |                | クラ      | うドAP設定同期スイッチ ⑦ 🛛 🔿 🔿               |
| 🖾 モニタリング    | 無線サービス設定 🧿 🔒      | me cloud-managed AP m | odels support only wirele | ess services 1 throu | I              |         |                                    |
| <b>钟</b> 設定 | ・ リフレッシュ + 追加     | 面削除 ドオーブ              | シサービス ドクロー                | ズサービス 岡              |                |         |                                    |
| ■ 自動展開      |                   |                       |                           |                      |                |         |                                    |
| バッチテンプレー    | □ 番号 ≑            | SSID ¢                | サービス状態 🗧                  | SSIDを隠す ≑            | 時間指定シャットダウンの詳細 | 実行結果    | 操作                                 |
| ■ クラウドAP    | 1                 | MACAUTH               | オープン                      | クローズ                 | なし             | 詳細      | 2 🖾 🕫 🖬                            |
| 🖾 メンテナンス    | 2                 | H3C_WiFi_2            | クローズ                      | クローズ                 | なし             | 詳細      | L A & G 前                          |
|             | 3                 | H3C_WiFi_3            | クローズ                      | クローズ                 | なし             | 詳細      | [] 유 양 당 前                         |
| 📮 メッセージ     | 4                 | H3C_WiFi_4            | クローズ                      | クローズ                 | なし             | 詳細      | [2] 음 양 당 前                        |
| 🧔 システム      | 5                 | H3C_WiFi_5            | クローズ                      | クローズ                 | なし             | 詳細      | [] 유 양 당 前                         |
|             | 6                 | H3C_WiFi_6            | クローズ                      | クローズ                 | なし             | 詳細      | 12 名 @ 50 前                        |
|             | 7                 | H3C_WiFi_7            | クローズ                      | クローズ                 | なし             | 詳細      | [2] 음 양 53 前                       |
|             | 8                 | H3C_WiFi_8            | クローズ                      | クローズ                 | なし             | 詳細      | [2] 29 4 4 5 5 10                  |
|             | 9                 | H3C_WiFi_9            | クローズ                      | クローズ                 | なし             | 詳細      | [] 입 양 당 힌                         |
|             | □ 10              | H3C_WiFi_10           | クローズ                      | クローズ                 | なし             | 詳細      | [] 「 「 「 」 「 」 「 」 「 」 」 「 」 」 」 」 |
|             | 第1~10エントリーを表示する   | 5(総計 15エントリー)         |                           |                      |                | トップ頁 前頁 | 次頁 末頁 頁每 10 ~                      |

## 認証機能を有効にする

| 高級な構成            |                       |
|------------------|-----------------------|
| AP転送モード:         | Bridgeモード ∨           |
| VLAN:            | 1 ~                   |
| SSIDを隠す ⑦:       | ○ オープン                |
| 暗号化状態 ⑦:         | ○ PSK ○ 802.1X ○ クローズ |
| * Radioタイプ ⑦:    | 2.4GHz 5GHz           |
| ユーザ分離 ⑦:         | ○ オープン                |
| ユーザー制限速度 ⑦:      | ○ オープン   ○ クローズ       |
| <b>討恐道正:</b>     | ● オープン ○ クローズ         |
| 認証脱出:            | ○ オープン ○ クローズ         |
| DHCP Option82 ⑦: | ○ オープン   ○ クローズ       |
| EoGRE ⑦:         | ◎ オープン                |
| クライアント MAC フィル   |                       |
| タリング ⑦:          | OFF                   |

### MAC認証画面を設定する

| Cloudnet        |                   |                            |                            |                      | (              | 2 🗄 4 🖗 🗐  | マニュアル H3CTRAINING |
|-----------------|-------------------|----------------------------|----------------------------|----------------------|----------------|------------|-------------------|
| 😥 ネットワーク        | ブランチ:STUDENT1 サイト | : LAB01                    |                            |                      |                |            |                   |
| 🖸 クライアント        | エリアコード Wi-Fi設定    | 無線帯域設定                     | ネットワーク最適化                  |                      |                | クラウドAF     | 設定同期スイッチ ⑦ 🛛 🔿 🔿  |
| モニタリング          | 無線サービス設定 ● 1      | )<br>me cloud-managed AP n | nodels support only wirele | ess services 1 throu |                |            |                   |
| <b>榊</b> 設定     | ● リフレッシュ + 追加     | 前削除 ドオーフ                   | シサービス ドクロー                 | ズサービス同               |                |            |                   |
| ■ 自動展開          |                   |                            |                            |                      |                |            |                   |
| ■ バッチテンプレー<br>- | ■ 番号 ≑            | \$\$ID ≑                   | サービス状態 🗧                   | SSIDを隠す ≑            | 時間指定シャットダウンの詳細 | 実行結果       | 操作                |
| ■ クラウドAP        | □ 1               | MACAUTH                    | オープン                       | クローズ                 | なし             | 詳細         | 2 🛛 🖉 🖻           |
| 🖾 メンテナンス        | 2                 | H3C_WiFi_2                 | クローズ                       | クローズ                 | なし             | 詳細         | 区 26 46 56 10     |
|                 | 3                 | H3C_WiFi_3                 | クローズ                       | クローズ                 | なし             | 詳細         | 区名梁琼南             |
| 📮 メッセージ         | 4                 | H3C_WiFi_4                 | クローズ                       | クローズ                 | なし             | 詳細         | CA ¢ G Ď          |
| 🧔 システム          | 5                 | H3C_WiFi_5                 | クローズ                       | クローズ                 | なし             | 詳細         | 区 糸 � 尋 茴         |
|                 | 6                 | H3C_WiFi_6                 | クローズ                       | クローズ                 | なし             | 詳細         | 区 名 @ 50 面        |
|                 | 7                 | H3C_WiFi_7                 | クローズ                       | クローズ                 | なし             | 詳細         | [] & & ]          |
|                 | 8                 | H3C_WiFi_8                 | クローズ                       | クローズ                 | なし             | 詳細         | 区 糸 � ᢑ 茴         |
|                 | 9                 | H3C_WiFi_9                 | クローズ                       | クローズ                 | なし             | 詳細         | CA ¢ G Ď          |
|                 | □ 10              | H3C_WiFi_10                | クローズ                       | クローズ                 | なし             | 詳細         | 区名梁导面             |
|                 | 第1~10エントリーを表示する   | 5(総計 15エントリー)              |                            |                      |                | トップ頁 前頁 次頭 | 夏 末頁 頁毎 10 ~      |

### モバイル端末用の設定をする

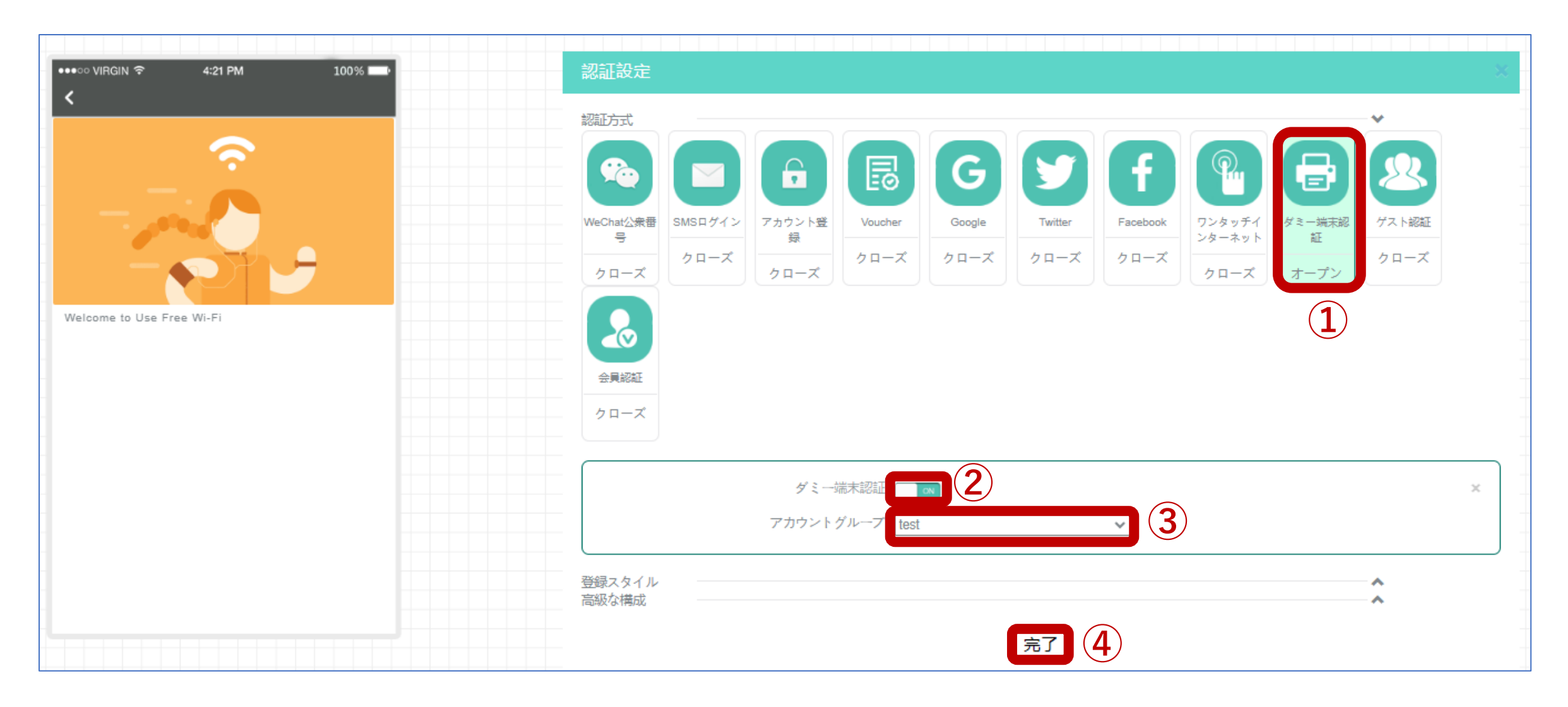

### PC端末用の設定をする

| MACAUTH     | モバイル端末ページをカスタマイズする PC端末ページをカスタマイズする 1 |  |  |  |  |  |  |  |  |
|-------------|---------------------------------------|--|--|--|--|--|--|--|--|
| PC端末認証をオンにす | PC端末認証をオンにする III 2                    |  |  |  |  |  |  |  |  |
|             |                                       |  |  |  |  |  |  |  |  |
|             |                                       |  |  |  |  |  |  |  |  |
|             |                                       |  |  |  |  |  |  |  |  |
|             |                                       |  |  |  |  |  |  |  |  |
|             |                                       |  |  |  |  |  |  |  |  |
|             |                                       |  |  |  |  |  |  |  |  |
|             |                                       |  |  |  |  |  |  |  |  |
|             |                                       |  |  |  |  |  |  |  |  |
|             |                                       |  |  |  |  |  |  |  |  |
|             |                                       |  |  |  |  |  |  |  |  |

### 登録済みMACアドレスを持つスマフォでアクセス承認

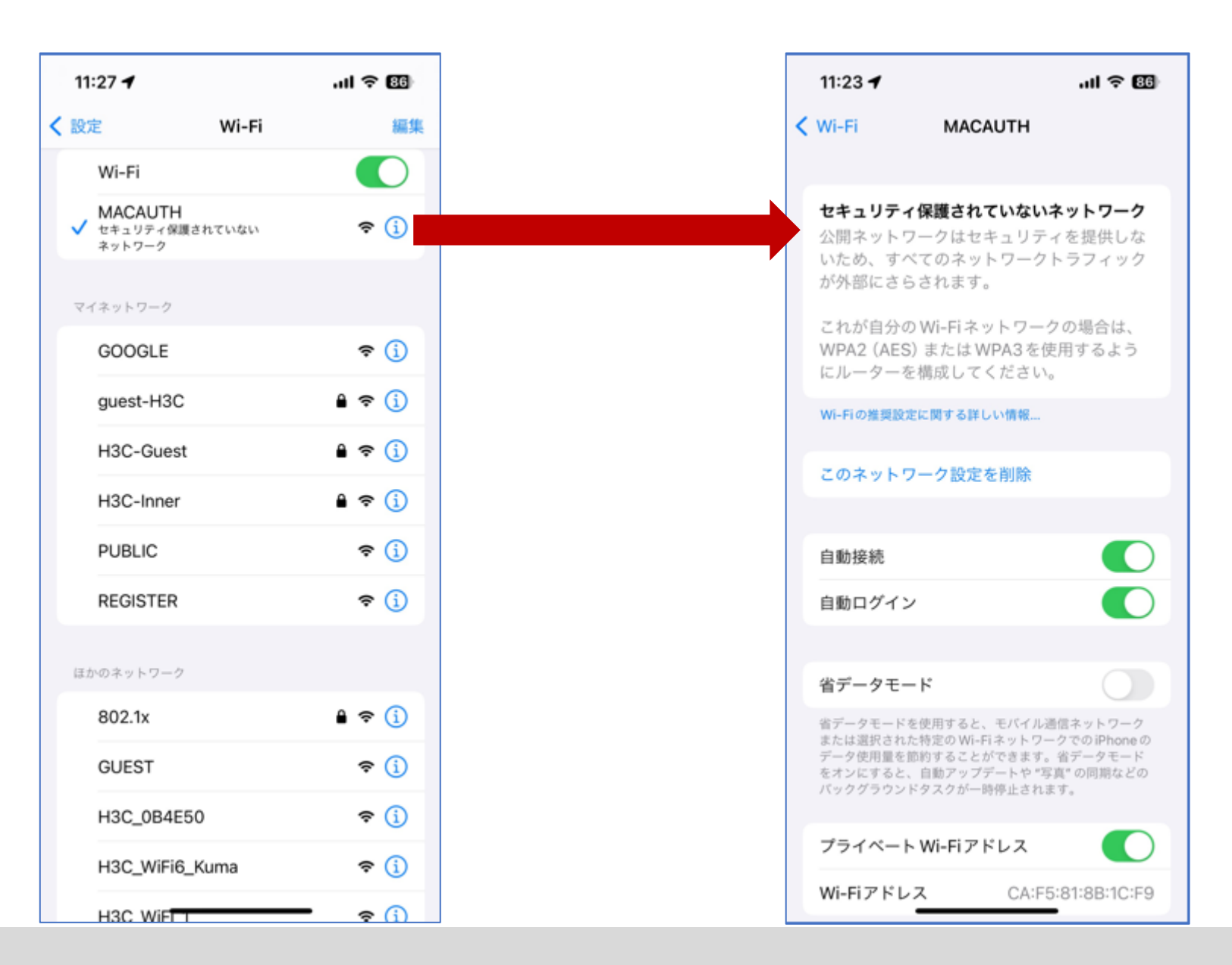

# 登録済みMACアドレスを持つWiFi NICでアクセス承認

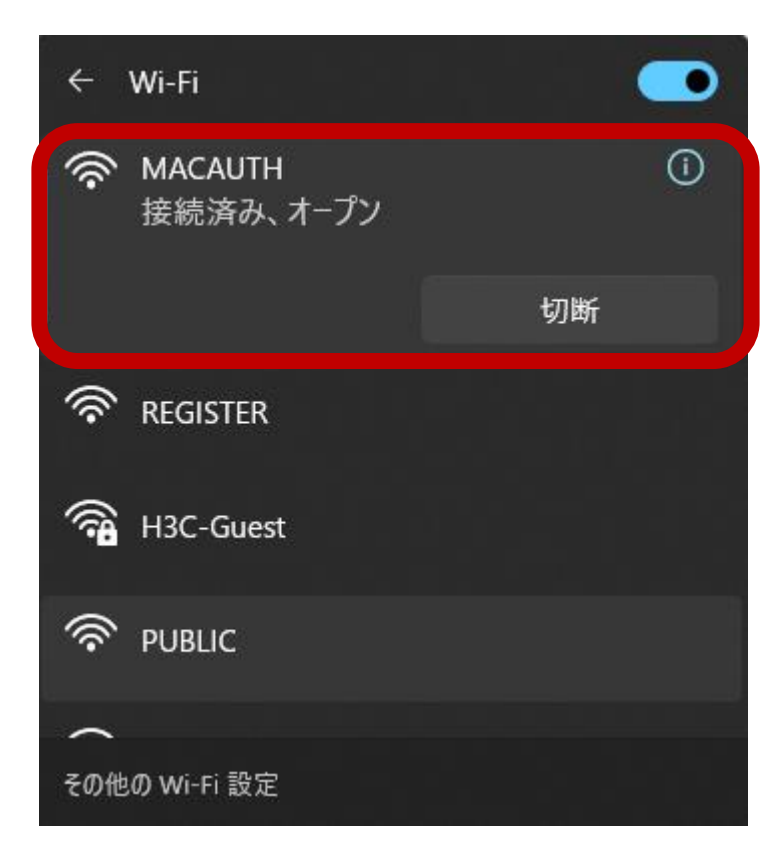

Microsoft Windows [Version 10.0.22621.2428]
(c) Microsoft Corporation. All rights reserved.
C:\Users\guest>ipconfig/all

Wireless LAN adapter Wi-Fi:

C:

| 接続固有の DNS サフィックス:                                 |
|---------------------------------------------------|
| 説明                                                |
| 物理アドレス C8-E2-65-35-5D-0E                          |
| DHCP 有効                                           |
| 自動構成有効.............:はい                            |
| リンクローカル IPv6 アドレス fe80::9eb5:7035:237:bf15%12(優先) |
| IPv4 アドレス                                         |
| サブネット マスク                                         |
| リース取得                                             |
| リースの有効期限                                          |
| デフォルト ゲートウェイ                                      |
| DHCP サーバー                                         |
| DHCPv6 IAID                                       |
| DHCPv6 クライアント DUID                                |
| DNS サーバー                                          |
| 114.114.114                                       |
| NetBIOS over TCP/IP 有効                            |
| \Users\guest>                                     |

52

認証合格してアクセスしたユーザー情報

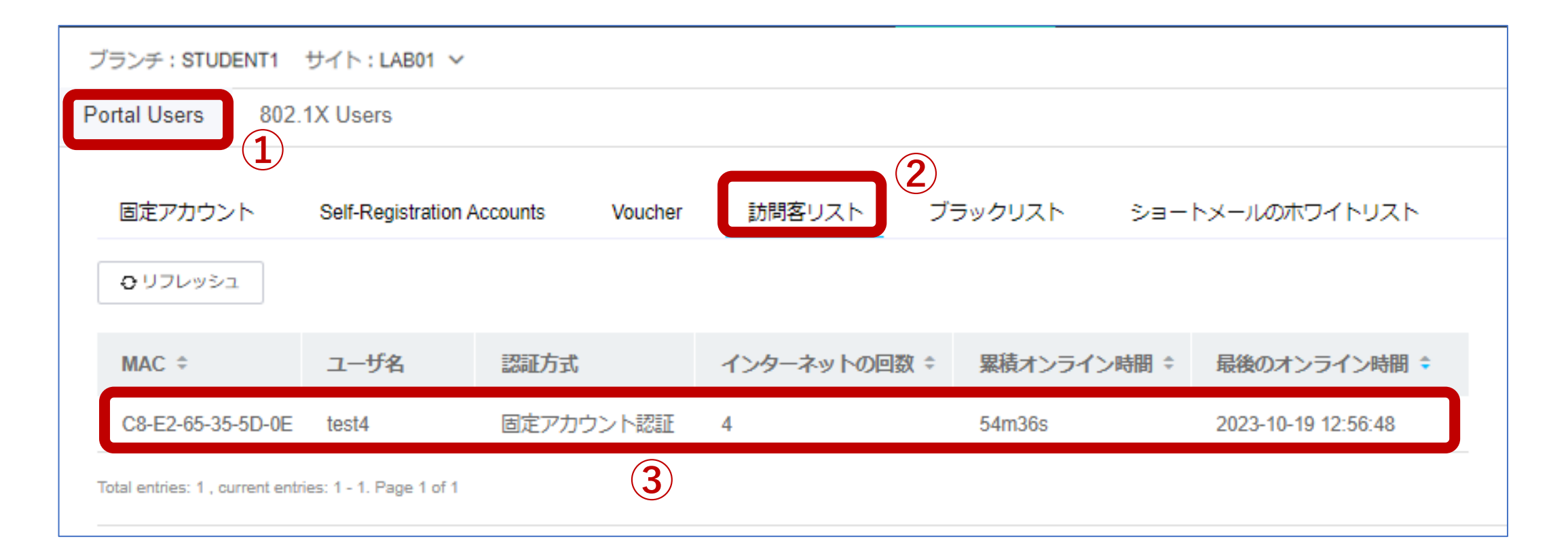

# 登録されていないMACアドレスでのログインは失敗

Info

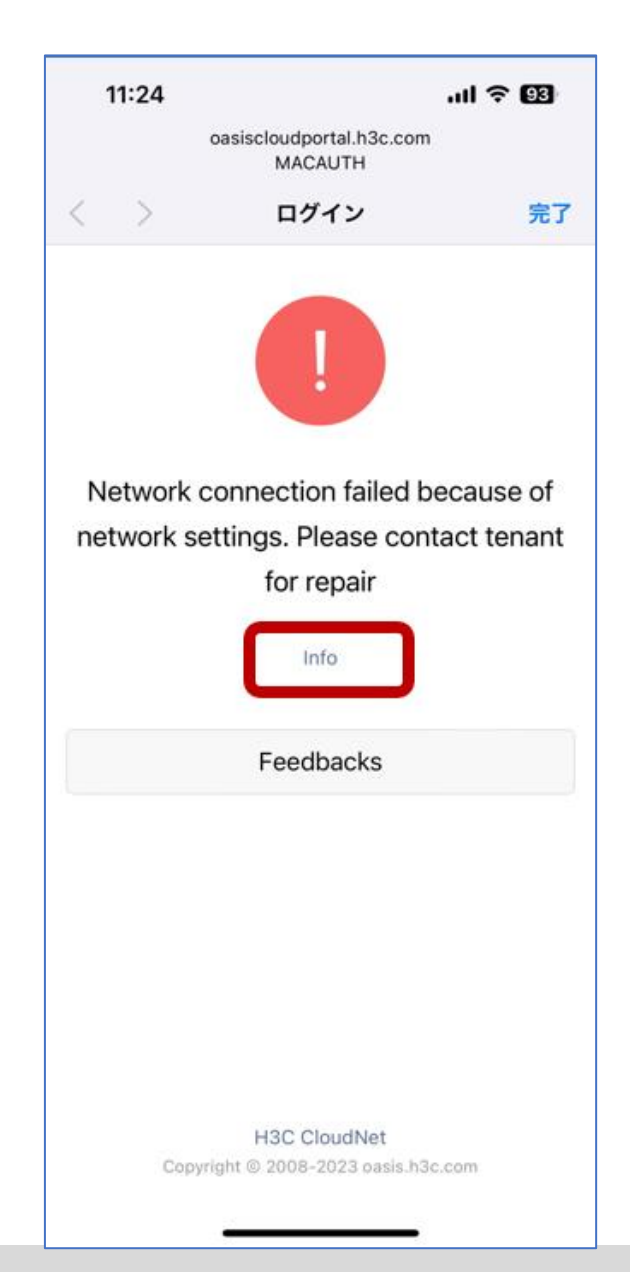

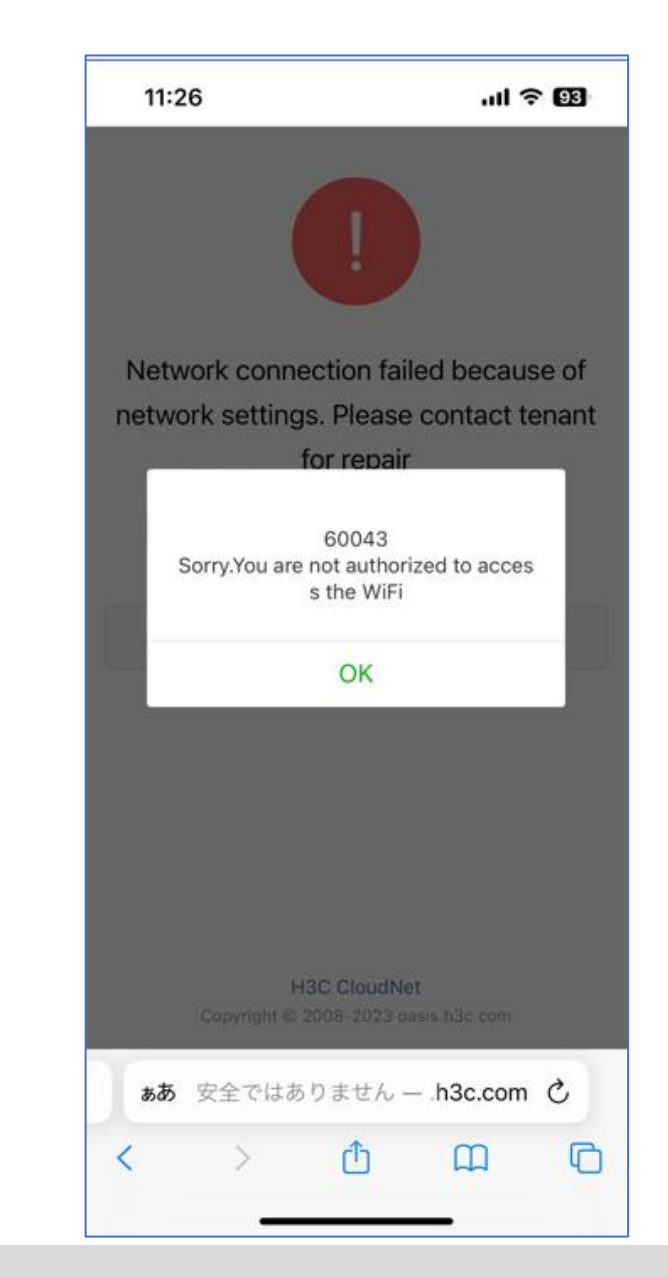

# 登録されていないMACアドレスでのログインは失敗

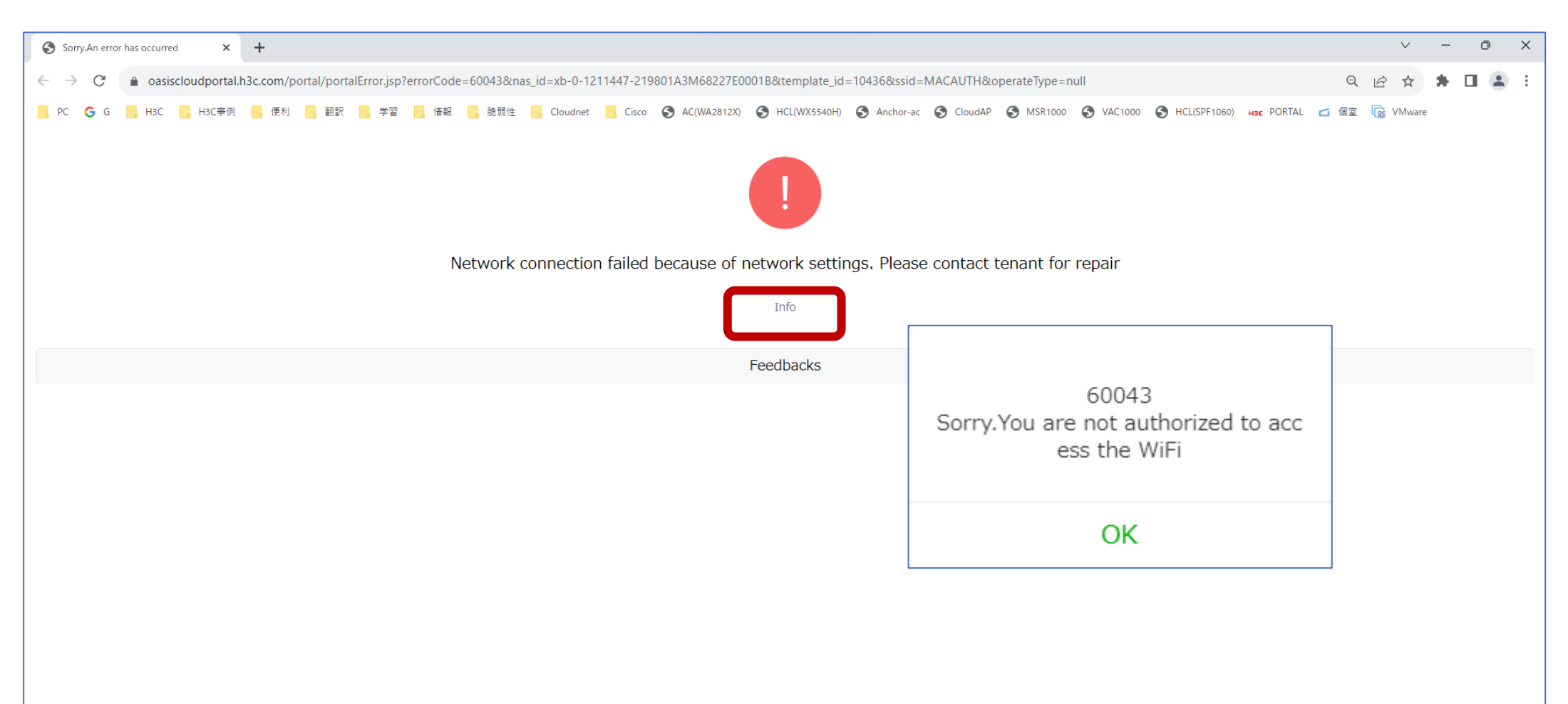

H3C CloudNet Copyright © 2008-2023 oasis.h3c.com

## 生成されたMAC認証のコンフィグ

#

#

wlan service-template 2 ssid MACAI AUTH bss transition-management enable portal enable method direct portal domain cloud portal apply web-server 2 portal apply mac-trigger-server cloud portal temp-pass enable service-template enable interface WI AN-Radio1/0/1 option client reject disable service-template 2 domain cloud authentication portal none authorization portal none accounting portal none

#

#### portal web-server 2

url http://oasiscloudportal.h3c.com/portal/protocol captive-bypass ios optimize enable server-type oauth

url-parameter template id value 10571

#### if-match user-agent CaptiveNetworkSupport redirect-url http://oasiscloudportal.h3c.com/generate 404 if-match user-agent "Dalvik/2.1.0(Linux; U; Android7.0; HUAWEI" redirect-url http://oasisauth.h3c.com/generate 404 if-match original-url http://10.168.168.168 temp-pass if-match original-url http://captive.apple.com/hotspot-detect.html user-agent Mozilla temp-pass redirect-url http://oasiscloudportal.h3c.com/portal/protocol if-match original-url http://www.apple.com user-agent Mozilla temp-pass redirect-url http://oasiscloudportal.h3c.com/portal/protocol # portal local-web-server http portal local-web-server https ip http enable ip https enable wlan client bss-load-ie enable # portal mac-trigger-server cloud binding-retry 2 interval 3 cloud-binding enable cloud-management server domain cloudnet.h3c.com Ħ

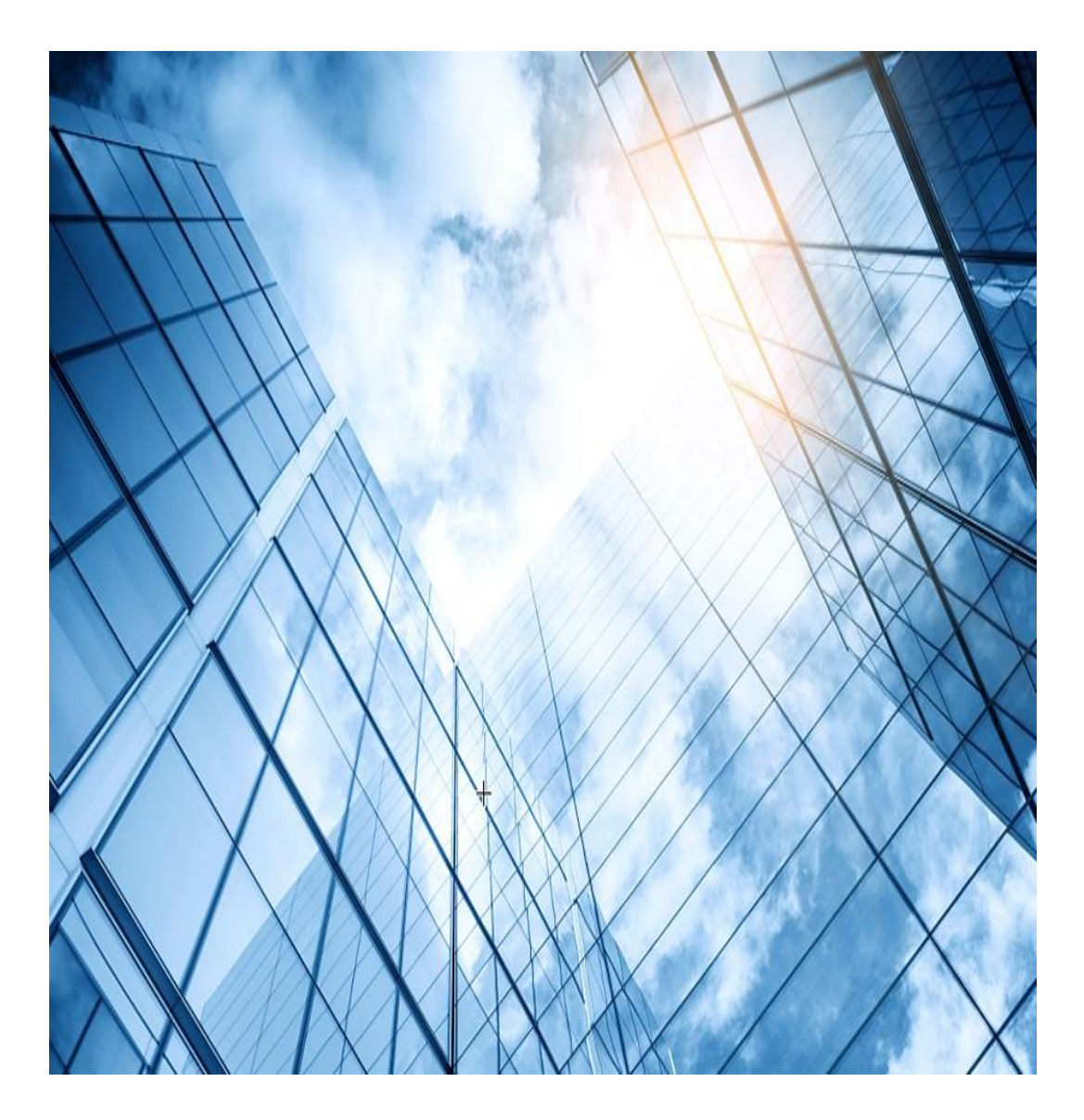

- 01 CloudApでのワンクリック認証
- 02 CloudApでのユーザー自身でのアカウント登録認証
- 03 CloudApでのMAC認証
- 04 CloudApでの802.1x認証(ローカルRADIUS)
- 05 CloudApでの802.1x認証(リモートRADIUS)
- 06 CloudApでのゲスト認証

#### 802.1x認証(ローカルRADIUS)

設定はSSID毎で背景や画像は独自のものをUPLOAD可能

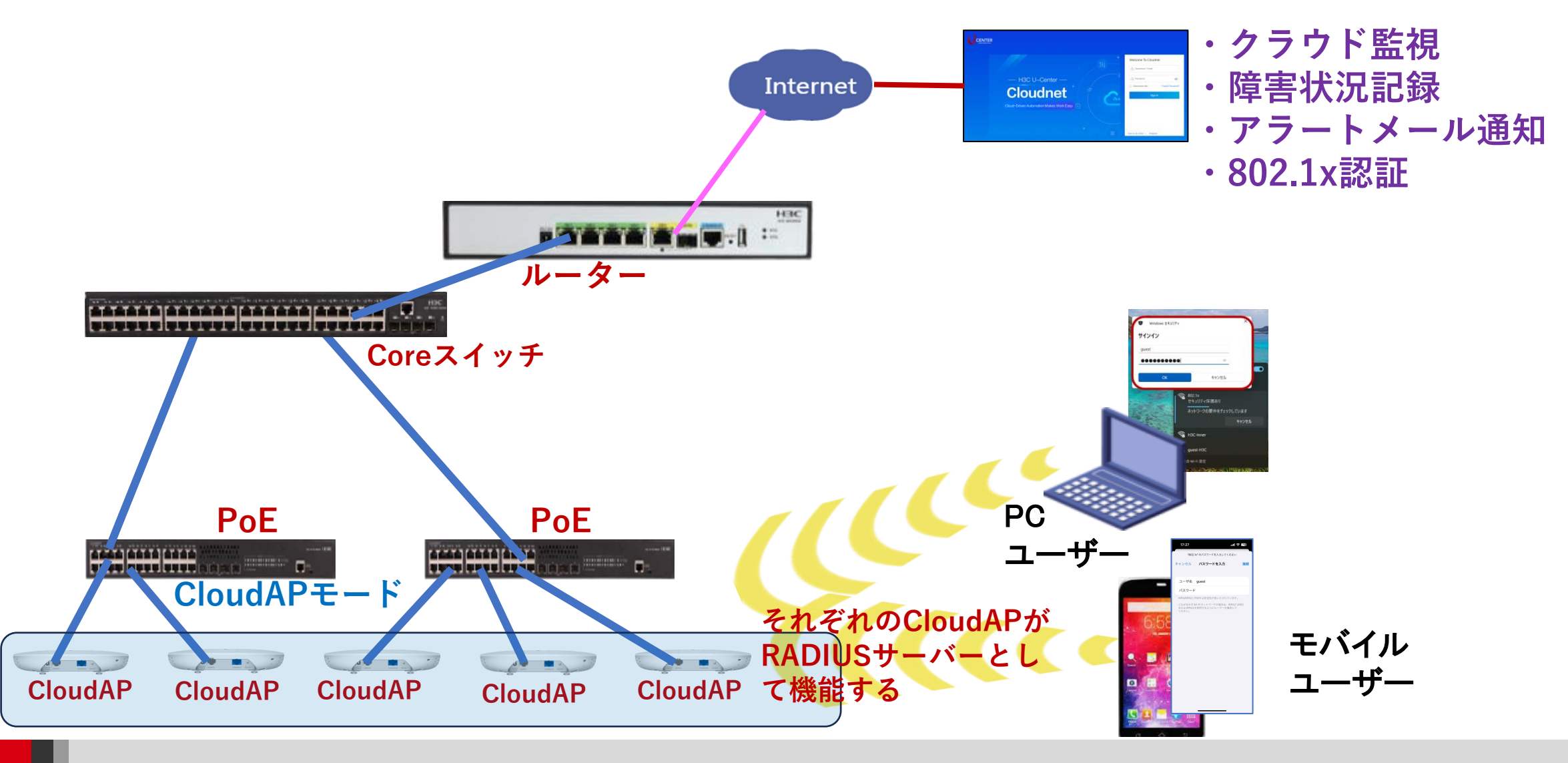

### 802.1x認証用のSSIDを作成する

| C   | Cloudnet |      |                                                                                                    |            |          | ネットワー     | ク スマート0&M | Q 🗄     | ↓ ֎ ≣ マ=⊐ | レアル H3CTRAINING |
|-----|----------|------|----------------------------------------------------------------------------------------------------|------------|----------|-----------|-----------|---------|-----------|-----------------|
| •   | ネットワーク   | ブランチ | :DEMO サイト:FOR                                                                                                    | EIGN 🗸     |          |           |           |         |           |                 |
| Ģ   | クライアント   | エリアコ | ェリアコード Wi-Fi設定 無線帯域設定 Aットワーク最適化 クラウドAP設定同期スイッ                                                                      |            |          |           |           |         |           | 潮スイッチ ⑦ 🛛 🔿 🔿   |
| ß   | モニタリング   | 無線   | ▲<br>無線サービス設定 ③ (Some cloud-managed AP models support only wireless services 1 through 7 ,For more information,see |            |          |           |           |         |           |                 |
| ŧļţ | 設定       |      |                                                                                                    |            |          |           |           |         |           |                 |
| -   | 自動展開     | 092  |                                                                                                    |            |          |           |           |         |           |                 |
|     | バッチテンプレー |      | 番号 ≑                                                                                                    | SSID ¢     | サービス状態 🗧 | SSIDを隠す ‡ | 暗号化状態 ≑   | の詳細実行結果 | !         | 操作              |
| •   | クラウドAP   |      | 1                                                                                                    | 802.1x     | オープン     | クローズ      | 802.1X    | 詳細      | 2         | ┢╘╝             |
| 2   | メンテナンス   |      | 2                                                                                                    | MACAUTH    | オープン     | クローズ      | クローズ      | 詳細      |           | 64050           |
|     |          |      | 3                                                                                                    | PUBLIC     | オープン     | クローズ      | クローズ      | 詳細      |           | 64050           |
| ÷   | メッセージ    |      | 4                                                                                                    | GUEST      | オープン     | クローズ      | クローズ      | 詳細      |           | 22050           |
| ø   | システム     |      | 5                                                                                                    | REGISTER   | オープン     | クローズ      | クローズ      | 詳細      |           | 1226050         |
|     |          |      | 6                                                                                                    | GOOGLE     | オープン     | クローズ      | クローズ      | 詳細      |           | 12 2 0 5 1      |
|     |          | 第1~  | ・6エントリーを表示する(                                                                                                    | 総計 6エントリー) |          |           |           | トップ頁    | ē 前頁 次頁 オ | ē頁 頁毎 10 ~      |
|     |          |      |                                                                                                    |            |          |           |           |         |           |                 |

| 高級な構成                     |                        |
|---------------------------|------------------------|
| AP転送モード:                  | Bridgeモード ∨            |
| VLAN:                     | 1 ~                    |
| SSIDを隠す ⑦:                | ○ オープン   ○ クローズ        |
| 暗号化状態 ⑦:                  | ○ PSK ○ 802.1X ○ クローズ  |
| RADIUS設定 ⑦:               | ◯ 内蔵サーバー ○ 外部サーバー      |
| セキュリティモード ⑦:              | WPA / WPA2-Compliant ~ |
| * Radioタイプ ⑦:             | ✓ 2.4GHz ✓ 5GHz        |
| ユーザ分離 ⑦:                  | ○ オープン   ○ クローズ        |
| ユーザー制限速度 ⑦:               | ○ オープン                 |
| DHCP Option82 ⑦:          | ○ オープン   ○ クローズ        |
| EoGRE ():                 | ◎ オープン                 |
| クライアント MAC フィル<br>タリング ⑦: | OFF                    |

### CloudAPに内蔵のRADIUSサーバーにユーザーを登録する 61

| Cloudnet   |                                               | ネットワーク | スマート0&M     | SD-WAN サ-  | ービス・                          |     |
|------------|-----------------------------------------------|--------|-------------|------------|-------------------------------|-----|
| 😨 ネットワーク   | ブランチ:INSTRUCTOR_LAB サイト:COMMON V              |        |             |            |                               |     |
| 🖸 クライアント   | Portal Users 802.1X Users                     | 認証アカウ  | ウントを追加      |            |                               | ×   |
| 🔄 モニタリング   | ● 注: 802.1x 認証ユーザーは、内蔵 RADIUS サーバーでのみ有効になります。 | * アカウ  | ッント名: guest |            | 0                             |     |
| 静 設定       |                                               |        | ワード:        |            | àr 🕐                          |     |
| ■ 自動展開     |                                               |        | 1/1-47 -    | (3)        |                               | - 1 |
| ■ バッチテンプレー | アカウント名 キ                                      |        | 灶台:         |            |                               | 間   |
| ■ クラウドAP   |                                               |        | 説明: 説明る     | 入力してください   |                               |     |
| A メンテナンス   |                                               | 有      | 効期限: 💿 永続   | 的 〇期間限定で有効 | b                             |     |
| 🌲 メッセージ    |                                               |        |             |            |                               | _   |
| Ø システム     |                                               |        |             |            | ( <b>4</b> ) <sup>提出 本+</sup> | ンセル |
|            |                                               |        |             |            |                               |     |
|            |                                               |        |             |            |                               |     |
|            |                                               |        |             |            |                               |     |
|            |                                               |        |             |            |                               |     |
|            |                                               |        |             |            |                               |     |

# 登録されたユーザーで802.1x認証SSIDにログインする

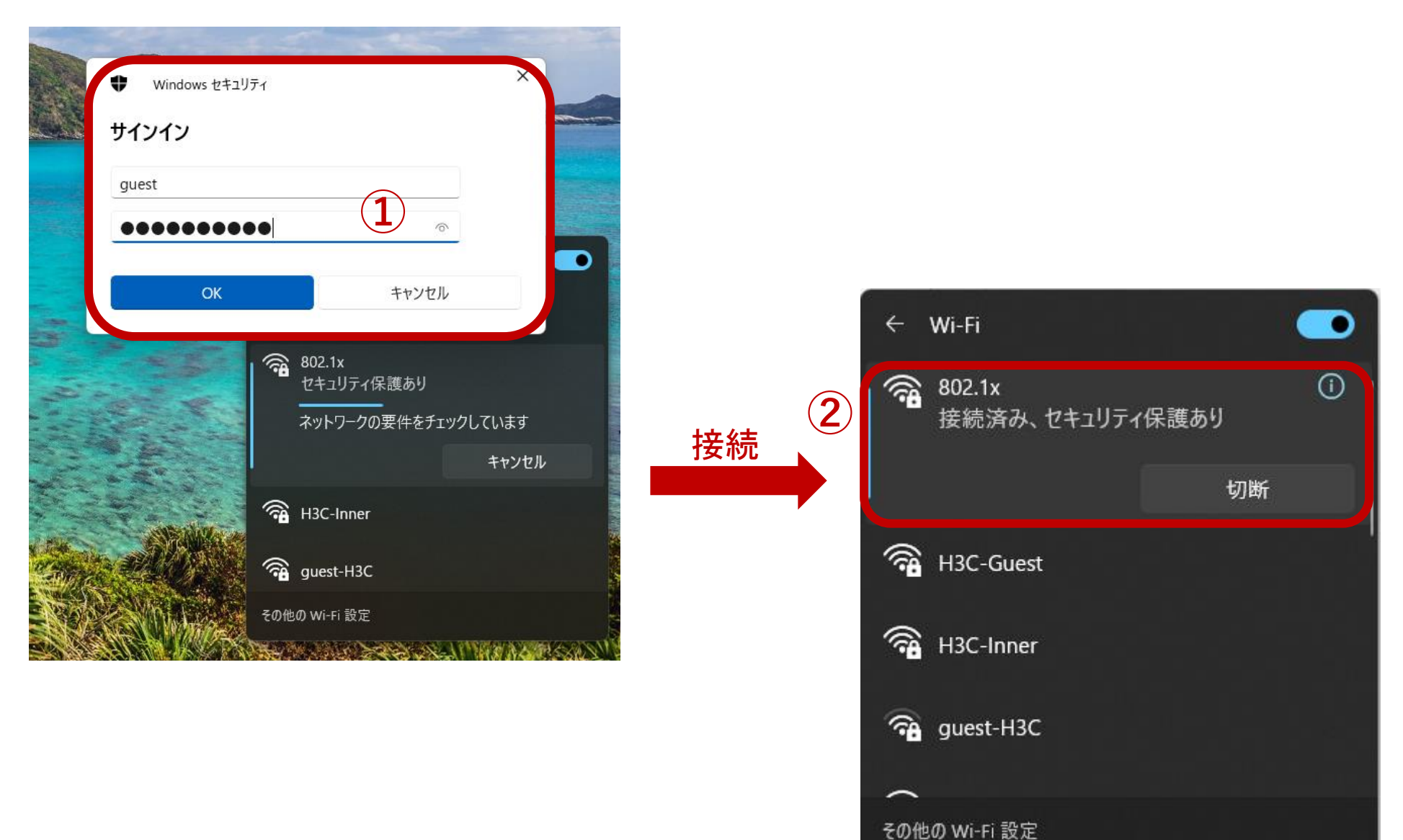

### モバイル端末から802.1x認証SSIDにログインする

| 17:28                |       | ul ŝ | 72 |   |
|----------------------|-------|------|----|---|
| <b>〈</b> 設定          | Wi-Fi |      | 編集 |   |
| Wi-Fi                |       |      | D  |   |
| ✓ 802.1x<br>安全性の低いセキ | ュリティ  | ₿ 奈  | i  | 1 |
| マイネットワーク             |       |      |    |   |
| H3C-Guest            |       | ₿ 奈  | i  |   |
| H3C-Inner            |       | ₿ 奈  | i  |   |
| ほかのネットワーク            |       |      |    |   |
| h3c                  |       | Ģ    | í  |   |
| H3C-21994            | 3     | ₿ ᅙ  | i  |   |
| H3C_WiFi6_           | Kuma  | ę    | í  |   |
| Hanshow_D            | emo   | ₿ ବ  | í  |   |
| icefish 2.4G         | Hz    | ₿ ବ  | í  |   |
| MagicHub             |       | ₿ ବ  | í  |   |
| SELF_REGIS           | TER   | ę    | í  |   |
| WA6320               |       | Ŷ    | i  |   |

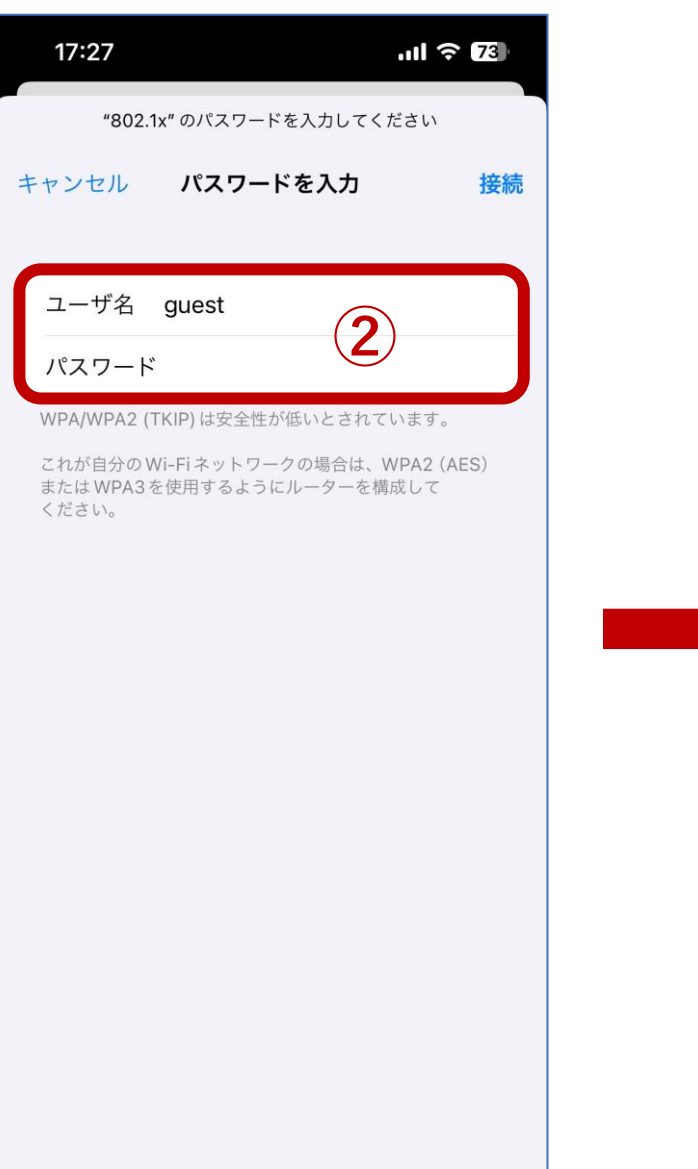

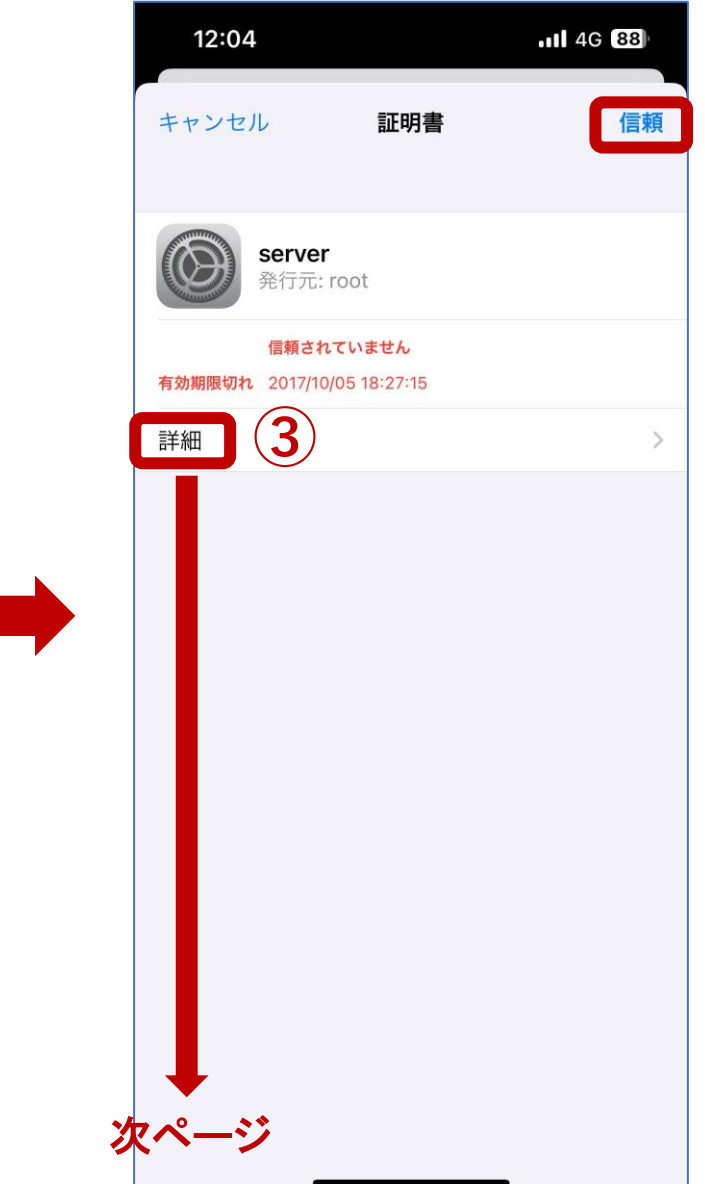

### モバイル端末から802.1x認証SSIDにログインする

| 17:30                                                  |                                                                                | .ul 🗟 😰                                                  |
|--------------------------------------------------------|--------------------------------------------------------------------------------|----------------------------------------------------------|
| 🕻 Wi-Fi                                                | 802.1x                                                                         |                                                          |
| _                                                      |                                                                                |                                                          |
| <b>安全性の低い</b><br>WPA/WPA2<br>います。                      | <b>\セキュリティ</b><br>(TKIP)は安全性が                                                  | 低いとされて                                                   |
| これが自分の<br>WPA2 (AES<br>にルーターを                          | D Wi-Fi ネットワー<br>)または WPA3を値<br>を構成してください                                      | クの場合は、<br>吏用するよう<br>。                                    |
| Wi-Fiの推奨設定                                             | 2に関する詳しい情報                                                                     |                                                          |
| このネットワ                                                 | 7ーク設定を削除                                                                       |                                                          |
|                                                        |                                                                                |                                                          |
| 自動接続                                                   |                                                                                |                                                          |
| ユーザ名                                                   |                                                                                | ••••                                                     |
| パスワード                                                  |                                                                                | •••••                                                    |
|                                                        |                                                                                |                                                          |
| 省データモー                                                 | - K                                                                            |                                                          |
| 省データモード<br>または選択され;<br>データ使用量を!<br>をオンにすると、<br>バックグラウン | を使用すると、モバイル3<br>た特定のWi-Fiネットワー<br>節約することができます。<br>、自動アップデートや*写<br>ドタスクが一時停止される | 香信ネットワーク<br>- クでのiPhoneの<br>、省データモード<br>『真"の同期などの<br>ます。 |
| プライベート                                                 | 、Wi-Fiアドレス                                                                     |                                                          |
| Wi-Fiアドレ                                               | × 00.DC                                                                        | A5:C1:CA:C3                                              |

### 生成された802.1x認証のコンフィグ(ローカルRADIUSサーバー)。

dot1x authentication-method eap # wlan service-template 1 ssid 802.1x akm mode dot1x cipher-suite ccmp cipher-suite tkip security-ie rsn security-ie wpa client-security authentication-mode dot1x dot1x domain internal-oasis-0x0 bss transition-management enable service-template enable # interface WLAN-Radio1/0/1 option client reject disable

#### service-template 1

#### #

#### radius scheme internal-oasis-0x0

primary authentication 10.40.95.1 primary accounting 10.40.95.1 key authentication cipher \$c\$3\$UMpGls/WIoUPOc4mxkcZz8+pm89LNCqgXw== key accounting cipher \$c\$3\$vw9lpwIX/isu2g== user-name-format without-domain nas-ip 10.40.95.1 #

domain internal-oasis-0x0

#### authentication lan-access radius-scheme internal-oasis-0x0

authorization lan-access radius-scheme internal-oasis-0x0 accounting lan-access radius-scheme internal-oasis-0x0 #

#### local-user partner class network

password cipher \$c\$3\$ehiWQPHBch1MTvNc1/aD8mpi6ElbggRLN5C90Vo= service-type lan-access authorization-attribute user-role network-operator

#### #

#### local-user guest class network

password cipher \$c\$3\$rFqjc3SFLLjexGeV6fxh26pnln4+C0HJolx76Dg= service-type lan-access

#### authorization-attribute user-role network-operator

#

portal local-web-server http

portal local-web-server https

#

ip http enable

ip https enable

#### #

radius-server client ip 10.40.95.1 key cipher \$c\$3\$TECr6CSqJ/IXGT/1wqTW+DM=

#### cloud-management server domain cloudnet.h3c.com

#

#

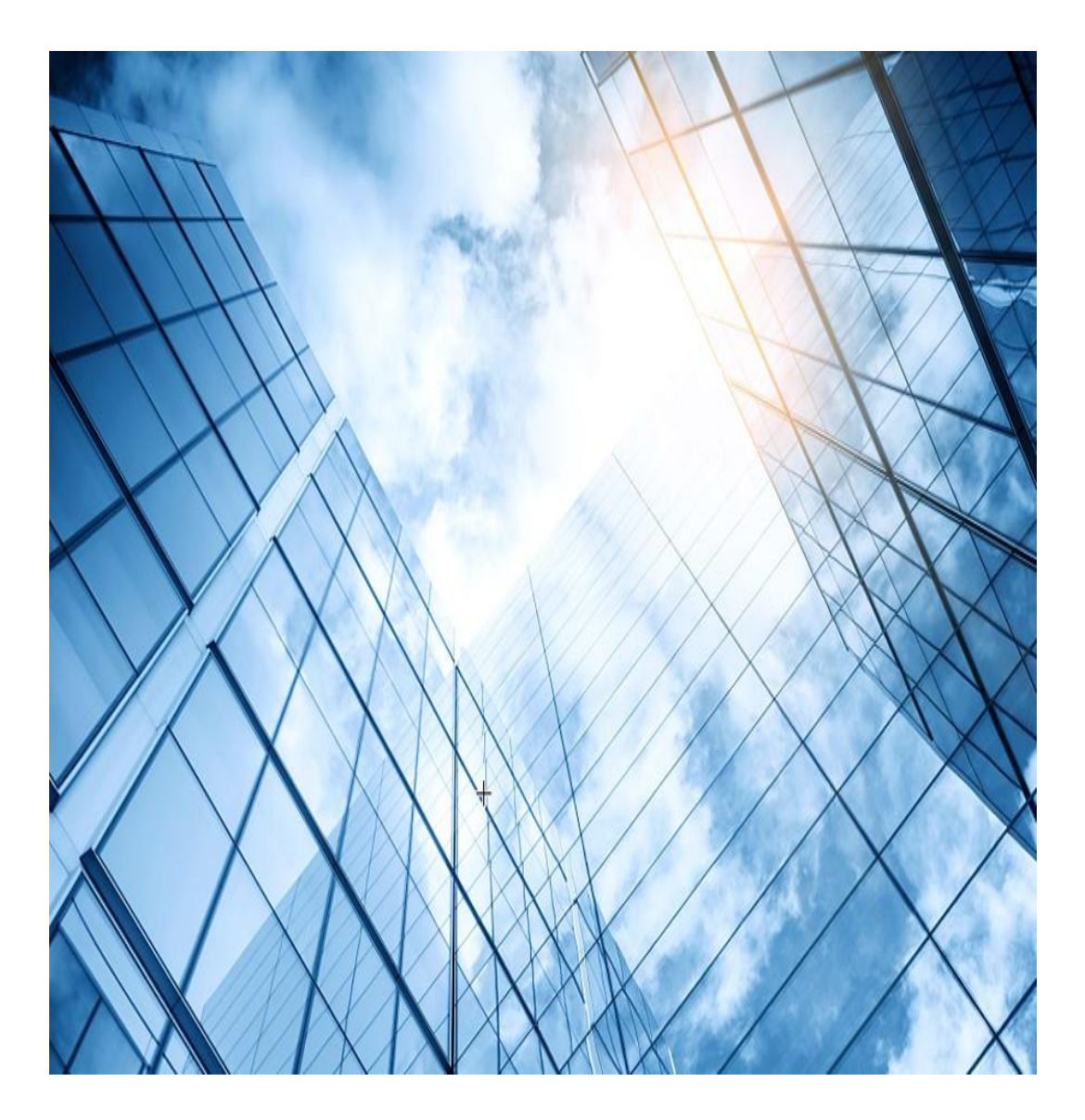

- 01 CloudApでのワンクリック認証
- 02 CloudApでのユーザー自身でのアカウント登録認証
- 03 CloudApでのMAC認証
- 04 CloudApでの802.1x認証(ローカルRADIUS)
- 05 CloudApでの802.1x認証(リモートRADIUS)
- 06 CloudApでのゲスト認証

#### 802.1x認証(リモートRADIUS)

設定はSSID毎で背景や画像は独自のものをUPLOAD可能

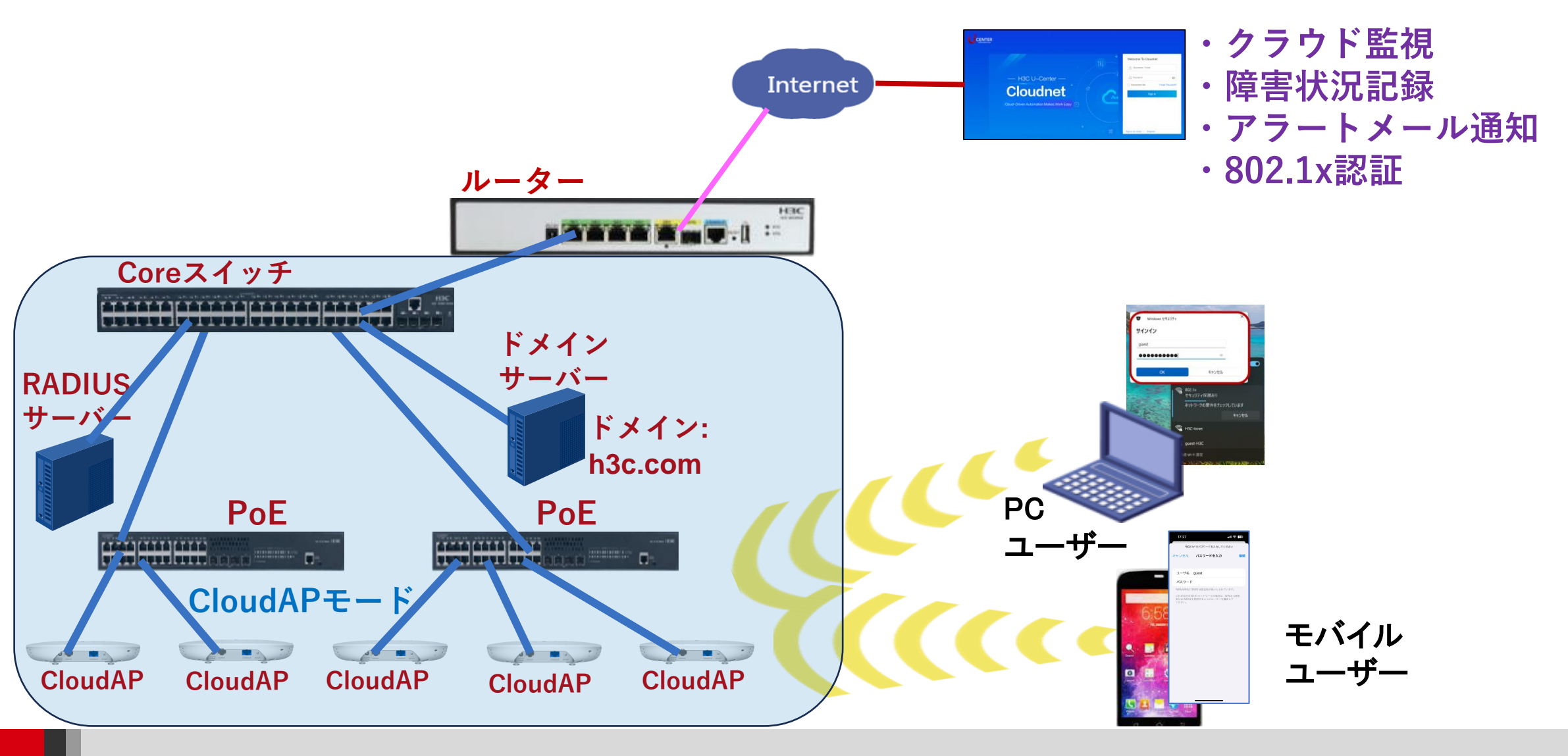

| 💪 Cloudnet      |                         |                     | ネットワーク                                                          | スマート0&M      | SD-WAN | サービス・ |  |  |
|-----------------|-------------------------|---------------------|-----------------------------------------------------------------|--------------|--------|-------|--|--|
| 😨 ネットワーク        | ブランチ:DEMO サイト:FOREIGN ∨ |                     |                                                                 |              |        |       |  |  |
| 🖵 クライアント        | サイト概要   エリア管理   タイムゾー   | ーンの設定               |                                                                 |              |        |       |  |  |
| Eニタリング          | デバイスのオンライン率             | しゅ デバイス             | のオンライン率・全部                                                      | ふつデバイスはオンライン | .,     |       |  |  |
| 静 設定            | \$1718_\$1_1 A 317      | = / ₩2              | ● デバイスのオンライン率: 生命のデバイスはオンライン<br>参 デバイスパージョン: サイトのデバイスは全てオフラインです |              |        |       |  |  |
| ■ 自動展開          |                         |                     | ) 運転時間:1台デバイスの安定運行時間は24時間未満                                     |              |        |       |  |  |
| ■ バッチテンプレー<br>· | アラーム深刻度 運転時間            | <ul> <li></li></ul> | 管警報:今日はアラームが無く、ネットワークは良好です                                      |              |        |       |  |  |
| ■ クラウドAP        | ネットワーク 認証               | Application Advanc  | ed                                                              | I WWW EXT    |        |       |  |  |
| 🔄 メンテナンス        | WLAN設定 認証設定             | APP分析 オアミ           |                                                                 |              |        |       |  |  |
| 🌲 メッセージ         | ワイヤレスセキュリティ ユーザー管理      | ログイ                 | くくないです。                                                         |              |        |       |  |  |
| 🙆 システム          | VLAN設定                  | CLI設                | 定                                                               |              |        |       |  |  |
|                 |                         | Config              | g Deployments                                                   |              |        |       |  |  |
|                 | Cloudnet                | オンラインデバイス数 ● デバイ    | ス総数                                                             |              |        |       |  |  |
|                 |                         | デバイスリスト 🛇           |                                                                 |              |        |       |  |  |
|                 |                         | $\sim$              |                                                                 |              |        |       |  |  |

| Cloudnet            |                                                           |                                            | ネットワーク                   | スマート0&M                         | SD-WAN             | サービス・                 |
|---------------------|-----------------------------------------------------------|--------------------------------------------|--------------------------|---------------------------------|--------------------|-----------------------|
| 😥 ネットワーク            | ブランチ:DEMO サイト:FOREIGN 🗸                                   |                                            |                          |                                 |                    |                       |
| 🖸 クライアント            | RADIUSサーバー                                                |                                            |                          |                                 |                    |                       |
| Eニタリング              | This feature is supported only by specific cloud-m        | nanaged AP models and versions. For more   | e information, see the r | elease notes.                   |                    |                       |
| 設定                  | 半径スキーム                                                    |                                            |                          |                                 |                    |                       |
| ■ 自動展開              |                                                           |                                            |                          |                                 |                    |                       |
| ■ バッチテンプレー<br>-     | ◆ リフレッシュ +追加                                              |                                            |                          |                                 |                    |                       |
| ■ クラウドAP            |                                                           |                                            |                          |                                 |                    |                       |
| 💁 メンテナンス            | 半径スキーム ◆                                                  | プライマリ認証サーバーIP                              | 5                        | プライマリ認証サーバーオ                    | ポート                | マスターアカ                |
| •                   |                                                           |                                            |                          |                                 |                    | データなし                 |
| 📮 メッセージ             |                                                           |                                            |                          |                                 |                    |                       |
| Ø ୬ス <del>୮</del> ୦ | NAS-IP Configuration                                      |                                            |                          |                                 |                    |                       |
|                     | The NAS-IP-Address attribute (also called NAS IF address. | P address) in a RADIUS packet identifies t | he device that the user  | is accessing. It is globally un | ique on the RADIUS | server. If the NAS IP |

| G        | Cloudnet           |                   | ネットワーク スマ       | ?─卜O&M SD-W | AN サービス・ |                 | Q ⊞ \$ @ 意マ=: |
|----------|--------------------|-------------------|-----------------|-------------|----------|-----------------|---------------|
| ۲        | ネットワーク             | ち RADIUSスキーマを追加する |                 |             |          |                 |               |
| ςΩ       | クライアント             |                   |                 |             |          |                 |               |
| <b>G</b> | モニタリング             | * RADIUSスキーマ:     | OFFICE_RADIUS   |             |          |                 |               |
| ŧţţ      | 設定                 | 認証サーバー ―          |                 |             |          |                 |               |
|          | 自動展開               | ∗ プライマリサーバーIP:    | 10.10.11.77     | * チャンネル数:   | 1812     | * ライセンス共有キー:    | ······        |
|          | ハッチテンフレー<br>クラウドAP | バックアップ・サーバーIP:    | サーバーIPを指定       | チャンネル数:     | 1-65535  |                 |               |
| <u>ب</u> | メンテナンス             | アカウンティング サーバー ―   |                 |             |          |                 |               |
| ۰        | メッセージ              | * プライマリサーバーIP:    | 10.10.11.77     | * チャンネル数:   | 1813     | * アカウンティング共有キー: | de            |
| ø        | システム               | バックアップ・サーバーIP:    | サーバーIPを指定       | チャンネル数:     | 1-65535  | ]               |               |
|          |                    |                   |                 |             |          |                 |               |
|          |                    | * ISPドメイン名:       | h3c.com         |             |          |                 |               |
|          |                    | ドメイン名の割り当て:       | ○ドメインあり ○ドメインなし | ○ そのままにして   |          |                 |               |
|          |                    |                   |                 |             |          |                 |               |
|          |                    | 確定キャンセル           |                 |             |          |                 |               |

| 💪 Cloudnet    | ネットワーク スマートO&M SD-WAN                                                    |
|---------------|--------------------------------------------------------------------------|
| 😨 ネットワーク      | ブランチ:DEMO サイト:FOREIGN V                                                  |
| 🖵 クライアント      | サイト概要 エリア管理 タイムゾーンの設定                                                    |
| Eニタリング        |                                                                          |
| ₩ 設定          | デバイスのオンライン率: 全部のテバイスはオンライン<br>参 デバイスパージョン: サイトのデバイスは全てオフラインです            |
| ■ 自動展開        | ● 運転時間:1台デバイスの安定運行時間は24時間未満                                              |
| ■ バッチテンプレー    | アラーム深刻度     運転時間     重転時間     重転時間     ・・・・・・・・・・・・・・・・・・・・・・・・・・・・・・・・・ |
| :<br>■ クラウドAP | ● システム状況:デバイスの運行状況が良好                                                    |
|               | ネットワーク 認証 Application Advanced                                           |
| 🔤 メンテナンス      | WLAN設定 認証設定 APP分析 オアシスモード                                                |
| 🌲 メッセージ       | ワイヤレスセキュリティ ユーザー管理 ログイン管理                                                |
| 🥝 システム        | VLAN設定                                                                   |
|               | Config Deployments                                                       |
|               | Cloudnet <ul> <li>オンラインデバイス数</li> <li>デバイス総数</li> </ul>                  |
|               | デバイスリスト                                                                  |

| 💪 Cloudnet |               |                                                                                                    |          |            | ネットワー     | クスマートの  | &M SD-WAN | サービス・      |  |
|------------|---------------|----------------------------------------------------------------------------------------------------|----------|------------|-----------|---------|-----------|------------|--|
| 😥 ネットワーク   | ブランチ          | ブランチ:DEMO サイト:FOREIGN V                                                                                                    |          |            |           |         |           |            |  |
| 🖵 クライアント   | エリアコ          | エリアコード Wi-Fi設定 無線帯域設定 Aットワーク最適化                                                                                                    |          |            |           |         |           |            |  |
| Eニタリング     | ↓ 無線t         | 無線サービス設定 🗕 (Some cloud-managed AP models support only wireless services 1 through 7 ,For more information,see the release notes on the Ma |          |            |           |         |           |            |  |
| 設定         |               | 1                                                                                                    |          | ~+ -f\# 67 |           |         |           |            |  |
| ■ 自動展開     | 500           | + 道加                                                                                                    |          |            |           |         | 8221D327  | <i>り</i> , |  |
| ■ バッチテンプレー |               | 番号 ≑                                                                                                    | SSID \$  | サービス状態 💲   | SSIDを隠す ≑ | 暗号化状態 ≑ | 自動SSID ≑  | 認証状態 💠     |  |
| ■ クラウドAP   |               | 1                                                                                                    | 802.1x   | オープン       | クローズ      | 802.1X  | クローズ      | -          |  |
| 🔄 メンテナンス   |               | 2                                                                                                    | MACAUTH  | オープン       | クローズ      | クローズ    | クローズ      | オープン       |  |
| ▲ メッヤージ    |               | 3                                                                                                    | PUBLIC   | オープン       | クローズ      | クローズ    | クローズ      | オープン       |  |
| •          |               | 4                                                                                                    | GUEST    | オープン       | クローズ      | クローズ    | クローズ      | オープン       |  |
| 🧔 システム     |               | 5                                                                                                    | REGISTER | オープン       | クローズ      | クローズ    | クローズ      | オープン       |  |
|            | 第1~           | 第 1 ~ 5エントリーを表示する(総計 5エントリー)                                                                                                    |          |            |           |         |           |            |  |
|            | ドメイン名と白黒リスト ⊘ |                                                                                                    |          |            |           |         |           |            |  |
### 認証に用いるRADIUSサーバーを選択する

| 高級な構成    |                           |                        |
|----------|---------------------------|------------------------|
|          | AP転送モード:                  | Bridgeモード 〜            |
|          | VLAN:                     | 1 ~                    |
|          | SSIDを隠す ⑦:                | ○ オープン   ○ クローズ        |
|          | 暗号化状態 ⑦:                  | ○ PSK 0 802.1X ○ クローズ  |
|          | RADIUS設定 ⑦:               | ○ 内蔵サーバー ○ 外部サーバー 設定   |
|          |                           | office_radius V        |
|          | セキュリティモード ⑦:              | WPA / WPA2-Compliant ~ |
|          | * Radioタイプ ⑦:             | ✓ 2.4GHz ✓ 5GHz        |
|          | ユーザ分離 ⑦:                  | ○ オープン                 |
|          | ユーザー制限速度 ⑦:               | ○ オープン                 |
|          | DHCP Option82 ⑦:          | ○ オープン                 |
|          | EoGRE :                   | ◎ オープン   ◎ クローズ        |
| 確定 キャンセル | クライアント MAC フィル<br>タリング ⑦: | OFF                    |

### SSID: 802.1x\_RADIUS完成

| G                                                                                                    | Cloudnet |       |                                                                                                    |               |              | ネットワー       | クスマートの   | M SD-WAN | サービス・       |
|----------------------------------------------------------------------------------------------------|----------|-------|----------------------------------------------------------------------------------------------------|---------------|--------------|-------------|----------|----------|-------------|
| ۲                                                                                                    | ネットワーク   | ブランチ: | ブランチ:DEMO サイト:FOREIGN V                                                                                                    |               |              |             |          |          |             |
| Ģ                                                                                                    | クライアント   | エリアコ・ | エリアコード Wi-Fi設定 無線帯域設定 ネットワーク最適化                                                                                                    |               |              |             |          |          |             |
| (Januar)<br>Aliana<br>Aliana<br>Alian<br>Alian<br>Aliana<br>Aliana<br>Aliana<br>Aliana<br>Aliana<br>Aliana<br>Aliana<br>Al | モニタリング   | 無線サ   | 無線サービス設定 💿 (Some cloud-managed AP models support only wireless services 1 through 7 ,For more information,see the release notes on the Ma |               |              |             |          |          |             |
| ŧţţ                                                                                                    | 設定       |       | Lau Sue                                                                                                    |               | + -1-1- 12-2 | ~ 70 711 17 | creenを再す |          |             |
| -                                                                                                    | 自動展開     | 000   |                                                                                                    |               |              |             |          |          | 0,0991-11 ♥ |
|                                                                                                    | バッチテンプレー |       | 番号 ≑                                                                                                    | SSID \$       | サービス状態 💲     | SSIDを隠す ≑   | 暗号化状態 💲  | 自動SSID ≑ | 認証状態 💲      |
|                                                                                                    | クラウドAP   |       | 1                                                                                                    | 802.1x        | オープン         | クローズ        | 802.1X   | クローズ     | -           |
| <b>A</b> :                                                                                                    | メンテナンス   |       | 2                                                                                                    | MACAUTH       | オープン         | クローズ        | クローズ     | クローズ     | オープン        |
|                                                                                                    | メッセージ    |       | 3                                                                                                    | PUBLIC        | オープン         | クローズ        | クローズ     | クローズ     | オープン        |
|                                                                                                    |          |       | 4                                                                                                    | GUEST         | オープン         | クローズ        | クローズ     | クローズ     | オープン        |
| Ø                                                                                                    | システム     |       | 5                                                                                                    | REGISTER      | オープン         | クローズ        | クローズ     | クローズ     | オープン        |
|                                                                                                    |          |       | 6                                                                                                    | 802.1x_RADIUS | オープン         | クローズ        | 802.1X   | クローズ     | -           |
|                                                                                                    |          | 第1~   | 6エントリーを表示す                                                                                                    | る(総計 6エントリー)  |              |             |          |          |             |

# 登録されたユーザーで802.1x認証SSIDにログインする

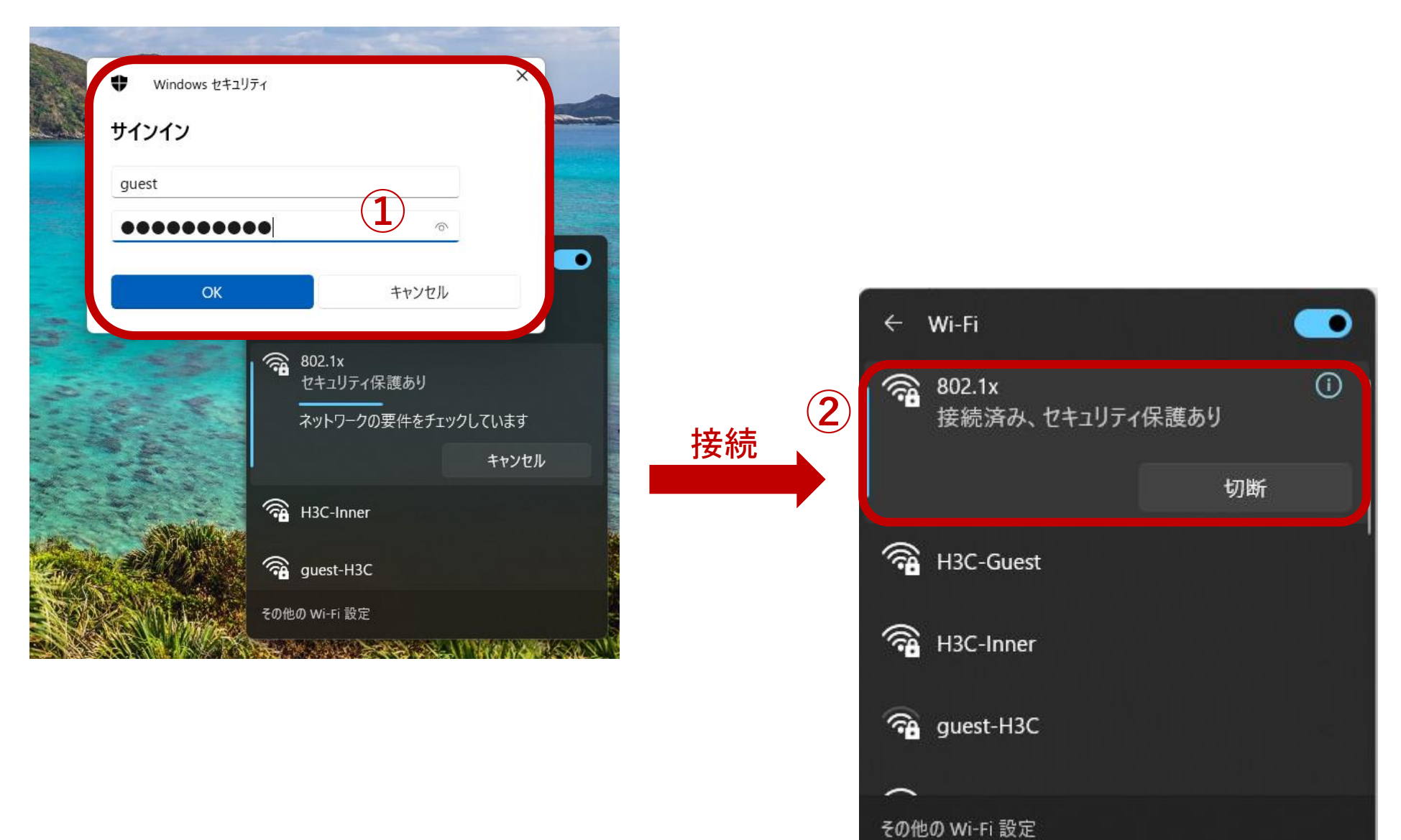

### モバイル端末から802.1x認証SSIDにログインする

17:27

ください。

| 17:28                 |       | .ul 🕈 🖬      |    |
|-----------------------|-------|--------------|----|
| <b>〈</b> 設定           | Wi-Fi | 編集           |    |
| Wi-Fi                 |       |              |    |
| ✓ 802.1x<br>安全性の低いセキュ | リティ   | ê 🗢 i        | 1  |
| マイネットワーク              |       |              |    |
| H3C-Guest             |       | 🔒 🗢 🚺        |    |
| H3C-Inner             |       | 🔒 🗢 🚺        |    |
| ほかのネットワーク             |       |              | ١. |
| h3c                   |       | <b>?</b> (j) |    |
| H3C-219943            |       | ê 🗟 î        |    |
| H3C_WiFi6_K           | uma   | <b>∻</b> (j) |    |
| Hanshow_Der           | mo    | ê 🗢 i        |    |
| icefish 2.4GH         | z     | ê 🗟 î        |    |
| MagicHub              |       | 🔒 🗢 🚺        |    |
| SELF_REGIST           | ER    | <b>?</b> (j) |    |
| WA6320                |       | <b>∻</b> (i) |    |

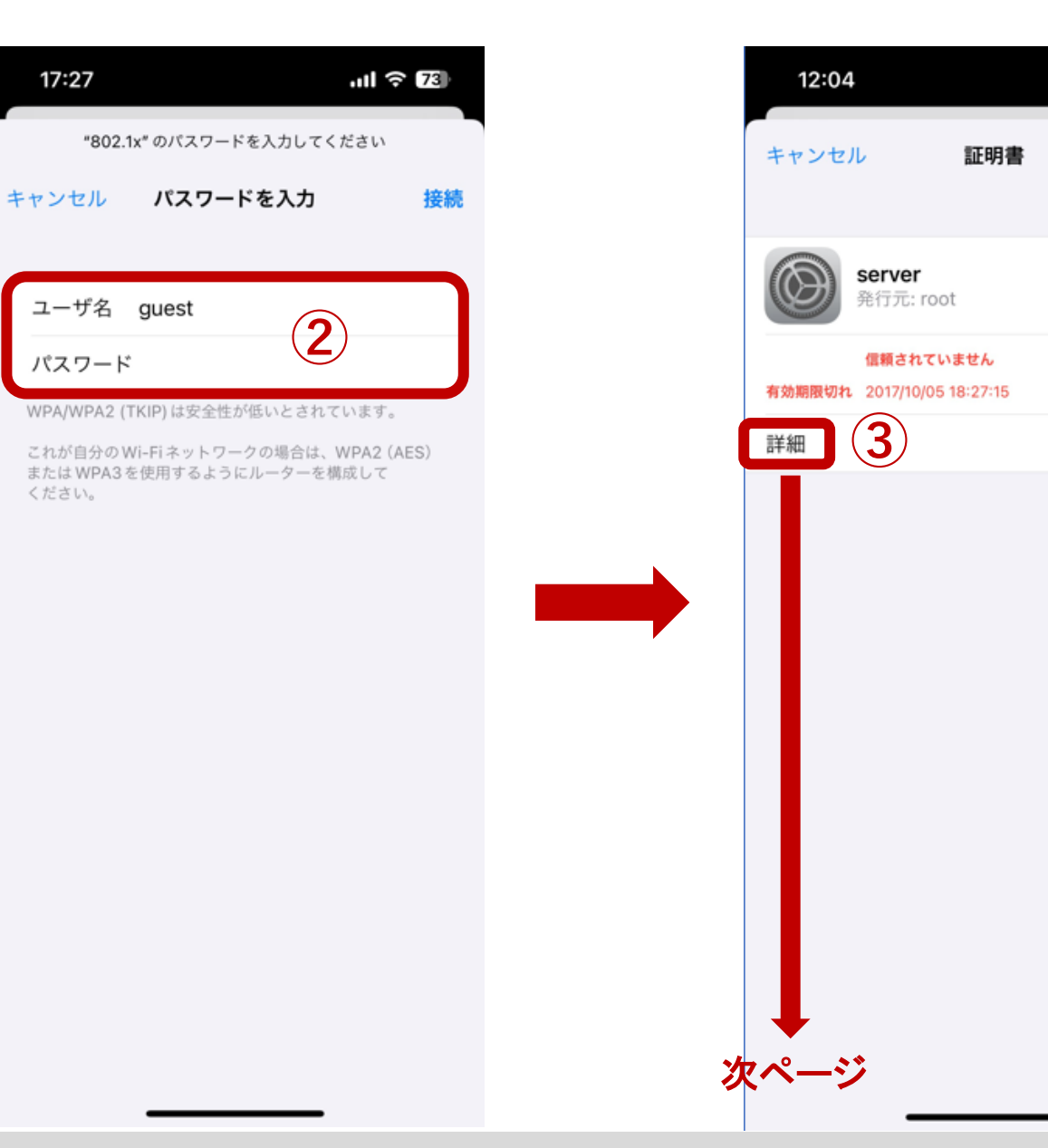

4G 88

信頼

### モバイル端末から802.1x認証SSIDにログインする

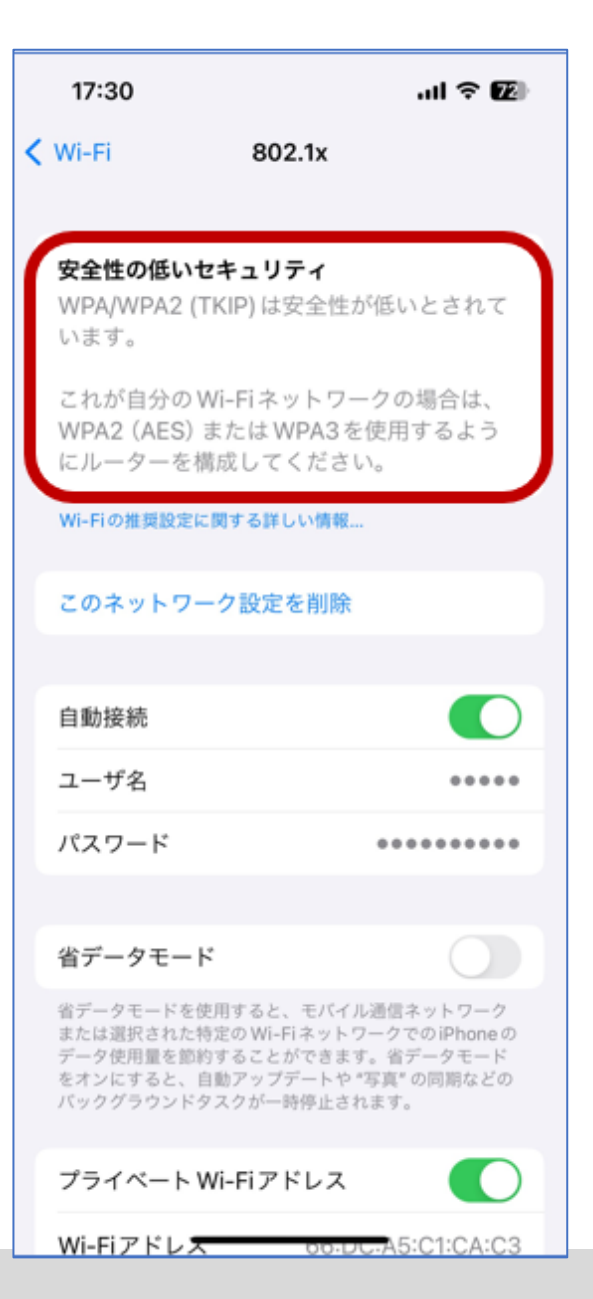

# 生成された802.1x認証のコンフィグ(ローカルRADIUSサーバー)。

#### dot1x authentication-method eap

#

#### wlan service-template 6

ssid 802.1x\_RADIUS

#### akm mode dot1x

cipher-suite ccmp

cipher-suite tkip

security-ie rsn

security-ie wpa

#### client-security authentication-mode dot1x

#### dot1x domain h3c.com

bss transition-management enable service-template enable

#### #

interface WLAN-Radio1/0/1 option client reject disable service-template 6

#### #

radius scheme office\_radius primary authentication 10.10.11.77 primary accounting 10.10.11.77

key authentication cipher \$c\$3\$c0CT81ZzvCz4+iVjTZh0I+4eipHSxU6zmARU= key accounting cipher \$c\$3\$MiKAEFDZfe9sXKAXvqPHAX/scGuDxSFu0JQ= user-name-format without-domain nas-ip 10.40.95.1

#

#

#### domain h3c.com

authentication lan-access radius-scheme office\_radius authorization lan-access radius-scheme office\_radius accounting lan-access radius-scheme office\_radius #

cloud-management server domain cloudnet.h3c.com

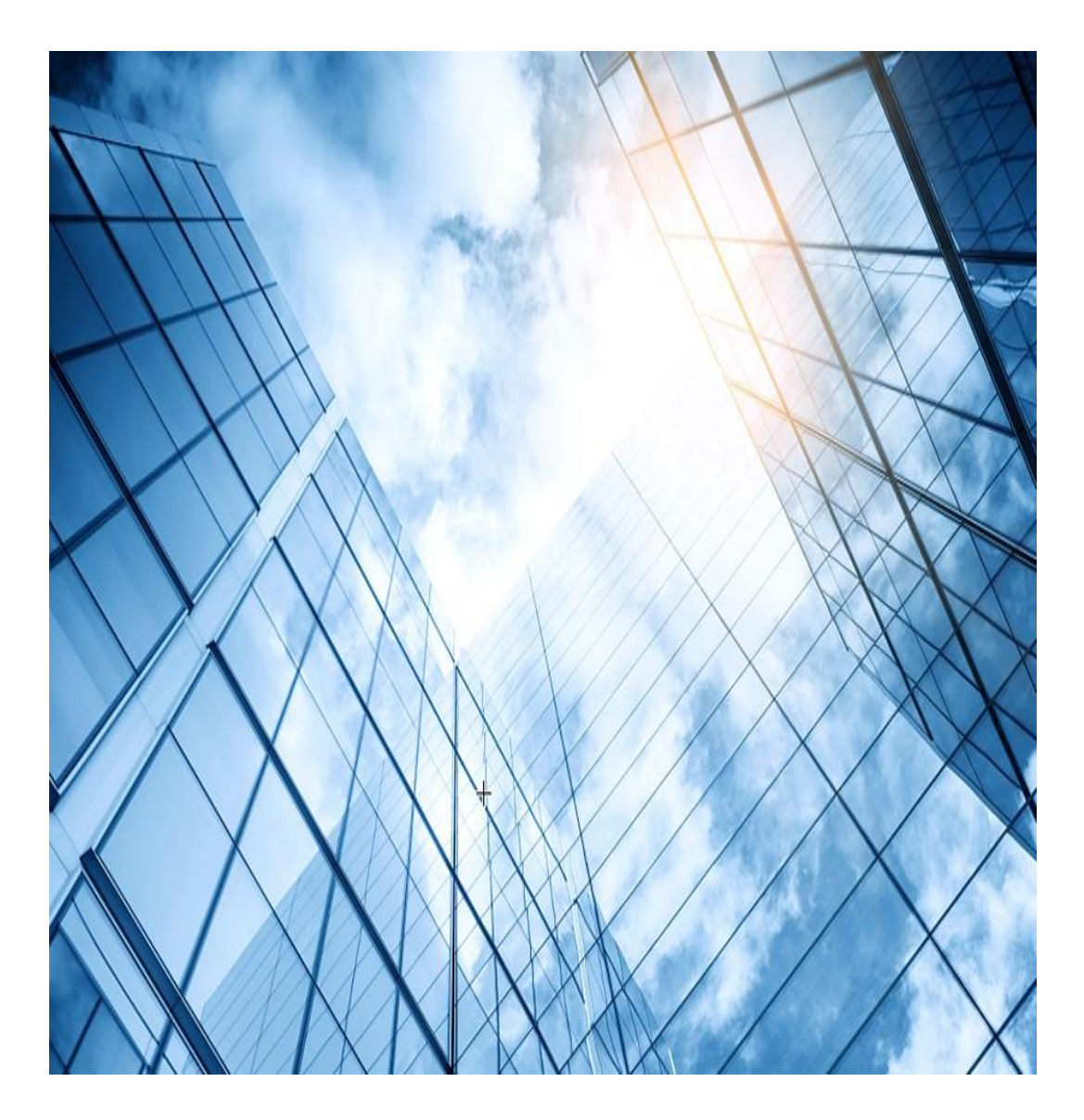

- 01 CloudApでのワンクリック認証
- 02 CloudApでのユーザー自身でのアカウント登録認証
- 03 CloudApでのMAC認証
- 04 CloudApでの802.1x認証(ローカルRADIUS)
- 05 CloudApでの802.1x認証(リモートRADIUS)

#### 06 CloudApでのゲスト認証

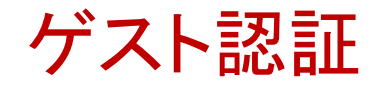

# ゲスト認証はWeChatアカウントを持っていないと 利用できません。

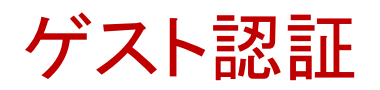

#### 設定はSSID毎で背景や画像は独自のものをUPLOAD可能

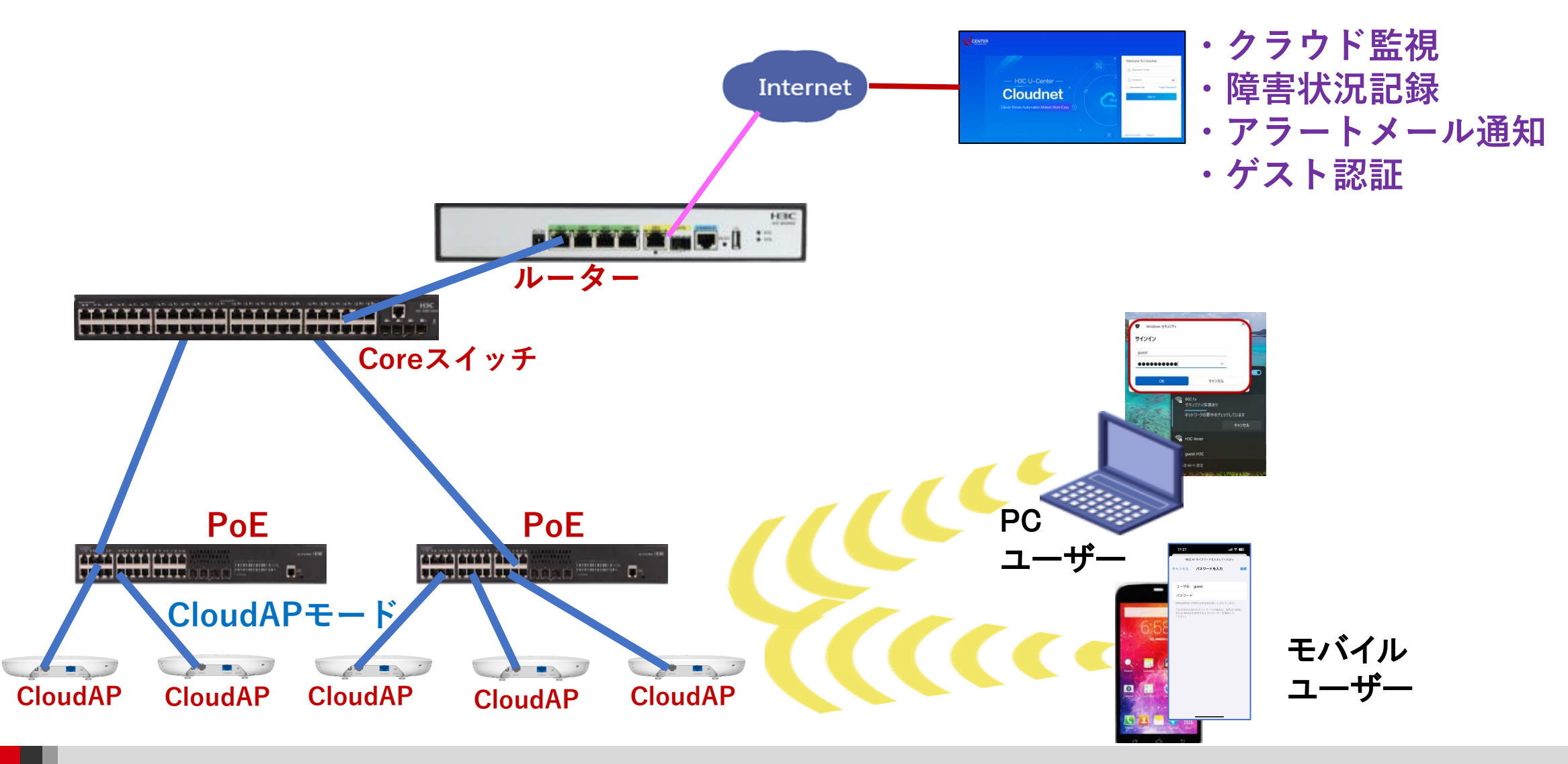

## ゲスト認証用のSSIDを作成

| G        | Cloudnet |      |                |                       |                            | ネットワー                      | ク スマートO&M                | QŦ\$    | 🖗 🗐 עבבד   |           |
|----------|----------|------|----------------|-----------------------|----------------------------|----------------------------|--------------------------|---------|------------|-----------|
| ۲        | ネットワーク   | ブランチ | :DEMO サイト:FOR  | EIGN 🗸                |                            |                            |                          |         |            |           |
| ۲ò       | クライアント   | エリアコ | コード Wi-Fi設定    | 無線帯域設定                | ネットワーク最適化                  |                            |                          |         | クラウドAP設定同期 | スイッチ 🛛  🔿 |
| <u>R</u> | モニタリング   | 無線   | サービス設定 ⊙ (So   | me cloud-managed AP n | nodels support only wirele | ess services 1 through 7 , | For more information,see | I       |            |           |
| ŧ₿       | 設定       | e U: | フレッシュ + 追加     | 面削除 ドオーフ              | シサービス ドクロー                 | ズサービス PISSIDを              | 隠す    PISSID表示           |         |            |           |
|          | 自動展開     |      |                |                       |                            |                            |                          |         |            |           |
| -∠       | バッチテンプレー |      | 番号 ≑           | SSID ¢                | サービス状態 🗧                   | SSIDを隠す ≑                  | 暗号化状態 ≑                  | の詳細実行結果 |            | 操作        |
| -        | クラウドAP   |      | 1              | 802.1x                | オープン                       | クローズ                       | 802.1X                   | 詳細      |            | 22050     |
| <b>B</b> | メンテナンス   |      | 2              | MACAUTH               | オープン                       | クローズ                       | クローズ                     | 詳細      |            | 22655     |
| -        |          |      | 3              | PUBLIC                | オープン                       | クローズ                       | クローズ                     | 詳細      |            | 乙名金马前     |
| ÷        | メッセージ    |      | 4              | GUEST                 | オープン                       | クローズ                       | クローズ                     | 詳細      | 2          | C & G D   |
| ø        | システム     |      | 5              | REGISTER              | オープン                       | クローズ                       | クローズ                     | 詳細      |            | 区名金运前     |
|          |          |      | 6              | GOOGLE                | オープン                       | クローズ                       | クローズ                     | 詳細      |            | 22050     |
|          |          | 第1~  | ~ 6エントリーを表示する( | 総計 6エントリー)            |                            |                            |                          | トップ頁    | 前頁次頁末頁     | 頁毎 10 ~   |

# 認証機能を有効にする

| 高級な構成                     |              |                      |
|---------------------------|--------------|----------------------|
| AP転送モード:                  | Bridgeモード    | ~                    |
| VLAN:                     | 1            | ~                    |
| SSIDを隠す ⑦:                | ○ オープン       | ○ クローズ               |
| 暗号化状態 ⑦:                  | ⊖ psk ⊖      | 802.1X <b>0</b> クローズ |
| * Radioタイプ ⑦:             | 🗹 2.4GHz 🛛 🗸 | 5GHz                 |
| ユーザ分離 ⑦:                  | ○ オープン       | ● クローズ               |
| ユーザー制限速度 ⑦:               | ○ オープン       | ● クローズ               |
| <b>治</b> 忍言正:             | ○ オープン       | ○ クローズ               |
| 認証脱出:                     | ○ オープン       | ● クローズ               |
| DHCP Option82 ③:          | ○ オープン       | ● クローズ               |
| EoGRE ():                 | ◎ オープン       | ● クローズ               |
| クライアント MAC フィル<br>タリング ⑦: | OFF          |                      |

# ゲスト認証画面を設定する

| Cloudnet        |                       |                                            | ネットワーク スマート(                                 | Q.⊞. ⊅  |                      |
|-----------------|-----------------------|--------------------------------------------|----------------------------------------------|---------|----------------------|
| 😨 ネットワーク        | ブランチ:DEMO サイト:FOREIGN | ~                                          |                                              |         |                      |
| 🖸 クライアント        | エリアコード Wi-Fi設定 無      | 線帯域設定   ネットワーク最適化                          |                                              |         | クラウドAP設定同期スイッチ ⑦ 🛛 🔿 |
| Eニタリング          | 無線サービス設定 ● (Some clo) | oud-managed AP models support only wireles | s services 1 through 7 ,For more information | 1,SE6   |                      |
| <b>帧</b> 設定     | 9月2日のショー 主追加 一部       | 御除 ドオーブンサービス ドクロース                         |                                              |         |                      |
| ■ 自動展開          |                       |                                            |                                              |         |                      |
| ■ バッチテンプレー<br>► | □ 番号 \$ \$\$          | SID                                        | SSIDを隠す ‡ 暗号化状態 ‡                            | の詳細実行結果 | 操作                   |
| ■ クラウドAP        | 1 80                  | 2.1x オープン                                  | クローズ 802.1X                                  | 詳細      | [] 운 양 당 面           |
| 🔯 メンテナンス        | 2 M/                  | ACAUTH オープン                                | クローズ クローズ                                    | 詳細      | 日本の日間                |
|                 | 🗌 3 PU                | JBLIC オープン                                 | クローズ クローズ                                    | 詳細      |                      |
| 🌲 メッセージ         | □ 4 GU                | JEST オープン                                  | クローズ クローズ                                    | 詳細      | 2 C A 🖉 🖬 🗊          |
| 🥝 システム          | 5 RE                  | EGISTER オープン                               | クローズ クローズ                                    | 詳細      | にんるし                 |
|                 | 6 G0                  | DOGLE オープン                                 | クローズ クローズ                                    | 詳細      | 2 2 4 9 5 回          |
|                 | 第1~6エントリーを表示する(総計6    | コントリー)                                     |                                              | トップ頁    | 前頁 次頁 未頁 頁每 10 ~     |

| ドメイン名と白黒リスト ◎

#### モバイル端末用認証画面を設定する

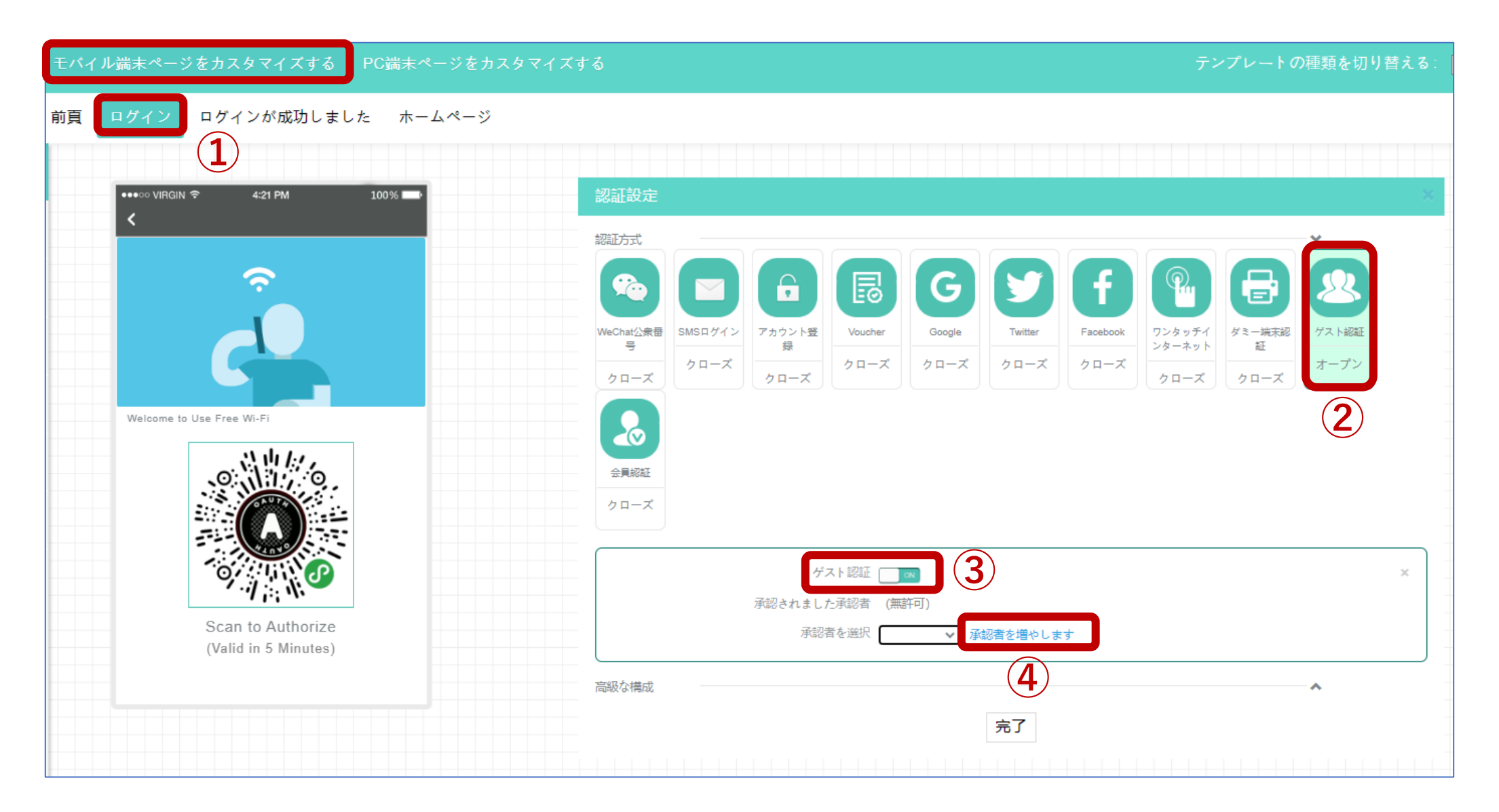

ゲスト認証者を登録する

| Ca 元简网络    |                                                  | 15-00       |                    |
|------------|--------------------------------------------------|-------------|--------------------|
| ✓ Portal認証 | 認証テンプレート   アカウント管理                               | 15:22<br>発見 | .ıll 중 <b>1</b> 20 |
|            |                                                  | 發 モーメンツ     | >                  |
|            |                                                  | 🗟 スキャン (3)  | >                  |
|            | Cリフレッシュ + 追加<br>承認者を増やし ×                        | 🙆 シェイク      | >                  |
|            | ニックネーム 2 Guest                                   | 🕸 トップストーリー  | >                  |
|            | WeChatを使って掃きな<br>さい /-Fi Connection              | ☆ 検索        | >                  |
|            | ◎ ○ スキャンが完了しました。<br>開く準備をしています…                  | ② ミニプログラム   | >                  |
|            |                                                  |             |                    |
|            | 三間回络<br>- Chucher - WeChatで                      |             |                    |
|            | アイテム認識結果                                         |             |                    |
|            | クローズ 自分のQRコー・・・・・・・・・・・・・・・・・・・・・・・・・・・・・・・・・・・・ |             |                    |
|            | スキャン 翻訳                                          |             | 2 <u>泉</u><br>現 自分 |
|            |                                                  |             |                    |

#### ゲスト認証者を登録する

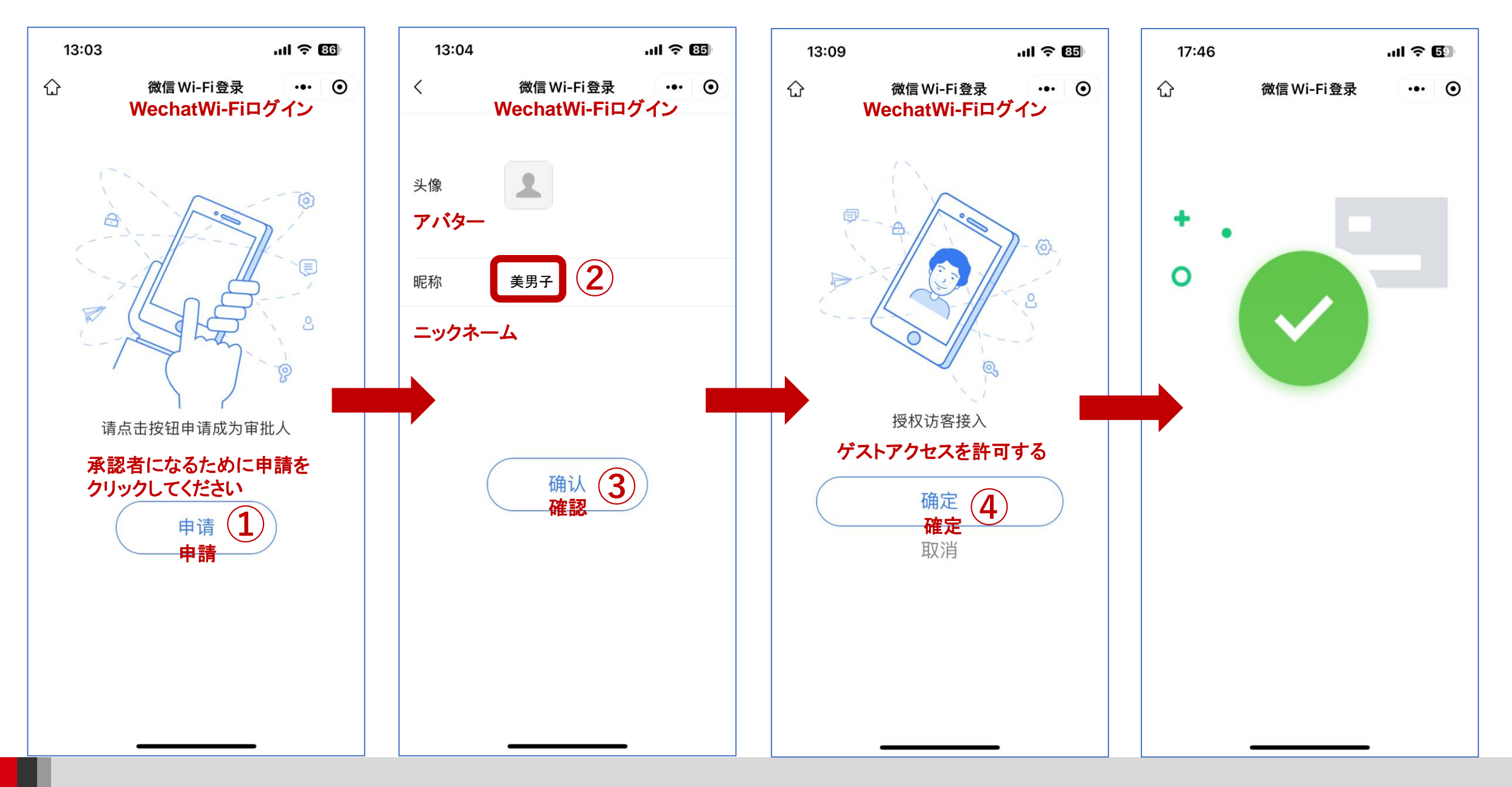

#### ゲスト認証者の登録を確認する

|                              |                                            |               | ネットワーク | スマートO&M         | サービス♪ |
|------------------------------|--------------------------------------------|---------------|--------|-----------------|-------|
| <ul> <li>Portal認証</li> </ul> | 認証テンプレート アカウント管理 1                         |               |        |                 |       |
|                              | ダミーエンド認証アカウント ゲスト認証承認者 2                   |               |        |                 |       |
|                              | ♀ リフレッシュ + 追加                              |               |        |                 |       |
|                              | =y0x-1 3                                   | 作成者           |        | 作成時間            |       |
|                              |                                            | H2CTRAINING   |        | 2023/11/06 15:0 | 5-50  |
|                              | "卖历丁                                       | NJUTRAINING   |        | 2023/11/00 13:0 | ).52  |
|                              | <sup>美方丁</sup><br>第1~1エントリーを表示する(総計1エントリー) | HJUT RAINING  |        | 2023/11/00 13.0 | ).52  |
|                              | <sup>美方丁</sup><br>第1~1エントリーを表示する(総計1エントリー) | NJU I RAINING |        | 2023/11/00 13.0 | 1.52  |
|                              | 美方丁<br>第1~1エントリーを表示する(総計1エントリー)            | NJU I RAINING |        | 2023/11/00 13.0 |       |
|                              | 美方丁<br>第1~1エントリーを表示する(総計1エントリー)            | NJU I RAINING |        | 2023/11/00 13.0 |       |

### モバイル端末用の設定をする

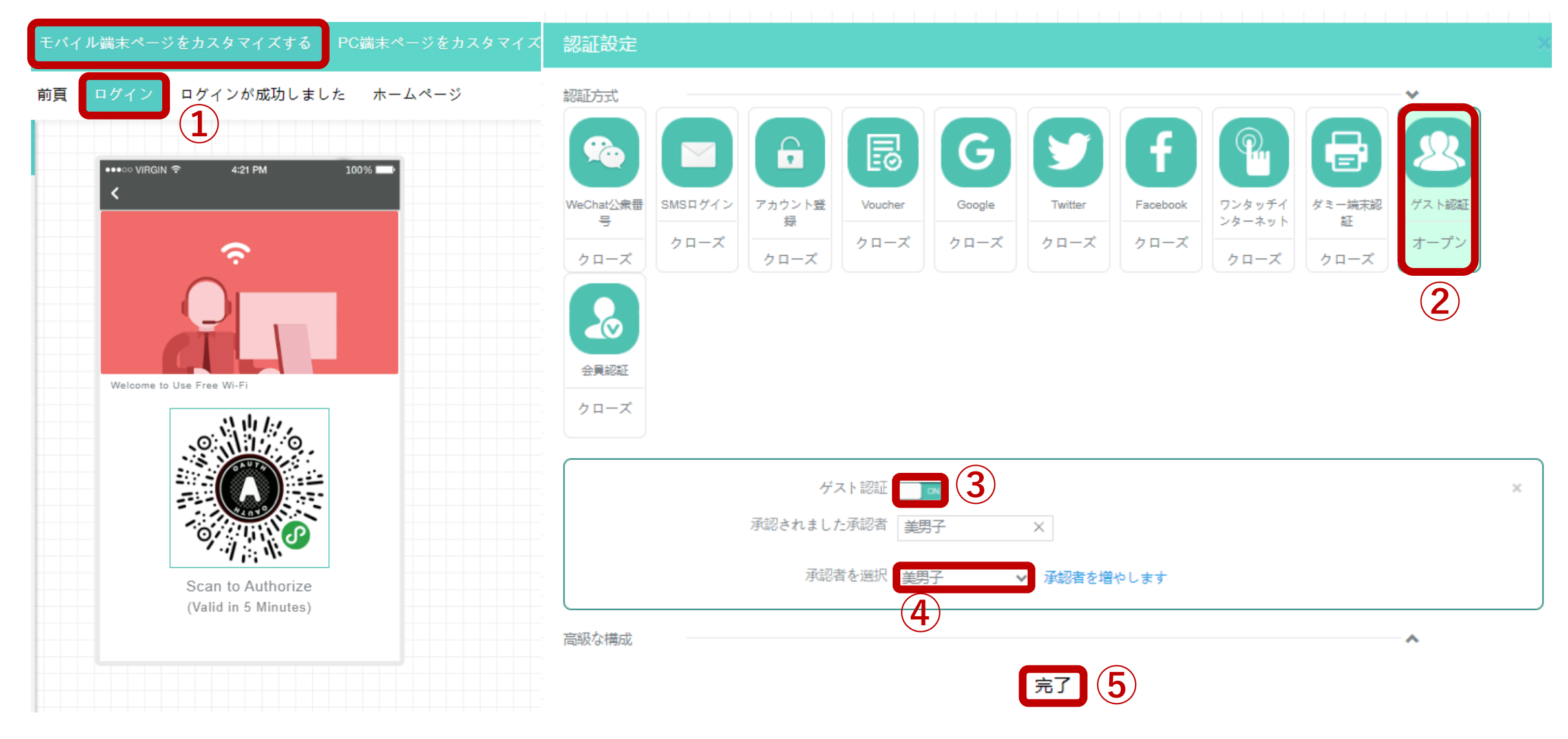

#### PC端末用の設定をする

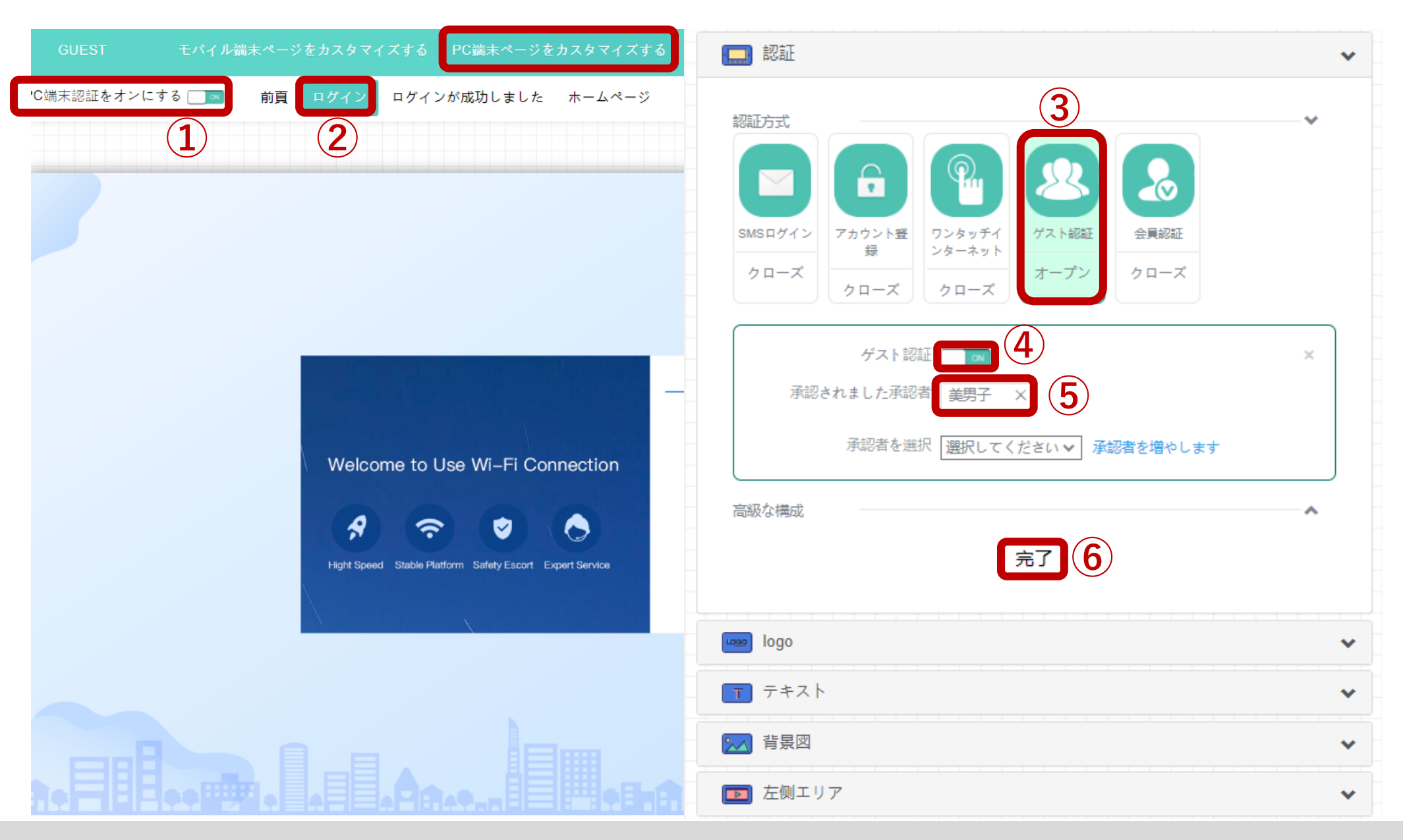

### PC端末に表示されたQRをWeChatでスキャンしてログインする 91

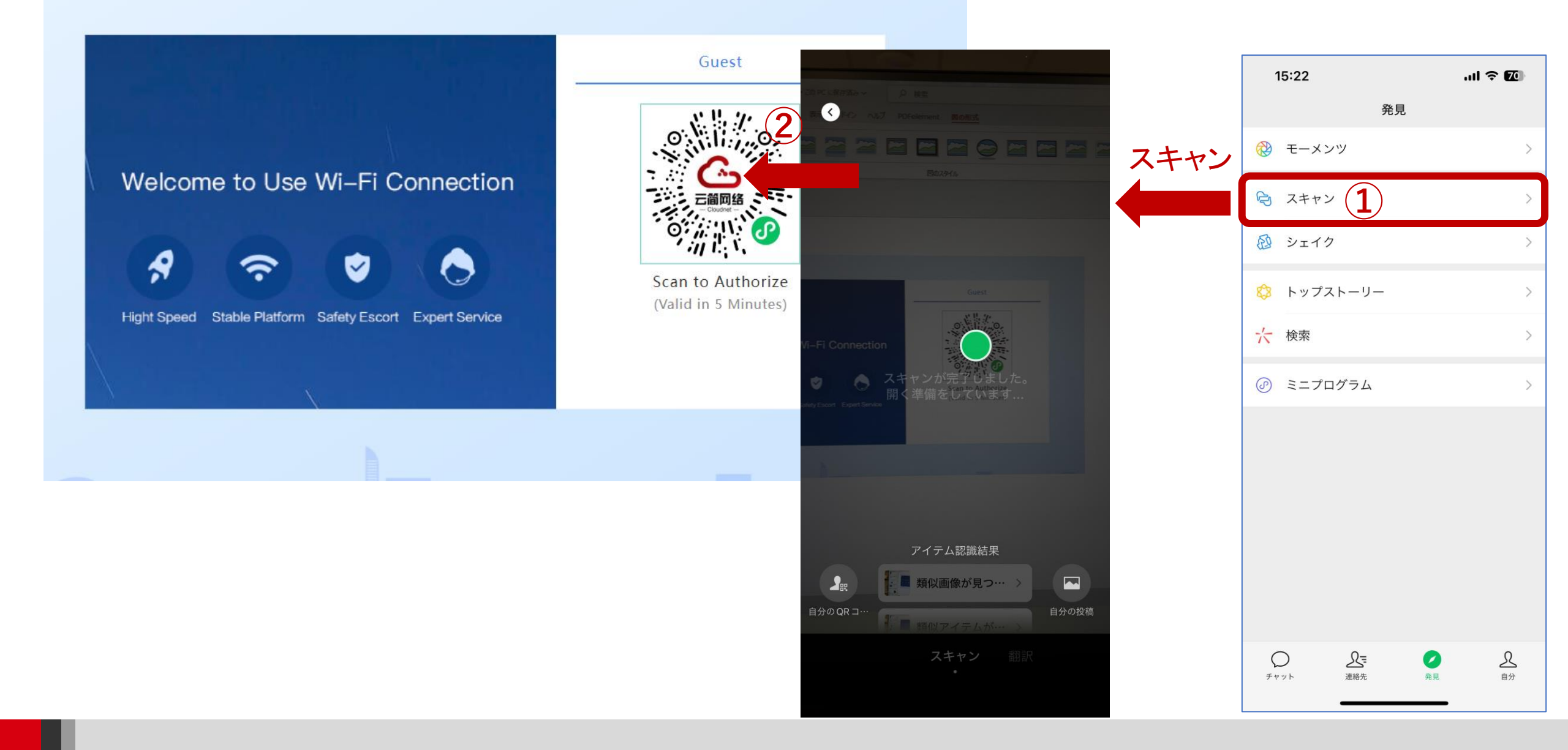

#### ログインに成功して開始ページが表示された

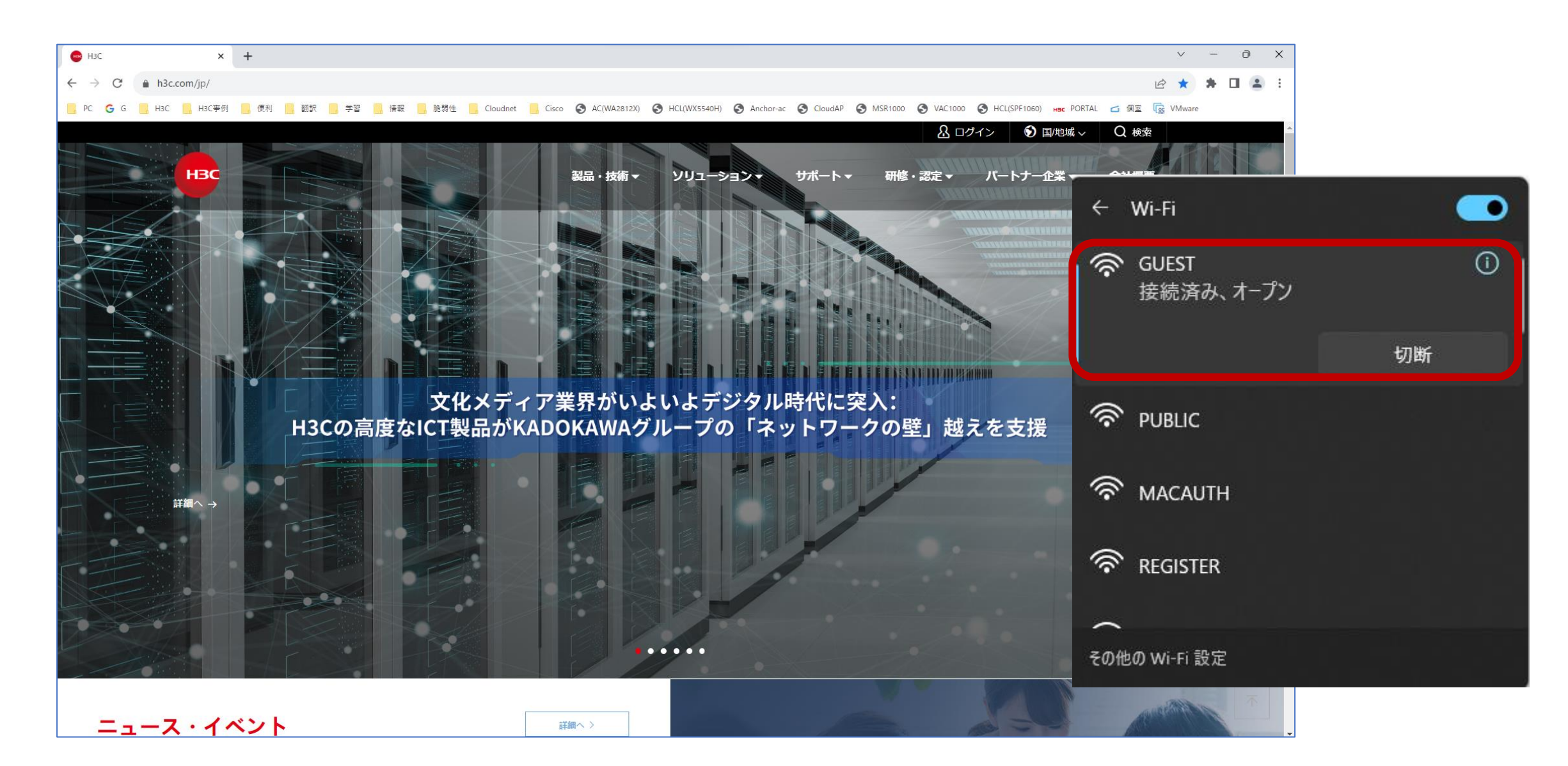

# 生成されたゲスト認証のコンフィグ

#

wlan service-template 4 ssid GUEST bss transition-management enable portal enable method direct portal domain cloud portal apply web-server 4 portal apply mac-trigger-server cloud portal temp-pass enable service-template enable

#
interface WLAN-Radio1/0/1
option client reject disable

#### service-template 4

#

#### domain cloud

authentication portal none authorization portal none accounting portal none #

#

#### portal web-server 4

url http://oasiscloudportal.h3c.com/portal/protocol captive-bypass ios optimize enable

server-type oauth

#### url-parameter template\_id value 10578

if-match user-agent CaptiveNetworkSupport redirect-url http://oasiscloudportal.h3c.com/generate 404 if-match user-agent "Dalvik/2.1.0(Linux; U; Android7.0; HUAWEI" redirect-url http://oasisauth.h3c.com/generate 404 if-match original-url http://10.168.168.168 temp-pass if-match original-url http://captive.apple.com/hotspot-detect.html user-agent Mozilla temp-pass redirect-url http://oasiscloudportal.h3c.com/portal/protocol if-match original-url http://www.apple.com user-agent Mozilla temp-pass redirect-url http://oasiscloudportal.h3c.com/portal/protocol # portal local-web-server http portal local-web-server https ip http enable ip https enable wlan client bss-load-ie enable # portal mac-trigger-server cloud binding-retry 2 interval 3 cloud-binding enable cloud-management server domain cloudnet.h3c.com

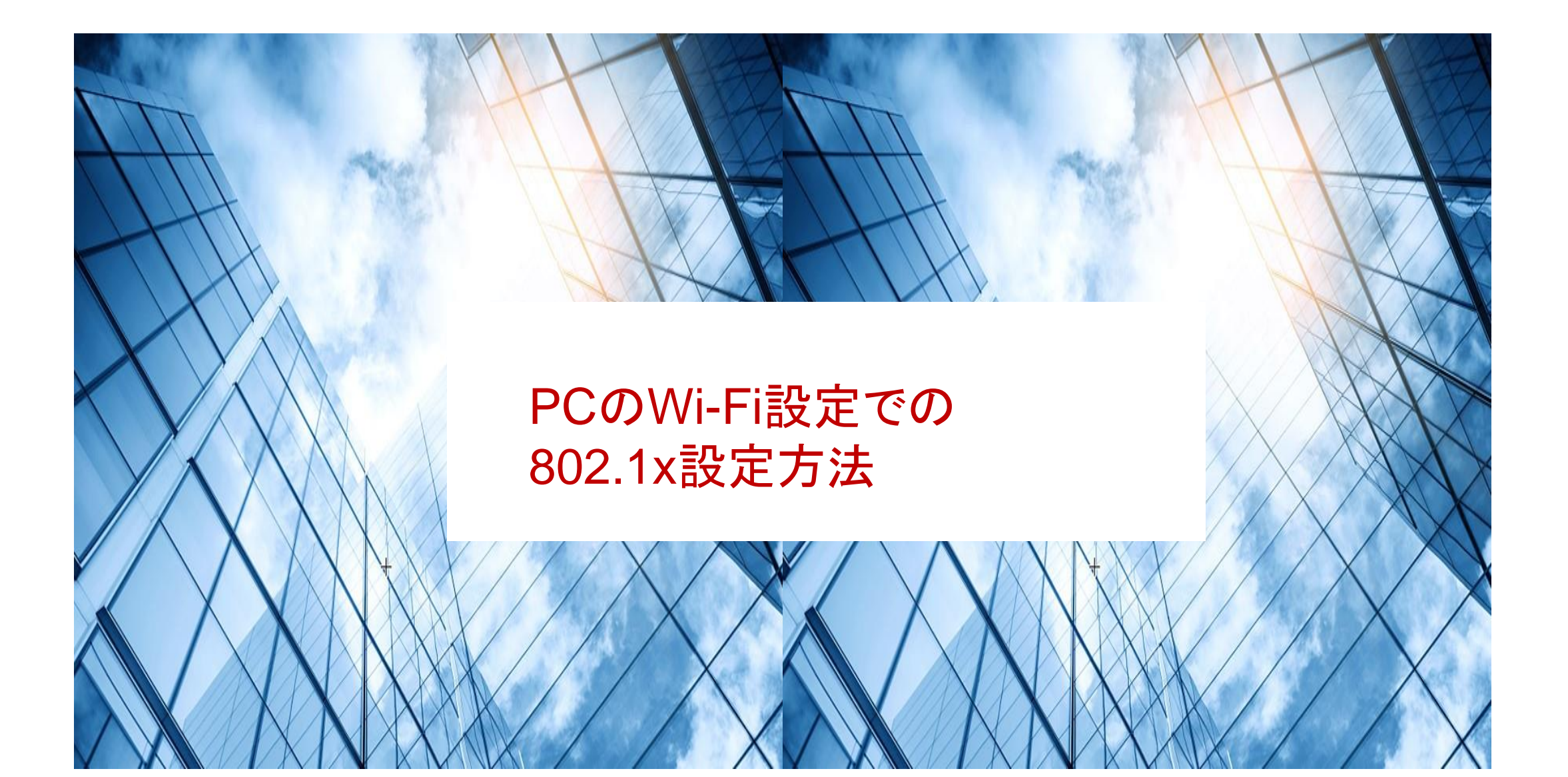

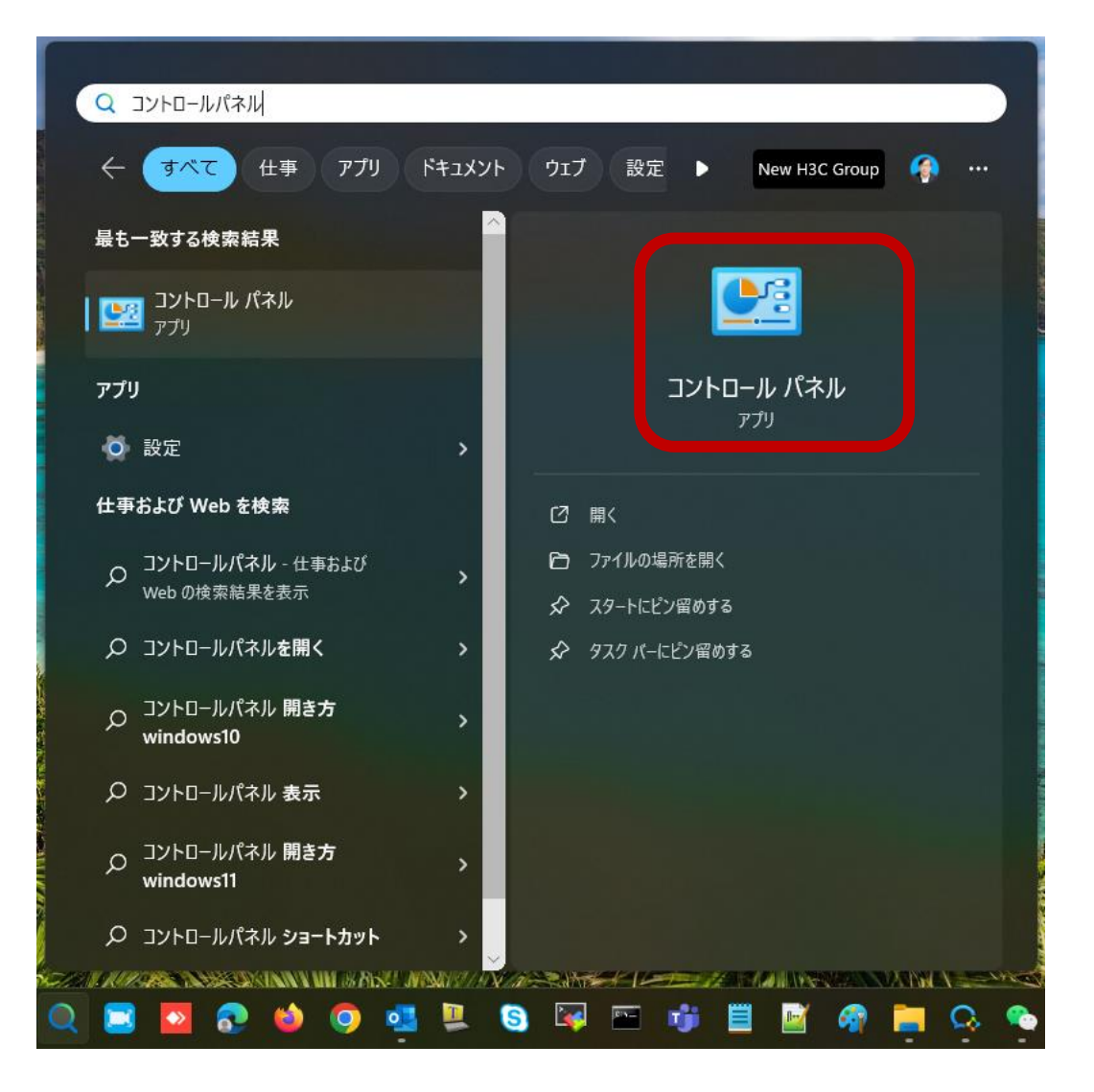

#### コンピューターの設定を調整します

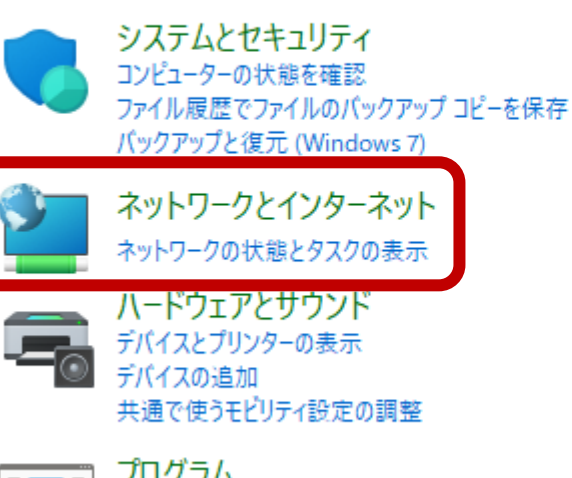

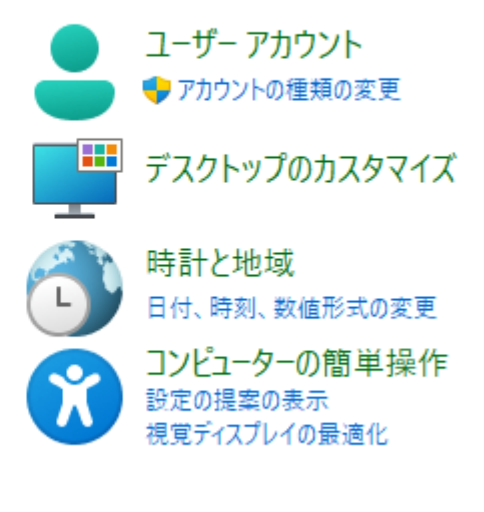

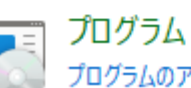

プログラムのアンインストール

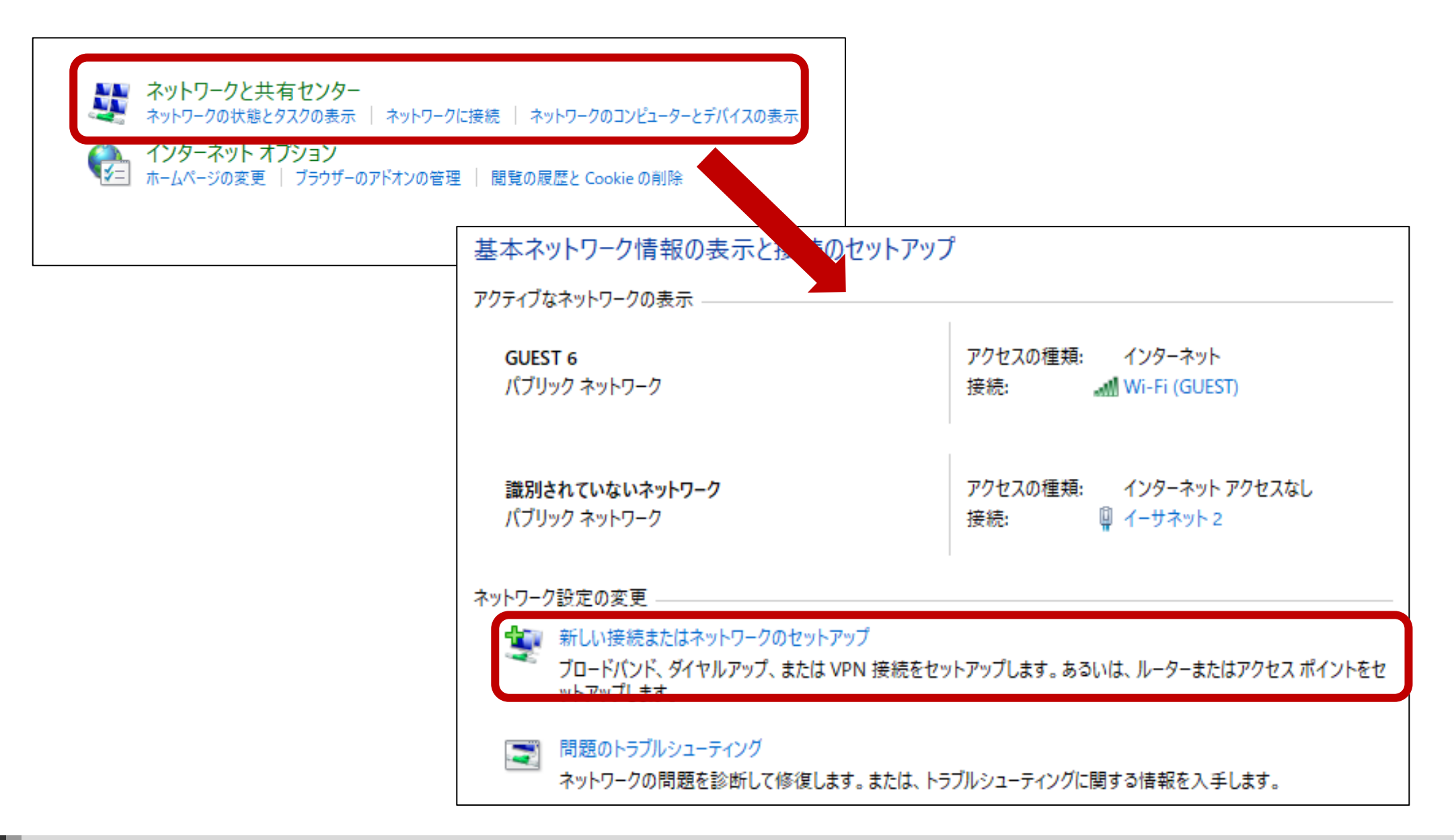

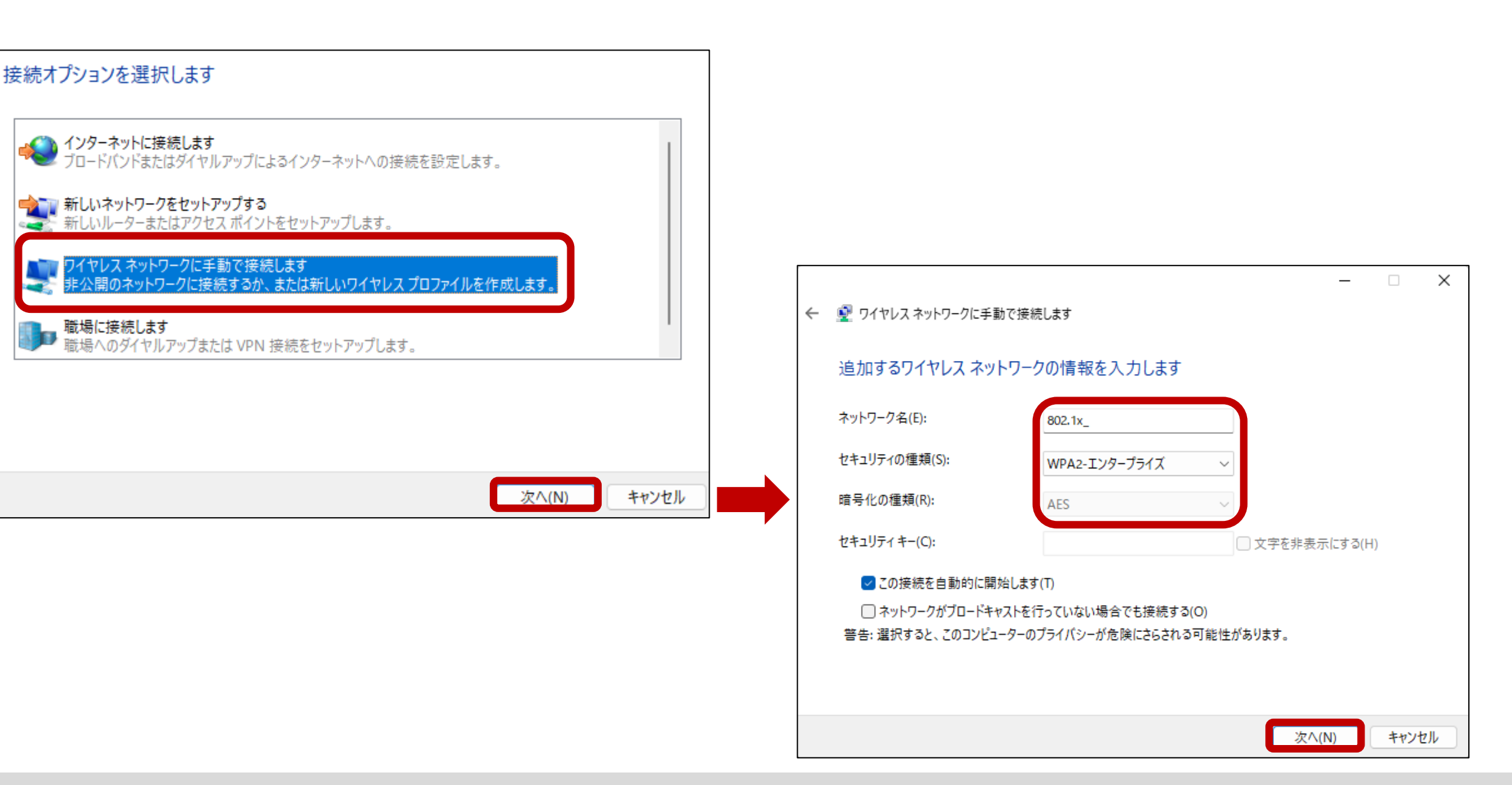

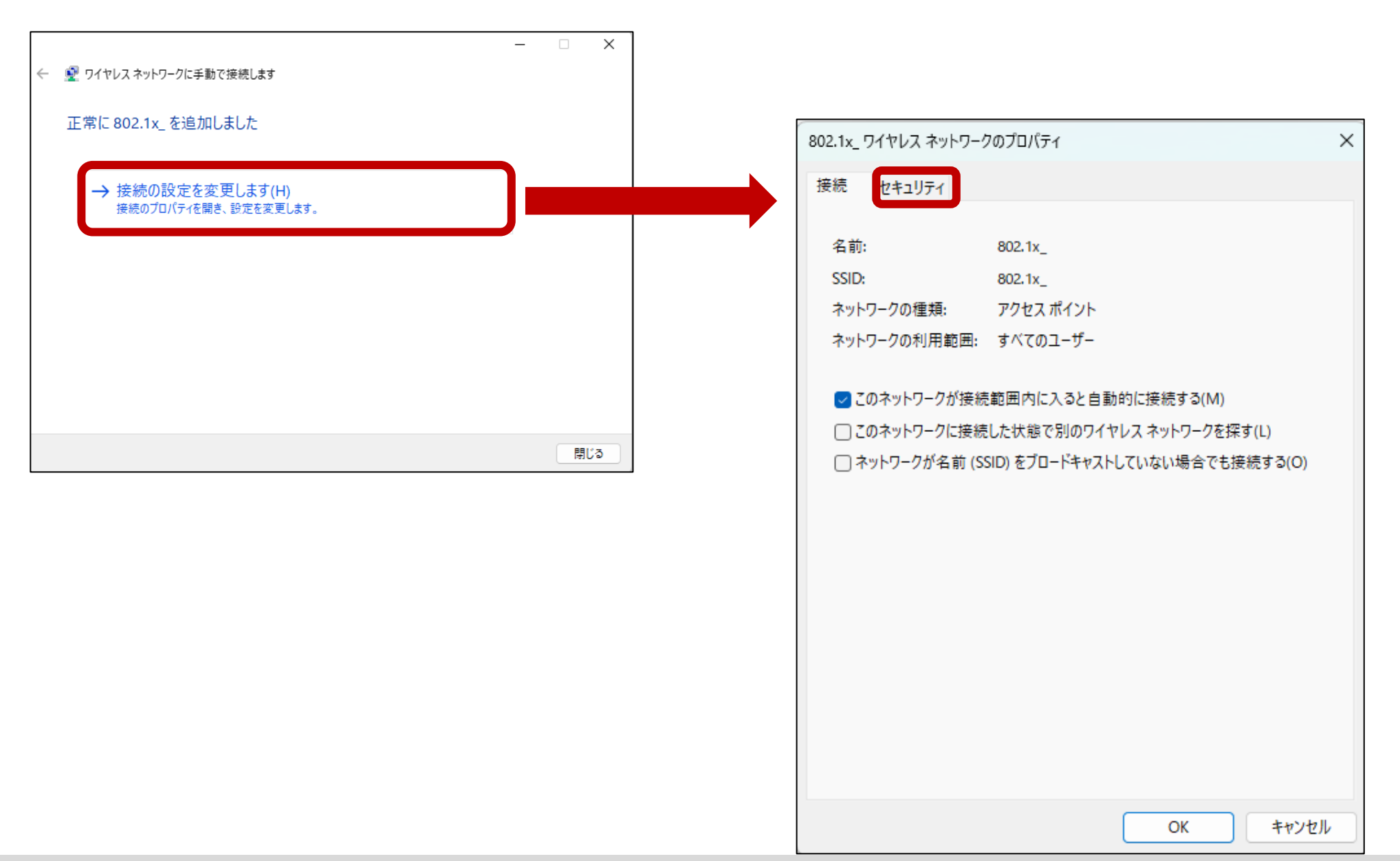

| 802.1x_ ワイヤレス ネットワークのプロパティ X                                                                   | 保護された EAP のプロパティ                                                                                                    | ×              |
|------------------------------------------------------------------------------------------------|----------------------------------------------------------------------------------------------------|----------------|
| 接続 セキュリティ                                                                                      | 接続のための認証方法:                                                                                                    |                |
| セキュリティの種類(E): WPA2 - エンタープライズ 〜<br>暗号化の種類(N): AES 〜                                            | <ul> <li>□ 証明書を検証してサーバーの ID を検証する(V)</li> <li>□ 次のサーバーに接続する (例: srv1、srv2、.*¥.srv3¥.com)(O):</li> </ul>                                                                                                    |                |
| ネットワークの認証方法の選択(O):<br>Microsoft: 保護された EAP (PEAP)<br>✓ ログオンするたびに、この接続用の資格情報を使用する(R)<br>詳細設定(D) | 信頼されたレート証明機関(R):<br>AAA Certificate Services<br>Actalis Authentication Root CA<br>AffirmTrust Commercial<br>Altus Local client Certificate Authority<br>Baltimore CyberTrust Root<br>Certification Authority of WoSign<br>Certum CA<br>Certum CA<br>サーバーの ID を確認できない場合にユーザーに通知する |                |
| OK キャンセル                                                                                       | 認証方法を選択する(S):<br>セキュリティで保護されたパスワード (EAP-MSCHAP v2)<br>マ 高速再接続を有効にする(F)<br>サーバーに暗号化パインドの TLV がない場合は切断する(D)<br>回 D プライバシーを有効にする(I)<br>OK                                                                                                    | 構成(C)<br>キャンセル |

| 802.1x_ ワイヤレス ネットワークの                                              | プロパティ                                         | ×<br>詳細 | 設定                                                                                                    | ×                               |
|--------------------------------------------------------------------|-----------------------------------------------|---------|----------------------------------------------------------------------------------------------------|---------------------------------|
| 接続 セキュリティ                                                          |                                               | 802     | .1X の設定 802.11 の設定                                                                                                    |                                 |
| セキュリティの種類(E):<br>暗号化の種類(N):                                        | WPA2 - エンタープライズ ~<br>AES ~                    |         | <ul> <li>✓ 認証モードを指定する(P):</li> <li>ユーザー認証 ∨</li> <li>」すべてのユーザーの資格情報を削除する(D)</li> </ul>                                                                                                    | 資格情報の保存(C)                      |
| ネットワークの認証方法の選<br>Microsoft:保護された EAF<br>✓ ログオンするたびに、この招<br>詳細設定(D) | 択(O):<br>P (PEAP) ✓ 設定(S)<br>度続用の資格情報を使用する(R) |         | <ul> <li>このネットワークに対するシングルサインオンを有効に</li> <li>ユーザーログオンの直前に実行する(E)</li> <li>ユーザーログオンの直後に実行する(F)<br/>最大待ち時間(秒)(M):</li> <li>シングルサインオン中に追加のダイアログの表示</li> <li>このネットワークでは、コンピューターとユーザーの<br/>LANを使用する(V)</li> </ul> | 10<br>↓<br>示を許可する(L)<br>認証に別の仮想 |
|                                                                    | OK キャンセル                                      |         | 0                                                                                                    | K キャンセル                         |

| 802.1x_ ワイヤレス ネットワークのプロパティ X |                 |       |       |  |
|------------------------------|-----------------|-------|-------|--|
| 接続 セキュリティ                    |                 |       |       |  |
|                              |                 |       |       |  |
| セキュリティの種類(E):                | WPA2 - エンタープライス | (     | ~     |  |
| 暗号化の種類(N):                   | AES             |       | ~     |  |
|                              |                 |       |       |  |
|                              |                 |       |       |  |
| ネットワークの認証方法の選択               | (O):            |       |       |  |
| Microsoft: 保護された EAP (       | (PEAP) ~        | 設定(S) |       |  |
| ☑ ログオンするたびに、この接続 詳細設定(D)     | 売用の資格情報を使用?     | する(R) |       |  |
|                              | C               | ОК    | キャンセル |  |

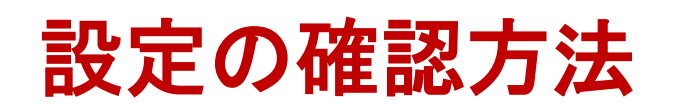

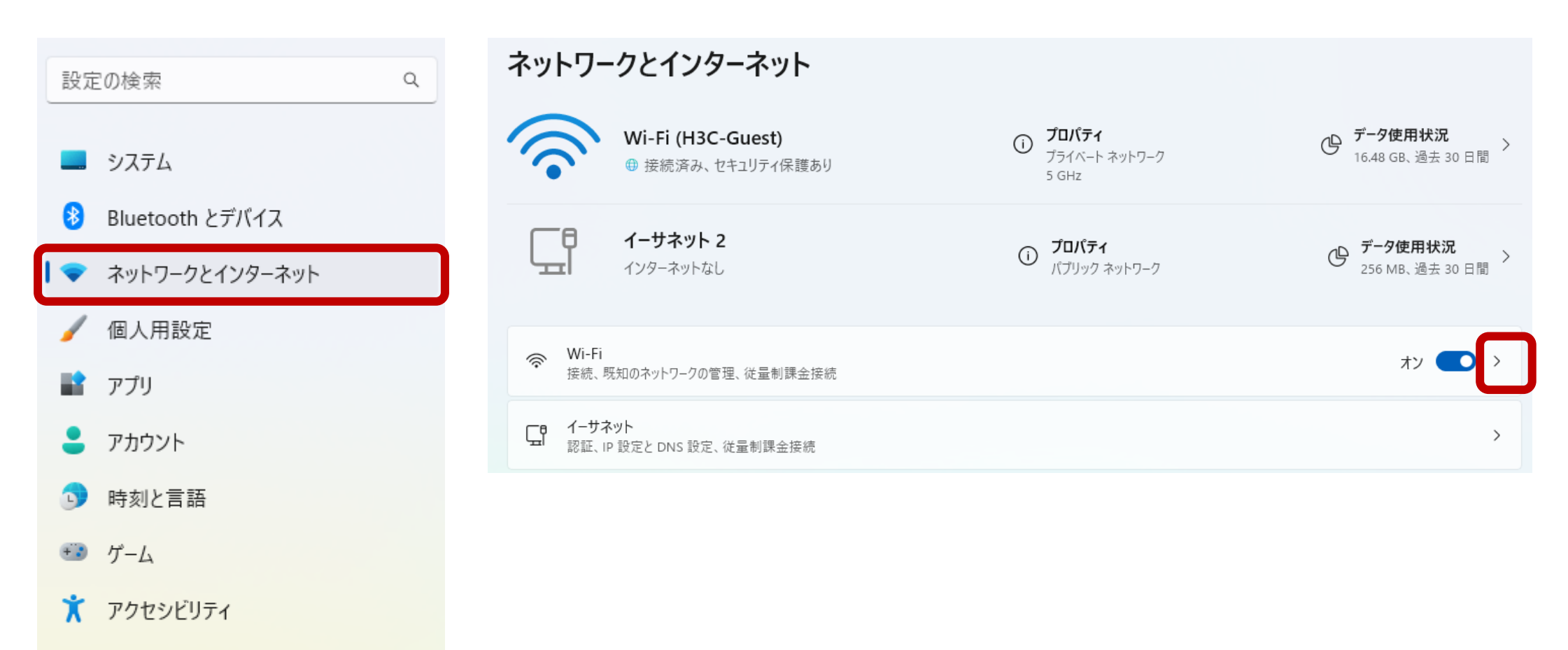

🤍 プライバシーとセキュリティ

#### 😂 Windows Update

## 設定の確認方法

| ネッ       | トワークとインターネット > Wi-Fi                                                    |              |
|----------|-------------------------------------------------------------------------|--------------|
| Ŕ        | Wi-Fi                                                                   | オン 💽         |
| ()<br>() | H3C-Guest プロパティ<br>接続済み、セキュリティ保護あり                                      | >            |
| "Å"      | 利用できるネットワークを表示                                                          | ~            |
| :=       | 既知のネットワークの管理<br>ネットワークの追加、削除、編集                                         |              |
| 0        | <b>ハードウェアのプロパティ</b><br>Wi-Fi アダプターのプロパティの表示と管理                          | >            |
| *        | <b>ランダムなハードウェア アドレス</b><br>他の人があなたのデバイスの場所を追跡しにくくすることで、プライバシーの保護に役立ちます。 | <i>オ</i> フ ● |

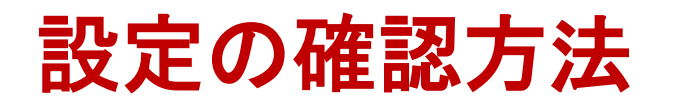

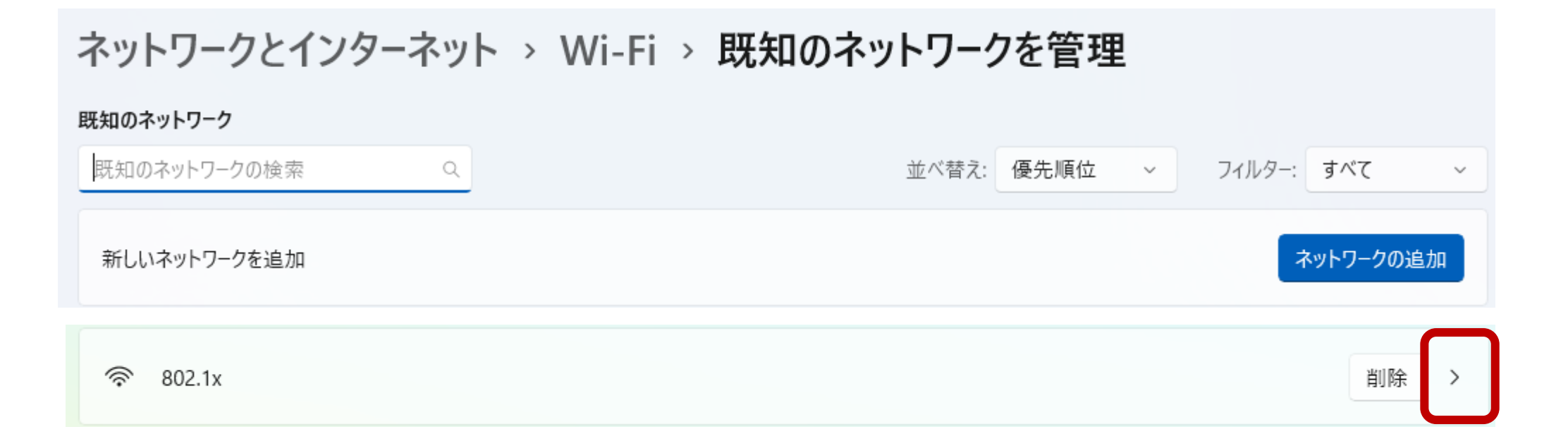

#### 設定の確認方法

#### ネットワークとインターネット > Wi-Fi > 既知のネットワークを管理 > 802.1x

| 802.1x のプロパティ                                                                                                    | ^            |
|----------------------------------------------------------------------------------------------------|--------------|
| ● 範囲内の場合は自動的に接続する                                                                                                    |              |
| 従量制課金接続<br>このネットワークに接続している場合、データ使用量を減らすためにアプリによっては異なる動作が行われる可能性があります。<br>このネットワーク上のデータ使用量を制御するためのデータ通信量上限を設定する               | <i>オ</i> フ ● |
| <b>ランダムなハードウェア アドレス</b><br>このネットワークに接続したときに、他の人があなたのデバイスの場所を追跡しにくくすることで、プライバシーの保護に役立ちます。この設定は、次にこの<br>ネットワークに接続したときに有効になります。 | オフ ~         |
| IP割り当て: 自動 (DHCP)                                                                                                    | 編集           |
| DNS サーバーの割り当て: 自動 (DHCP)                                                                                                    | 編集           |
| 高度な Wi-Fi ネットワーク プロパティ                                                                                                    | 編集           |

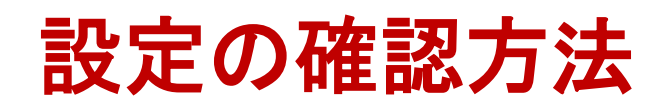

| 802.1x ワイヤレス ネットワーク                          | のプロパティ 2           | × |  |
|----------------------------------------------|--------------------|---|--|
| 接続 セキュリティ                                    |                    | _ |  |
|                                              |                    |   |  |
| 名前:                                          | 802.1x             |   |  |
| SSID:                                        | 802.1x             |   |  |
| ネットワークの種類:                                   | アクセス ポイント          |   |  |
| ネットワークの利用範囲:                                 | すべてのユーザー           |   |  |
|                                              |                    |   |  |
| □ このネットワークが接続                                | 範囲内に入ると自動的に接続する(M) |   |  |
| □ このネットワークに接続した状態で別のワイヤレスネットワークを探す(L)        |                    |   |  |
| □ ネットワークが名前 (SSID) をブロードキャストしていない場合でも接続する(O) |                    |   |  |
|                                              |                    |   |  |
|                                              |                    |   |  |
|                                              |                    |   |  |
|                                              |                    |   |  |
|                                              |                    |   |  |
|                                              |                    |   |  |
|                                              |                    |   |  |
|                                              |                    |   |  |
|                                              |                    |   |  |
|                                              |                    |   |  |
|                                              |                    |   |  |
|                                              | OK +++771          |   |  |
|                                              |                    |   |  |

| 02.1x ワイヤレス ネットワークのプロパティ           | ×        | 保護された EAP のプロパティ                               | ×     |
|------------------------------------|----------|------------------------------------------------|-------|
| 接続 セキュリティ                          |          | 接続のための認証方法:                                    |       |
|                                    |          | □ E明書を検証してサーバーの ID を検証する(V)                    |       |
| セキュリティの種類(E): WPA2 - エンターブライズ 〜    |          | ○ 次のサーバーに接続する (例: srv1、srv2、.*¥.srv3¥.com)(O): |       |
| 暗号化の種類(N): AES 〜                   |          |                                                |       |
|                                    |          | 信頼されたルート証明機関(R):                               |       |
|                                    |          | AAA Certificate Services                       |       |
| ネットリークの設計方法の選択(の):                 |          |                                                | '     |
| Microsoft:保護された EAP (PEAP) 〜 設定(S) |          | Altus Local client Certificate Authority       |       |
| ■ ログオンするたびに、この接続用の資格情報を使用する(R)     |          | Baltimore CyberTrust Root                      |       |
|                                    |          | Certification Authority of WoSign              |       |
|                                    |          | Certum CA                                      |       |
|                                    |          | Certum Trusted Network CA                      |       |
|                                    |          |                                                | -     |
|                                    |          | 接続前の通知(T):                                     |       |
| 詳細設定(D)                            |          | サーバーの ID を確認できない場合にユーザーに通知する                   | ~     |
|                                    |          | 契証方法を選択する(S)-                                  |       |
|                                    |          | セキュリティで保護されたパスワード (EAP-MSCHAP v2) V            | 構成(C) |
|                                    |          | ☑ 高速再接続を有効にする(F)                               |       |
|                                    |          | □ サーバーに暗号化バインドの TLV がない場合は切断する(D)              |       |
| OK ++v>t2                          | <u>ا</u> | <ul> <li>ID プライバシーを有効にする(I)</li> </ul>         |       |
| +                                  |          |                                                |       |
| 次ページ                               |          | ОК                                             | キャンセル |
|                                    |          |                                                |       |

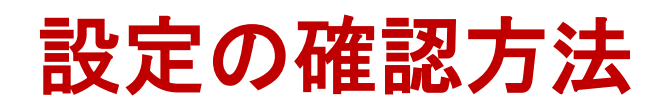

| 詳細設定                                   | ×             |
|----------------------------------------|---------------|
| 802.1Xの設定 802.11の設定                    |               |
| ✓ 認証モードを指定する(P):                       |               |
| ユーザー認証                                 | ~ 資格情報の保存(C)  |
| すべてのユーザーの資格情報を削除                       | する(D)         |
| □ このネットワークに対するシングル サインオ                | ンを有効にする(S)    |
| ○ユーザーログオンの直前に実行する(I                    | E)            |
| ○ ユーザー ログオンの直後に実行する(I                  | F)            |
| 最大待ち時間 (秒)(M):                         | 10            |
| 🖉 シングル サインオン中に追加のダイア                   | ログの表示を許可する(L) |
| ○ このネットワークでは、コンピューターと:<br>LAN を使用する(V) | ユーザーの認証に別の仮想  |
|                                        |               |
|                                        |               |
|                                        |               |
|                                        |               |
|                                        |               |
|                                        | OK キャンセル      |

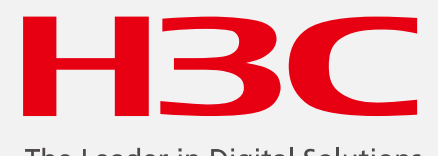

The Leader in Digital Solutions

www.h3c.com

www.h3c.com